# **oinfusion**™

# OcnOS® Open Compute Network Operating System for Routed Optical Networking Version 6.3.5

# Quality of Service Guide June 2024

#### © 2024 IP Infusion Inc. All Rights Reserved.

This documentation is subject to change without notice. The software described in this document and this documentation are furnished under a license agreement or nondisclosure agreement. The software and documentation may be used or copied only in accordance with the terms of the applicable agreement. No part of this publication may be reproduced, stored in a retrieval system, or transmitted in any form or any means electronic or mechanical, including photocopying and recording for any purpose other than the purchaser's internal use without the written permission of IP Infusion Inc.

IP Infusion Inc. 3965 Freedom Circle, Suite 200 Santa Clara, CA 95054 +1 408-400-1900 http://www.ipinfusion.com/

For support, questions, or comments via E-mail, contact:

support@ipinfusion.com

#### Trademarks:

IP Infusion and OcNOS are trademarks or registered trademarks of IP Infusion. All other trademarks, service marks, registered trademarks, or registered service marks are the property of their respective owners.

Use of certain software included in this equipment is subject to the IP Infusion, Inc. End User License Agreement at <a href="http://www.ipinfusion.com/license">http://www.ipinfusion.com/license</a>. By using the equipment, you accept the terms of the End User License Agreement.

# Contents

| Preface                                                          | <b>v</b> ii |
|------------------------------------------------------------------|-------------|
| Audience                                                         | <b>v</b> ii |
| Conventions                                                      | <b>vi</b> i |
| Chapter Organization.                                            | <b>vi</b> i |
| Related Documentation                                            | <b>vi</b> i |
|                                                                  | <b>vi</b>   |
|                                                                  | VIII        |
|                                                                  | VIII        |
| Comments                                                         |             |
| Command Line Interface                                           | 9           |
| Overview                                                         | 9           |
| Command Line Interface Help                                      | 9           |
| Command Completion                                               | 10          |
| Command Abbreviations                                            | 10          |
| Command Line Errors                                              | 10          |
| Command Negation                                                 | 11          |
| Syntax Conventions                                               | 11          |
|                                                                  | 12          |
|                                                                  | 13          |
| Keyboard Operations                                              | 13          |
| Show Command Modifiers                                           | 14          |
| Sunng Parameters                                                 | 17          |
| Transaction-based Command-line Interface                         | /۱۱۱۲<br>۱۵ |
|                                                                  |             |
| Quality of Service Configuration Guide                           | 21          |
| CHAPTER 1 OoS Introduction                                       | 23          |
| QoS Functionality                                                |             |
| Terminology                                                      | 23          |
| Enable/Disable Configuration                                     | 26          |
| Validation                                                       | 27          |
| QoS Statistics Configuration.                                    | 27          |
| CHAPTER 2 Dscp-to-queue Map Profile Configuration                | 29          |
| Configuration of dcsp-to-queue Map Profile on configuration mode |             |
| Configuration of dscp-to-queue Map Profile on Interface mode     | 30          |
| CHAPTER 3 Cos-to-queue Map Profile Configuration                 | 33          |
| Configuration of Cos-to-queue Map on configuration mode          | 33          |
| Configuration of Cos-to-queue Map Profile on Interface mode      | 34          |
| CHAPTER 4 Rate Limiting BUM Traffic                              | 37          |
| CHAPTER 5 Queue-color-to-cos Man Profile Configuration           | 30          |
| Topology                                                         |             |

| Configuration of                                                                            | of Queue-color-to-cos Map Profile on Interface mode                                                        | 40                               |
|---------------------------------------------------------------------------------------------|----------------------------------------------------------------------------------------------------|----------------------------------|
| CHAPTER 6<br>Topology<br>Configuration of                                                   | Queue-color-to-dscp Map Profile Configuration         of Queue-color-to-dscp Map Profile on Interface mode | 43<br>43<br>44                   |
| CHAPTER 7<br>Configuration 1                                                                | Trust DSCP on Layer 2 Interface Configuration         Trust DSCP on Interface mode                         | 47<br>47                         |
| CHAPTER 8 I<br>L2 Interface<br>L3 Interface                                                 | Marking/Remarking Configuration                                                                            | 49<br>49<br>55                   |
| CHAPTER 9 L2 Interface                                                                      | Policing Configuration                                                                                     | 63<br>63                         |
| CHAPTER 10 I<br>Topology<br>L2/L3 Interface<br>Validation                                   | Bandwidth Configuration                                                                                    | 71<br>71<br>71<br>73             |
| CHAPTER 11<br>Topology<br>L2/L3 Interface<br>Validation                                     | Shaping Configuration                                                                                      | 79<br>79<br>79<br>80             |
| CHAPTER 12<br>Topology<br>Configuring We<br>Validation<br>Configuring Str<br>Configuring we | Scheduling Configuration<br>eight on L2 /L3 Interface<br>rict priority on L2 /L3 Interface                 | 87<br>87<br>87<br>87<br>88<br>90 |
| CHAPTER 13<br>L2/L3 Interface<br>Validation                                                 | WRED Configuration                                                                                         | 93<br>93<br>94                   |
| CHAPTER 14<br>Topology<br>Configuring Ta<br>Validation                                      | Tail-Drop Configuration       1                                                                            | 01<br>101<br>101<br>103          |
| CHAPTER 15<br>Configuring CF<br>Validation<br>Configuring CF<br>Validation                  | FP Rules Queuing Configuration                                                                             | 111<br>112<br>112<br>114<br>115  |
| CHAPTER 16<br>Configuring EC<br>Validation<br>Configuring EC<br>Validation                  | Explicit Congestion Notification (ECN) Configuration 1<br>CN on L3 Interface                               | 17<br> 18<br> 19<br> 20<br> 21   |

| Quality of Service Command Reference  | 125 |
|---------------------------------------|-----|
| CHAPTER 1 Quality of Service Commands | 127 |
| bandwidth                             | 129 |
| class-map type qos                    | 130 |
| class type qos                        | 131 |
| class type queuing                    | 132 |
| clear qos statistics                  | 133 |
| cpu-queue                             | 134 |
| egress cos map                        | 135 |
| egress dscp map                       | 136 |
| ingress cos map                       | 137 |
| ingress dscp map                      | 138 |
| ingress exp map                       | 139 |
| match access-group                    | 140 |
| match cos                             | 141 |
| match cos inner                       | 142 |
| match dscp                            | 143 |
| match ip rtp                          | 145 |
| match mac                             | 146 |
| match precedence                      | 147 |
| match protocol                        | 148 |
| match traffic-type                    | 149 |
| match vlan                            | 150 |
| match vlan inner                      | 151 |
| police                                | 152 |
| policy-map                            | 155 |
| priority                              | 156 |
| priority (queuing).                   | 157 |
| qos (enable   disable)                | 158 |
| qos map-profile                       | 159 |
| qos profile                           | 160 |
| qos remark                            | 162 |
|                                       | 163 |
| queue-limit                           | 164 |
| random-detect                         | 165 |
|                                       | 167 |
|                                       | 168 |
| set bridge cos                        | 169 |
|                                       | 170 |
| set cos                               | 172 |
| set dscp                              | 173 |
|                                       | 175 |
|                                       | 176 |
|                                       | 177 |
| set queue                             | 178 |
| snape                                 | 179 |

| shape rate                 | 180 |
|----------------------------|-----|
| show class-map             | 181 |
| show cpu-queue details     | 182 |
| show policy-map            | 184 |
| show policy-map interface  | 185 |
| show qos-profile           | 188 |
| show qos-profile interface | 190 |
| show queuing interface     | 191 |
| show running-config qos    | 192 |
| trust dscp                 | 197 |
| wrr-queue weight           | 198 |
|                            |     |
| ndex                       | 99  |

# Preface

This guide describes how to configure OcNOS.

## **IP Maestro Support**

Monitor devices running OcNOS Release 6.3.4-70 and above using IP Maestro software.

#### Audience

This guide is intended for network administrators and other engineering professionals who configure OcNOS.

#### Conventions

Table 1 shows the conventions used in this guide.

#### Table 1: Conventions

| Convention      | Description                                                        |
|-----------------|--------------------------------------------------------------------|
| Italics         | Emphasized terms; titles of books                                  |
| Note:           | Special instructions, suggestions, or warnings                     |
| monospaced type | Code elements such as commands, parameters, files, and directories |

#### **Chapter Organization**

The chapters in command references are organized as described in Command Description Format.

The chapters in configuration guides are organized into these major sections:

- An overview that explains a configuration in words
- · Topology with a diagram that shows the devices and connections used in the configuration
- Configuration steps in a table for each device where the left-hand side shows the commands you enter and the right-hand side explains the actions that the commands perform
- · Validation which shows commands and their output that verify the configuration

#### **Related Documentation**

For information about installing of OcNOS, see the Installation Guide for your platform.

### **Migration Guide**

Check the Migration Guide for configuration changes to make when migrating from one version of OcNOS to another.

# **Feature Availability**

The features described in this document that are available depend upon the OcNOS SKU that you purchased. See the *Feature Matrix* for a description of the OcNOS SKUs.

# Support

For support-related questions, contact <a href="mailto:support@ipinfusion.com">support@ipinfusion.com</a>.

#### Comments

If you have comments, or need to report a problem with the content, contact techpubs@ipinfusion.com.

# **Command Line Interface**

This chapter introduces the OcNOS Command Line Interface (CLI) and how to use its features.

#### **Overview**

You use the CLI to configure, monitor, and maintain OcNOS devices. The CLI is text-based and each command is usually associated with a specific task.

You can give the commands described in this manual locally from the console of a device running OcNOS or remotely from a terminal emulator such as putty or xterm. You can also use the commands in scripts to automate configuration tasks.

# **Command Line Interface Help**

You access the CLI help by entering a full or partial command string and a question mark "?". The CLI displays the command keywords or parameters along with a short description. For example, at the CLI command prompt, type:

> show ?

The CLI displays this keyword list with short descriptions for each keyword:

```
show ?
 application-priority
                                   Application Priority
                                   Internet Protocol (IP)
 arp
                                   Bidirectional Forwarding Detection (BFD)
 bfd
 bqp
                                   Border Gateway Protocol (BGP)
 bi-lsp
                                   Bi-directional lsp status and configuration
 bridge
                                   Bridge group commands
                                   COS Preservation for Customer Edge VLAN
 ce-vlan
 class-map
                                   Class map entry
                                   Show CLI tree of current mode
 cli
 clns
                                   Connectionless-Mode Network Service (CLNS)
 control-adjacency
                                   Control Adjacency status and configuration
 control-channel
                                   Control Channel status and configuration
                                   CSPF Information
 cspf
 customer
                                   Display Customer spanning-tree
                                   Display CVLAN information
 cvlan
 debugging
                                   Debugging functions (see also 'undebug')
                                   LACP etherchannel
 etherchannel
 ethernet
                                   Layer-2
```

• • •

If you type the ? in the middle of a keyword, the CLI displays help for that keyword only.

> show de? debugging Debugging functions (see also 'undebug')

If you type the ? in the middle of a keyword, but the incomplete keyword matches several other keywords, OcNOS displays help for all matching keywords.

```
> show i? (CLI does not display the question mark).
interface Interface status and configuration
ip IP information
isis ISIS information
```

### **Command Completion**

The CLI can complete the spelling of a command or a parameter. Begin typing the command or parameter and then press the tab key. For example, at the CLI command prompt type sh:

> sh

Press the tab key. The CLI displays:

> show

If the spelling of a command or parameter is ambiguous, the CLI displays the choices that match the abbreviation. Type show i and press the tab key. The CLI displays:

```
> show i
interface ip ipv6 isis
> show i
```

The CLI displays the interface and ip keywords. Type n to select interface and press the tab key. The CLI displays:

```
> show in
> show interface
```

Type ? and the CLI displays the list of parameters for the show interface command.

```
> show interface
IFNAME Interface name
| Output modifiers
> Output redirection
<cr>
```

The CLI displays the only parameter associated with this command, the IFNAME parameter.

#### **Command Abbreviations**

The CLI accepts abbreviations that uniquely identify a keyword in commands. For example:

```
> sh int xe0
```

is an abbreviation for:

```
> show interface xe0
```

#### **Command Line Errors**

Any unknown spelling causes the CLI to display the error Unrecognized command in response to the ?. The CLI displays the command again as last entered.

```
> show dd?
% Unrecognized command
> show dd
```

When you press the Enter key after typing an invalid command, the CLI displays:

(config) #router ospf here ^

% Invalid input detected at '^' marker.

where the ^ points to the first character in error in the command.

If a command is incomplete, the CLI displays the following message:

> show
% Incomplete command.

Some commands are too long for the display line and can wrap mid-parameter or mid-keyword, as shown below. This does *not* cause an error and the command performs as expected:

```
area 10.10.0.18 virtual-link 10.10.0.19 authent ication-key 57393
```

### **Command Negation**

Many commands have a no form that resets a feature to its default value or disables the feature. For example:

- The ip address command assigns an IPv4 address to an interface
- The no ip address command removes an IPv4 address from an interface

#### **Syntax Conventions**

Table 2 describes the conventions used to represent command syntax in this reference.

| Convention         | Description                                                                                                    | Example                                                     |
|--------------------|----------------------------------------------------------------------------------------------------|-------------------------------------------------------------|
| monospaced<br>font | Command strings entered on a command line                                                                                                    | show ip ospf                                                |
| lowercase          | Keywords that you enter exactly as shown in the command syntax.                                                                                                    | show ip ospf                                                |
| UPPERCASE          | See Variable Placeholders                                                                                                    | IFNAME                                                      |
| ()                 | Optional parameters, from which you must select<br>one. Vertical bars delimit the selections. Do not<br>enter the parentheses or vertical bars as part of the<br>command.    | (A.B.C.D <0-4294967295>)                                    |
| ()                 | Optional parameters, from which you select one or<br>none. Vertical bars delimit the selections. Do not<br>enter the parentheses or vertical bars as part of the<br>command. | (A.B.C.D <0-4294967295> )                                   |
| ()                 | Optional parameter which you can specify or omit.<br>Do not enter the parentheses or vertical bar as part<br>of the command.                                                 | (IFNAME )                                                   |
| {}                 | Optional parameters, from which you must select<br>one or more. Vertical bars delimit the selections. Do<br>not enter the braces or vertical bars as part of the<br>command. | {intra-area <1-255> inter-area<br><1-255> external <1-255>} |

#### Table 2: Syntax conventions

| Convention | Description                                                                                                    | Example                                                                      |
|------------|----------------------------------------------------------------------------------------------------|------------------------------------------------------------------------------|
| []         | Optional parameters, from which you select zero or<br>more. Vertical bars delimit the selections. Do not<br>enter the brackets or vertical bars as part of the<br>command. | <pre>[&lt;1-65535&gt; AA:NN internet local-AS  no-advertise no-export]</pre> |
| ?          | Nonrepeatable parameter. The parameter that follows a question mark can only appear once in a command string. Do not enter the question mark as part of the command.       | ?route-map WORD                                                              |
| •          | Repeatable parameter. The parameter that follows a period can be repeated more than once. Do not enter the period as part of the command.                                  | set as-path prepend .<1-65535>                                               |

#### Table 2: Syntax conventions (Continued)

## Variable Placeholders

Table 3 shows the tokens used in command syntax use to represent variables for which you supply a value.

| Token                                                  | Description                                                                                                 |
|--------------------------------------------------------|----------------------------------------------------------------------------------------------------|
| WORD                                                   | A contiguous text string (excluding spaces)                                                                 |
| LINE                                                   | A text string, including spaces; no other parameters can follow this parameter                              |
| IFNAME                                                 | Interface name whose format varies depending on the platform; examples are: eth0, Ethernet0, ethernet0, xe0 |
| A.B.C.D                                                | IPv4 address                                                                                                |
| A.B.C.D/M                                              | IPv4 address and mask/prefix                                                                                |
| X:X::X:X                                               | IPv6 address                                                                                                |
| X:X::X:X/M                                             | IPv6 address and mask/prefix                                                                                |
| HH:MM:SS                                               | Time format                                                                                                 |
| AA:NN                                                  | BGP community value                                                                                         |
| XX:XX:XX:XX:XX                                         | MAC address                                                                                                 |
| <1-5><br><1-65535><br><0-2147483647><br><0-4294967295> | Numeric range                                                                                               |

#### Table 3: Variable placeholders

# **Command Description Format**

Table 4 explains the sections used to describe each command in this reference.

| Section        | Description                                                                           |
|----------------|---------------------------------------------------------------------------------------|
| Command Name   | The name of the command, followed by what the command does and when should it be used |
| Command Syntax | The syntax of the command                                                             |
| Parameters     | Parameters and options for the command                                                |
| Default        | The state before the command is executed                                              |
| Command Mode   | The mode in which the command runs; see Command Modes                                 |
| Example        | An example of the command being executed                                              |

#### **Table 4: Command descriptions**

# **Keyboard Operations**

Table 5 lists the operations you can perform from the keyboard.

#### **Table 5: Keyboard operations**

| Key combination       | Operation                                                                                                    |
|-----------------------|----------------------------------------------------------------------------------------------------|
| Left arrow or Ctrl+b  | Moves one character to the left. When a command extends beyond a single line, you can press left arrow or Ctrl+b repeatedly to scroll toward the beginning of the line, or you can press Ctrl+a to go directly to the beginning of the line. |
| Right arrow or Ctrl-f | Moves one character to the right. When a command extends beyond a single line, you can press right arrow or Ctrl+f repeatedly to scroll toward the end of the line, or you can press Ctrl+e to go directly to the end of the line.           |
| Esc, b                | Moves back one word                                                                                                    |
| Esc, f                | Moves forward one word                                                                                                    |
| Ctrl+e                | Moves to end of the line                                                                                                    |
| Ctrl+a                | Moves to the beginning of the line                                                                                                    |
| Ctrl+u                | Deletes the line                                                                                                    |
| Ctrl+w                | Deletes from the cursor to the previous whitespace                                                                                                    |
| Alt+d                 | Deletes the current word                                                                                                    |
| Ctrl+k                | Deletes from the cursor to the end of line                                                                                                    |
| Ctrl+y                | Pastes text previously deleted with Ctrl+k, Alt+d, Ctrl+w, or Ctrl+u at the cursor                                                                                                    |

| Key combination      | Operation                                                    |
|----------------------|--------------------------------------------------------------|
| Ctrl+t               | Transposes the current character with the previous character |
| Ctrl+c               | Ignores the current line and redisplays the command prompt   |
| Ctrl+z               | Ends configuration mode and returns to exec mode             |
| Ctrl+l               | Clears the screen                                            |
| Up Arrow or Ctrl+p   | Scroll backward through command history                      |
| Down Arrow or Ctrl+n | Scroll forward through command history                       |

#### Table 5: Keyboard operations (Continued)

#### **Show Command Modifiers**

You can use two tokens to modify the output of a show command. Enter a question mark to display these tokens:

```
# show users ?
```

- | Output modifiers
- > Output redirection

You can type the | (vertical bar character) to use output modifiers. For example:

```
> show rsvp | ?
begin Begin with the line that matches
exclude Exclude lines that match
include Include lines that match
last Last few lines
redirect Redirect output
```

#### **Begin Modifier**

The begin modifier displays the output beginning with the first line that contains the input string (everything typed after the begin keyword). For example:

```
# show running-config | begin xe1
...skipping
interface xe1
ipv6 address fe80::204:75ff:fee6:5393/64
!
interface xe2
ipv6 address fe80::20d:56ff:fe96:725a/64
!
line con 0
login
!
end
```

You can specify a regular expression after the begin keyword, This example begins the output at a line with either "xe2" or "xe4":

```
# show running-config | begin xe[3-4]
...skipping
```

```
interface xe3
 shutdown
L
interface xe4
 shutdown
Т
interface svlan0.1
no shutdown
1
route-map myroute permit 3
route-map mymap1 permit 10
route-map rmap1 permit 3
1
line con 0
login
line vty 0 4
 login
Т
end
```

#### **Include Modifier**

The include modifier includes only those lines of output that contain the input string. In the output below, all lines containing the word "input" are included:

```
# show interface xe1 | include input
input packets 80434552, bytes 2147483647, dropped 0, multicast packets 0
input errors 0, length 0, overrun 0, CRC 0, frame 0, fifo 1, missed 0
```

You can specify a regular expression after the include keyword. This examples includes all lines with "input" or "output":

```
#show interface xe0 | include (in|out)put
input packets 597058, bytes 338081476, dropped 0, multicast packets 0
input errors 0, length 0, overrun 0, CRC 0, frame 0, fifo 0, missed 0
output packets 613147, bytes 126055987, dropped 0
output errors 0, aborted 0, carrier 0, fifo 0, heartbeat 0, window 0
```

#### **Exclude Modifier**

The exclude modifier excludes all lines of output that contain the input string. In the following output example, all lines containing the word "input" are excluded:

```
# show interface xe1 | exclude input
Interface xe1
Scope: both
Hardware is Ethernet, address is 0004.75e6.5393
index 3 metric 1 mtu 1500 <UP,BROADCAST,RUNNING,MULTICAST>
VRF Binding: Not bound
Administrative Group(s): None
DSTE Bandwidth Constraint Mode is MAM
inet6 fe80::204:75ff:fee6:5393/64
output packets 4438, bytes 394940, dropped 0
output errors 0, aborted 0, carrier 0, fifo 0, heartbeat 0, window 0
collisions 0
```

You can specify a regular expression after the exclude keyword. This example excludes lines with "output" or "input":

```
# show interface xe0 | exclude (in|out)put
Interface xe0
Scope: both
Hardware is Ethernet Current HW addr: 001b.2139.6c4a
Physical:001b.2139.6c4a Logical:(not set)
index 2 metric 1 mtu 1500 duplex-full arp ageing timeout 3000
<UP,BROADCAST,RUNNING,MULTICAST>
VRF Binding: Not bound
Bandwidth 100m
DHCP client is disabled.
inet 10.1.2.173/24 broadcast 10.1.2.255
VRRP Master of : VRRP is not configured on this interface.
inet6 fe80::21b:21ff:fe39:6c4a/64
collisions 0
```

#### **Redirect Modifier**

The redirect modifier writes the output into a file. The output is not displayed.

# show cli history | redirect /var/frame.txt

The output redirection token (>) does the same thing:

# show cli history >/var/frame.txt

#### Last Modifier

The last modifier displays the output of last few number of lines (As per the user input). The last number ranges from 1 to 9999.

For example:

```
#show running-config | last 10
```

# **String Parameters**

The restrictions in Table 6 apply for all string parameters used in OcNOS commands, unless some other restrictions are noted for a particular command.

| Restriction                   | Description                                                                                   |
|-------------------------------|-----------------------------------------------------------------------------------------------|
| Input length                  | 1965 characters or less                                                                       |
| Restricted special characters | "?", ",", ">", " ", and "="<br>The " " is allowed only for description CLI in interface mode. |

#### Table 6: String parameter restrictions

## **Command Modes**

Commands are grouped into modes arranged in a hierarchy. Each mode has its own set of commands. Table 7 lists the command modes common to all protocols.

| Name                            | Description                                                                                                    |
|---------------------------------|----------------------------------------------------------------------------------------------------|
| Executive mode                  | Also called <i>view</i> mode, this is the first mode to appear after you start the CLI. It is a base mode from where you can perform basic commands such as show, exit, quit, help, and enable.                                                                              |
| Privileged<br>executive<br>mode | Also called <i>enable</i> mode, in this mode you can run additional basic commands such as debug, write, and show.                                                                                                    |
| Configure<br>mode               | Also called <i>configure terminal</i> mode, in this mode you can run configuration commands and go into other modes such as interface, router, route map, key chain, and address family.<br>Configure mode is single user. Only one user at a time can be in configure mode. |
| Interface<br>mode               | In this mode you can configure protocol-specific settings for a particular interface. Any setting you configure in this mode overrides a setting configured in router mode.                                                                                                  |
| Router<br>mode                  | This mode is used to configure router-specific settings for a protocol such as BGP or OSPF.                                                                                                    |

#### Table 7: Common command modes

#### **Command Mode Tree**

The diagram below shows the common command mode hierarchy.

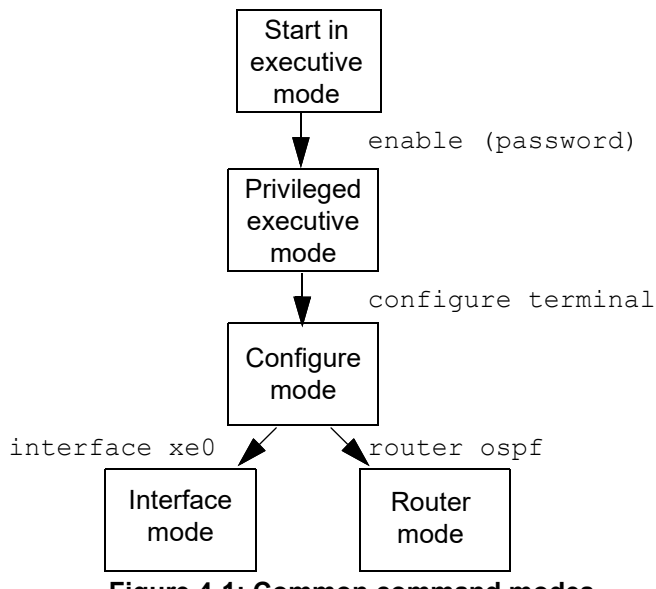

Figure 4-1: Common command modes

To change modes:

- 1. Enter privileged executive mode by entering enable in Executive mode.
- 2. Enter configure mode by entering configure terminal in Privileged Executive mode.

The example below shows moving from executive mode to privileged executive mode to configure mode and finally to router mode:

```
> enable mypassword
# configure terminal
Enter configuration commands, one per line. End with CNTL/Z.
(config)# router ospf
(config-router)#
```

Note: Each protocol can have modes in addition to the common command modes. See the command reference for the respective protocol for details.

## **Transaction-based Command-line Interface**

The OcNOS command line interface is transaction based:

- Any changes done in configure mode are stored in a separate *candidate* configuration that you can view with the show transaction current command.
- When a configuration is complete, apply the candidate configuration to the running configuration with the commit command.
- If a commit fails, no configuration is applied as the entire transaction is considered failed. You can continue to change the candidate configuration and then retry the commit.
- Discard the candidate configuration with the abort transaction command.
- Check the last aborted transaction with the show transaction last-aborted command.
- Multiple configurations cannot be removed with a single commit. You must remove each configuration followed by a commit.
- Note: All commands MUST be executed only in the default CML shell (cmlsh). If you log in as root and start imish, then the system configurations will go out of sync. The imish shell is not supported and should not be started manually.

# Quality of Service Configuration Guide

# CHAPTER 1 QoS Introduction

This chapter contains a general overview of QoS functionality and terminology.

# **QoS Functionality**

Quality of Service (QoS) can be used to give certain traffic priority over other traffic. Without QoS, all traffic in a network has the same priority and chance of being delivered on time. If congestion occurs, all traffic has the same chance of being dropped. With QoS, specific network traffic can be prioritized to receive preferential treatment. In turn, a network performs more predictably, and utilizes bandwidth more effectively.

QoS is based on DiffServ architecture, which stipulates that individual packets be classified upon entry into a network. Classification information can be carried in the Layer-3 IP packet header or the Layer-2 frame. IP packet headers carry the information using 6-bits from the deprecated IP type of service (TOS) field. Layer-2 802.1Q frames carry the information using a 2-byte Tag Control Information field. All switches and routers accessing the Internet depend on class information to give the same forwarding treatment to packets with the same class information, and give different treatment to packets with different class information. A packet can be assigned class information, as follows:

- · End hosts or switches along a path, based on a configured policy
- Detailed packet examination, expected to occur nearer to the network edge, to prevent overloading core switches and routers
- A combination of the above two techniques

Class information can be used by switches and routers along a path to limit the amount of allotted resources per traffic class. Per-hop behavior is an individual device's behavior when handling traffic in the DiffServ architecture. An end-toend QoS solution can be created if all devices along a path have consistent per-hop behavior.

# Terminology

Following is a brief description of terms and concepts used to describe QoS.

#### ACL

Access control lists (ACLs) classify traffic with the same characteristics. IP traffic is classified using IP standard or IP extended ACLs. The ACL can have multiple access control entries (ACEs), which are commands that match fields against the contents of the packet. It is not possible to match IP fragments against configured IP extended ACLs to enforce QoS, but it is possible to match IP options against configured IP extended ACLs to enforce QoS.

#### CoS Value

Class of Service (CoS) is a 3-bit value used to classify the priority of Layer-2 frames upon entry into a network. QoS classifies frames by assigning priority-indexed CoS values to them, and gives preference to higher-priority traffic. Layer-2 802.1Q frame headers have a 2-byte Tag Control Information field that carries the CoS value in the three most-significant bits, called the User Priority bits. On interfaces configured as Layer-2 802.1Q trunks, all traffic is in 802.1Q frames, except for traffic in the native VLAN. Other frame types cannot carry Layer-2 CoS values. CoS values range from zero to seven, seven being the highest priority.

#### **DSCP Value**

Differentiated Services Code Point (DSCP) is a 6-bit value used to classify the priority of Layer-3 packets upon entry into a network. DSCP values range from 0 to 63, 63 being the highest priority, 0 being best-effort traffic.

#### Classification

Classification distinguishes one kind of traffic from another by examining the fields in the packet. The process generates an internal DSCP for a packet, which identifies all future QoS actions to be taken on the packet. Each packet is classified upon entry into the network. At the ingress, the packet is inspected, and the DSCP is determined based on ACLs or the configuration. The Layer-2 CoS value is then mapped to a DSCP value. The classification is carried in the IP packet header using 6 bits from the deprecated IP TOS field to carry the classification information. Classification can also occur in the Layer-2 frame. Classification is enabled only if QoS is globally enabled on the switch. By default, QoS is globally disabled, thus, no classification occurs. Classification occurs on an ingress physical port, but not at the switch virtual interface level. Classification can be based on QoS ACLs, or class maps and policy maps.

#### Policing

Policing determines whether a packet is in or out of profile by comparing the internal DSCP to the configured policer. Policer limits the bandwidth consumed by a traffic flow with the results given to the marker. The two types of policers:

- Individual: QoS applies the bandwidth limits specified in the policer, separately, to each matched traffic class. An individual policer is configured within a policy map.
- Aggregate: QoS applies the bandwidth limits specified in an aggregate policer, cumulatively, to all matched traffic flows. An aggregate policer is configured by specifying the policer name within a policy map. The bandwidth limits of the policer are specified. In this way, multiple classes of traffic across policy map share the aggregate policer.

Policing and policers have the following attributes:

- Policers can occur only on a physical port basis.
- · Policing can occur on ingress interfaces.
- Only one policer can be applied to a packet per direction.

#### Marking

Marking determines how to handle a packet when it is out of profile. It assesses the policer and the configuration data to determine the action required for the packet, and then handles the packet using one of the following methods:

- Let the packet through without modification
- Drop the packet

Marking can occur on ingress and egress interfaces.

#### Queuing

Queuing maps packets to a CoS queue. Each egress port can accommodate up 8 CoS queues, prioritized as 0 lowest and 7 highest. The tagged packet incoming priority can be mapped to one of the 8 queues obtained from the filtering mechanism result. The untagged packet CoS priority is also obtained from the filtering mechanism result. After the packets are mapped to a CoS queue, they are scheduled.

#### **Bandwidth Reservation**

Bandwidth reservation is the minimum guaranteed bandwidth allocated per queue. Total guaranteed bandwidth of all the queues belonging to a particular port should not exceed the interface Bandwidth. In case if no Bandwidth reservation is done for the queue, minimum guaranteed per each queue will be 1% of the parent node [scheduling node or interface]

#### Scheduling

Scheduling forwards or conditions packets using one of the following methods:

- Strict Priority-Based (SP), in which any high-priority packets are first transmitted. Lower-priority packets are transmitted only when the higher-priority queues are empty. A problem may occur when too many lower-priority packets are not transmitted. Strict Priority will be operating on the remaining bandwith available for the Port
- Weighted Round Robin (WRR), in which each queue is assigned a weight to control the number of packets relatively sent from each queue. The weights assigned for the queues will be in the ratio of bandwidth reservation of those queues
- Combination of WRR and SP, the Remaining Bandwidth will be scheduled in the strict order for the SP Queues. The Remaining Bandwidth will be scheduled in the WRR mode for WRR Queues.

#### **Class Map**

A class map names and isolates specific traffic from other traffic. The class map defines the criteria used to match against a specific traffic flow to classify it further. The criteria can include:

- Matching the access group defined by the ACL
- Matching a specific list of DSCP values

If there is more than one type of traffic to be classified, another class map can be created under a different name. After a packet is matched against the class-map criteria, it is further classified using a policy map.

#### Policy Map

A policy map specifies on which traffic class to act. This can be implemented as follows:

- Set a specific CoS or DSCP value in the traffic class.
- Specify the traffic bandwidth limitations for each matched traffic class (policer) and the action to take (marking) when the traffic is out of profile.

Policy maps have the following attributes:

- A policy map can contain multiple class statements, each with different match criteria and policers.
- A separate policy-map class can exist for each type of traffic received through an interface.
- There can be only one policy map per interface per direction. The same policy map can be applied to multiple interfaces and directions.
- Before a policy map can be effective, it must be attached to an interface.

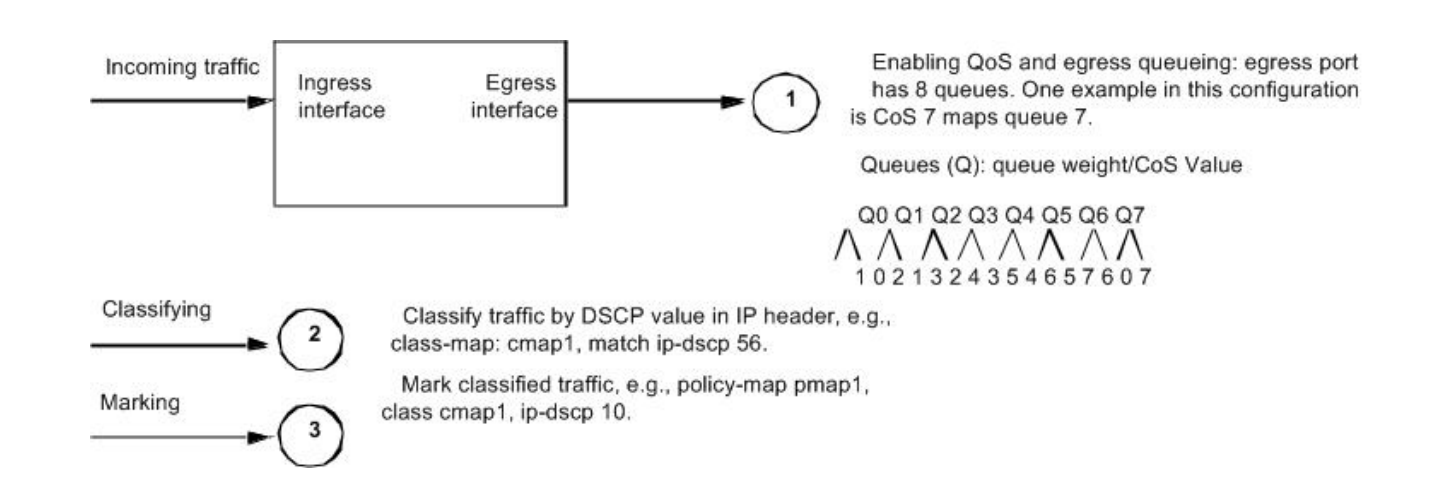

# **Enable/Disable Configuration**

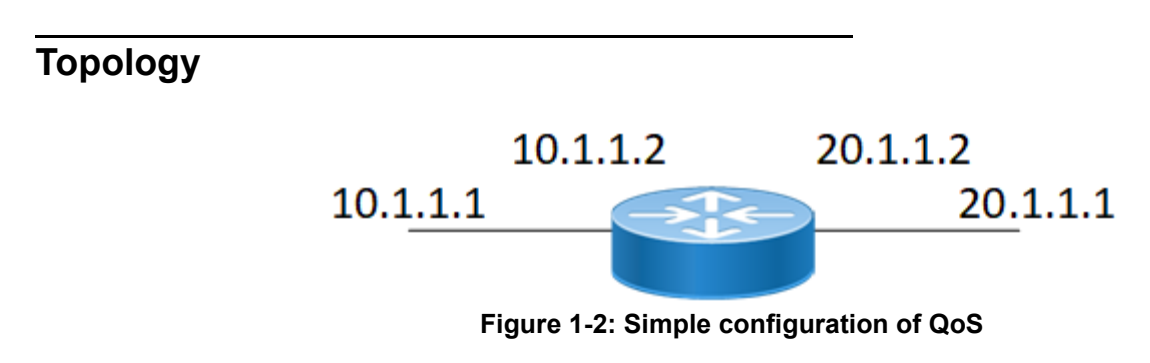

#### **Enabling QoS**

The following steps describe how to enable QoS.

| #configure terminal | Enter configure mode.                |
|---------------------|--------------------------------------|
| (config)#qos enable | Enable (H)QoS on configuration mode. |
| (config) #commit    | Committing the configured line       |
| (config) #exit      | Exit configure mode.                 |

#### Validation

Enter the commands below to confirm the configurations.

```
#show running-config qos
qos enable
!
```

## Disabling QoS

The following steps disable QoS.

| #configure terminal  | Enter configure mode.                 |
|----------------------|---------------------------------------|
| (config)#qos disable | Disable (H)QoS on configuration mode. |
| (config) #commit     | Committing the configured line        |
| (config) #exit       | Exit configure mode.                  |

# Validation

Enter the commands below to confirm the configurations.

```
#show running-config qos
% QoS is not enabled globally
```

# **QoS Statistics Configuration**

This section show how to enable QoS statistics.

#### Topology

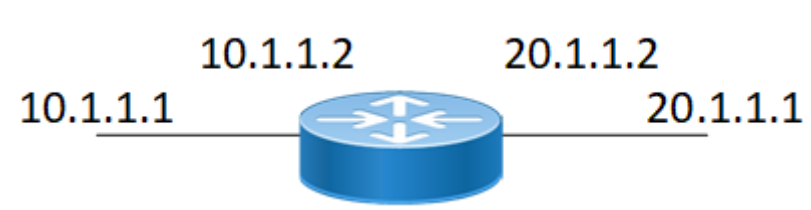

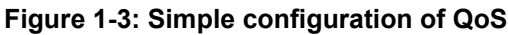

#### **Enabling QoS Statistics**

The following steps describe how to enable QoS Statistics.

| #configure terminal      | Enter configure mode.                        |
|--------------------------|----------------------------------------------|
| (config)#qos enable      | Enable QoS globally.                         |
| (config) #qos statistics | Enable QoS statistics on configuration mode. |
| (config) #commit         | Committing the configured line               |
| (config) #exit           | Exit configure mode.                         |

#### Validation

```
#show running-config qos
qos enable
qos statistics
!
```

**QoS** Introduction

# CHAPTER 2 Dscp-to-queue Map Profile Configuration

Topology 10.1.1.2 20.1.1.2 10.1.1.1 20.1.1.1 xe2 xe3 Router Figure 2-4: Simple configuration of Dscp-to-queue map

This chapter contains a complete sample of configuring Dscp-to-queue map profile.

#### Configuration of dcsp-to-queue Map Profile on configuration mode

The following steps describe how to configure dscp-to-queue map on configuration mode.

| #configure terminal                                      | Enter configure mode.                              |
|----------------------------------------------------------|----------------------------------------------------|
| (config)#qos enable                                      | Enable QoS globally.                               |
| (config)#qos statistics                                  | Enable QoS statistics.                             |
| (config)#qos profile dscp-to-queue Profile1              | Enter Dscp to queue map profile configuration mode |
| (config) #qos profile dscp-to-queue Dscp2queue           | Enter dscp-to-queue profile configuration mode     |
| (config-ingress-dscp-map)#dscp 10 queue 5                | Map dscp 10 to queue 5                             |
| (config-ingress-dscp-map) #exit                          | Exit dscp-to-queue profile configure mode.         |
| (config)#qos profile dscp-to-queue Profile3              | Enter Dscp to queue map profile configuration mode |
| (config-ingress-dscp-map)#dscp 24 queue 6<br>color green | Map dscp 24 to queue 6 for green packets           |
| (config-ingress-dscp-map) #exit                          | Exit dscp-to-queue profile configure mode          |
| (config) #commit                                         | Committing the configured line                     |
| (config) #exit                                           | Exit configure mode.                               |
|                                                          |                                                    |

#### Validation

```
#show running-config qos
qos enable
qos statistics
!
qos profile dscp-to-queue Profile1
dscp 10 queue 5
!
gos profile dscp-to-queue Profile3
```

dscp 24 queue 6 color green

#### Configuration of dscp-to-queue Map Profile on Interface mode

The following steps describe how to configure dscp-to-queue map profile on interface mode.

| #configure terminal                                   | Enter configure mode.                      |
|-------------------------------------------------------|--------------------------------------------|
| (config)#qos enable                                   | Enable QoS globally.                       |
| (config)#qos statistics                               | Enable QoS statistics.                     |
| (config)#interface xe2                                | Enter interface mode.                      |
| (config-if)#qos map-profile dscp-to-queue<br>Profile1 | Map dscp-to-queue profile to the interface |
| (config-if) #exit                                     | Exit interface mode.                       |
| (config) #exit                                        | Exit configure mode.                       |
| (config)#interface xe3                                | Enter interface mode,                      |
| (config-if)#qos map-profile dscp-to-queue<br>Profile3 | Map dscp-to-queue profile to the interface |
| (config) #commit                                      | Committing the configured line             |
| (config-if) #exit                                     | Exit interface mode                        |

#### Validation

```
#show running-config qos
    qos enable
    qos statistics
    1
    qos profile dscp-to-queue Profile1
    dscp 10 queue 5
    I
    T
    T
    interface xe2
    qos map-profile dscp-to-queue Profile1
    !
    interface xe3
    gos map-profile dscp-to-queue Profile3
    !
#show qos-profile type dscp-to-queue Profile1
profile name: Profile1
profile type: dscp-to-queue
profile attached to 1 instances
configured mapping:
dscp 10 gueue 5
Detailed mapping:
Ingress map for dscp to queue-color
INPUT | OUTPUT | INPUT | OUTPUT | INPUT | OUTPUT | INPUT | OUTPUT
DSCP | Queue | Color | DSCP | Queue | Color | DSCP | Queue | Color | DSCP | Queue | Color
```

|    | -+ | +      | - |    | + | -+     | I |    | + | -+     | I |    |   | -+    |
|----|----|--------|---|----|---|--------|---|----|---|--------|---|----|---|-------|
| 0  | 0  | green  |   | 16 | 2 | green  |   | 32 | 4 | green  |   | 48 | 6 | green |
| 1  | 0  | green  |   | 17 | 2 | green  |   | 33 | 4 | green  |   | 49 | 6 | green |
| 2  | 0  | green  |   | 18 | 2 | green  |   | 34 | 4 | green  |   | 50 | 6 | green |
| 3  | 0  | green  |   | 19 | 2 | green  |   | 35 | 4 | green  |   | 51 | 6 | green |
| 4  | 0  | green  |   | 20 | 2 | yellow |   | 36 | 4 | yellow |   | 52 | 6 | green |
| 5  | 0  | green  |   | 21 | 2 | green  |   | 37 | 4 | green  |   | 53 | 6 | green |
| 6  | 0  | green  |   | 22 | 2 | red    |   | 38 | 4 | red    |   | 54 | 6 | green |
| 7  | 0  | green  | 1 | 23 | 2 | green  |   | 39 | 4 | green  |   | 55 | 6 | green |
| 8  | 1  | green  | 1 | 24 | 3 | green  |   | 40 | 5 | green  |   | 56 | 7 | green |
| 9  | 1  | green  | 1 | 25 | 3 | green  |   | 41 | 5 | green  |   | 57 | 7 | green |
| 10 | 5  | green  |   | 26 | 3 | green  |   | 42 | 5 | green  |   | 58 | 7 | green |
| 11 | 1  | green  |   | 27 | 3 | green  |   | 43 | 5 | green  |   | 59 | 7 | green |
| 12 | 1  | yellow |   | 28 | 3 | yellow |   | 44 | 5 | green  |   | 60 | 7 | green |
| 13 | 1  | green  |   | 29 | 3 | green  |   | 45 | 5 | green  |   | 61 | 7 | green |
| 14 | 1  | red    |   | 30 | 3 | red    |   | 46 | 5 | green  |   | 62 | 7 | green |
| 15 | 1  | green  |   | 31 | 3 | green  |   | 47 | 5 | green  |   | 63 | 7 | green |

# CHAPTER 3 Cos-to-queue Map Profile Configuration

This chapter contains a complete sample of configuring Cos-to-queue map profile.

#### Topology

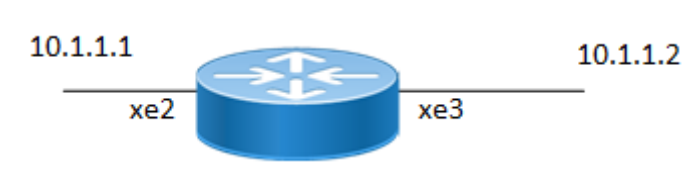

Figure 3-5: Simple configuration of Cos-to-queue map

#### Configuration of Cos-to-queue Map on configuration mode

The following steps describe how to configure Cos-to-queue map on configuration mode.

| <pre>#configure terminal</pre>                                 | Enter configure mode.                                              |
|----------------------------------------------------------------|--------------------------------------------------------------------|
| (config)#qos enable                                            | Enable QoS globally.                                               |
| (config)#qos statistics                                        | Enable QoS statistics.                                             |
| (config)#qos profile cos-to-queue Profile2                     | Enter cos-to-queue profile configuration mode                      |
| (config-ingress-cos-map)#cos 2 queue 4                         | Map cos 2 to queue 4 under cos-to-queue profile configuration mode |
| (config-ingress-cos-map) #exit                                 | Exit configure mode.                                               |
| (config)#qos profile cos-to-queue Profile4                     | Enter cos-to-queue profile configuration mode                      |
| <pre>(config-ingress-cos-map)#cos 3 queue 4 color yellow</pre> | Map cos 3 to queue 4 for yellow packets                            |
| (config-ingress-cos-map) #exit                                 | Exit cos-to-queue map profile configuration                        |
| (config) #commit                                               | Committing the configured line                                     |
| (config) #exit                                                 | Exit configure mode.                                               |
|                                                                |                                                                    |

#### Validation

```
#show running-config qos qos enable
qos statistics
!
qos profile cos-to-queue Profile2
  cos 2 dei all queue 4
qos map cos 2 queue 4
!
qos profile cos-to-queue Profile4
  cos 3 dei all queue 4 color yellow
!
```

# Configuration of Cos-to-queue Map Profile on Interface mode

The following steps describe how to configure Cos-to-queue map profile on interface mode.

| #configure terminal                                  | Enter configure mode.                     |
|------------------------------------------------------|-------------------------------------------|
| (config)#qos enable                                  | Enable QoS globally.                      |
| (config)#qos statistics                              | Enable QoS statistics.                    |
| (config)#interface xe2                               | Enter interface mode.                     |
| (config-if) #switchport                              | Configure the port as switchport          |
| (config-if)#qos map-profile cos-to-queue<br>Profile2 | Map cos-to-queue profile on the interface |
| (config-if) #exit                                    | Exit interface mode.                      |
| (config) #exit                                       | Exit configure mode.                      |
| (config)#interface xe3                               | Enter interface mode.                     |
| (config-if) #switchport                              | Configure the port as switchport          |
| (config-if)#qos map-profile cos-to-queue<br>Profile4 | Map cos-to-queue profile on the interface |
| (config-if) #exit                                    | Exit interface mode.                      |
| (config) #commit                                     | Committing the configured line            |
| (config) #exit                                       | Exit configure mode.                      |

#### Validation

```
#show running-config qos
qos enable
qos statistics
qos profile cos-to-queue Profile2
cos 2 dei all queue 4
!
qos profile cos-to-queue Profile4
cos 3 dei all queue 4 color yellow!
!
!
interface xe2
qos map-profile cos-to-queue Profile2
!
interface xe3
qos map-profile cos-to-queue Profile4
!
#show qos-profile type cos-to-queue Profile4
profile name: Profile4
profile type: cos-to-queue
profile attached to 0 instances
```

| Detailed                             | mapping | :                                    |                                                              | ı |                                      |                                      | L                                    |                                                                    |  |
|--------------------------------------|---------|--------------------------------------|--------------------------------------------------------------|---|--------------------------------------|--------------------------------------|--------------------------------------|--------------------------------------------------------------------|--|
| INPUT                                |         | <br>  OUTPUT                         |                                                              |   | IN                                   | IPUT                                 | OUTPUT                               |                                                                    |  |
| COS                                  | DEI     | Queue                                | Color                                                        |   | COS                                  | DEI                                  | Queue                                | Color                                                              |  |
| 0<br>1<br>2<br>3<br>4<br>5<br>6<br>7 |         | 0<br>1<br>2<br>4<br>4<br>5<br>6<br>7 | green<br>green<br>yellow<br>green<br>green<br>green<br>green |   | 0<br>1<br>2<br>3<br>4<br>5<br>6<br>7 | '<br>1<br>1<br>1<br>1<br>1<br>1<br>1 | 0<br>1<br>2<br>4<br>4<br>5<br>6<br>7 | yellow<br>yellow<br>yellow<br>yellow<br>yellow<br>yellow<br>yellow |  |

configured mapping: cos 3 dei all queue 4 color yellow Detailed mapping:
# CHAPTER 4 Rate Limiting BUM Traffic

To prevent the CPU from getting flooded with Broadcast, Unknown Unicast, and Multicast (BUM) traffic, rate limiting can be applied at the ingress interface. This configuration is called "storm control" and is independent of the QoS feature, and can be configured directly on the interface in the ingress direction.

#### Configuring per port rate limiting for BUM traffic

BUM rate limiting can be configured on the interface via following command:

storm-control (broadcast|multicast|dlf) (level LEVEL |<0-4294967294>
(kbps|mbps|gbps|fps)) (burst-size <32-128000>|)

The broadcast option is for broadcast traffic, multicast option is for multicast traffic and dlf (Destination Lookup Failure) option is for unknown unicast traffic.

There are two ways to configure the rate limiting information. One is in percentage and the other is in absolute values. Use the level option to configure in percentage format where the link speed is used for rate calculation. Percentage value can be configured with up to four fractional digits in order to support kbps level rate limiting on 100 gbps ports, and the Absolute configuration option uses the input rate in kbps, mbps, fps, or gbps.

Burst-size is an optional parameter, if storm control is not configured with burst-size, default value is calculated as 5ms of configured rate to limit the traffic. Minimum of 32 Kbps burst will be allocated if the calculated value is below 32 Kbps.

An example of BUM rate limiting is shown below:

```
(config) #interface xel
(config-if) #switchport
(config-if) #storm-control dlf 2 mbps
(config-if) #commit
(config-if) #exit
```

In the configuration above, unknown unicast traffic received on xe1 will be rate limited to 1.98 mbps. Burst-size is calculated as 32 Kbps.

Note: Minimum granularity for storm-control is 64 Kbps.

Note: Burst-range in XGS : 32-128000 Kbps.

Note: Storm Discard notification is sent in case of packet discards but not based on configuration.

#### **Storm Detection Time**

Rate-limit setting should take place immediately after detecting storm. With existing burst size, rate limit is happening after few seconds, if burst size should be changed to a lower value so that rate-limiting happens immediately on the switch. Also, user have a provision to change burst size through CLI.

An example of BUM rate limiting with Burst-size configuration is shown below:

```
(config)#interface xe1
(config-if)#switchport
(config-if)#storm-control broadcast 600 kbps burst-size 40
(config-if)#commit
(config-if)#exit
```

In the configuration above, broadcast traffic received on xe1 will be rate limited to 600 kbps and Burst-size is configured as 40 Kbps. If traffic sent is 700 kbps. Time taken to detect the storm should be 0.32 Seconds.

### **Storm Control Notifications**

When storm control occurs in switch, there is no direct way for the user to identify the storm apart from discard counters with "show storm-control" CLI. So SNMP trap and syslog notifications are generated for the user to know about the storm control.

If storm-control occurs, based on the rate-limit discard counters, a Syslog notification and SNMP trap is generated. As the rate-limit packet discards stops, another syslog notification and SNMP trap is generated that storm packet discards are stopped.

### **Displaying BUM rate limit information**

Use the following command to verify BUM rate limit configuration:

show storm-control (INTERFACE-NAME|) show storm-control \*The hardware applicable value is displayed BcastLevel(burst) DlfLevel(burst) Port McastLevel(burst) Discards 1.984 mbps(32 Kbps) xe1 576.000 kbps(40 Kbps) 100.0000%(0 Kbps) 125411 2021 Sep 23 19:51:09.639 : OcNOS : HSL : NOTIF : [IF\_STORM\_DISCARDS\_4]: Storm control discards started on interface xel total discards 364173 2021 Sep 23 19:52:45.740 : OCNOS : HSL : NOTIF : [IF\_STORM\_DISCARDS\_4]: Storm control discards stopped on interface xel total discards 1272806

# CHAPTER 5 Queue-color-to-cos Map Profile Configuration

This chapter contains a complete sample of configuring queue-color-to-cos map profile.

# Topology

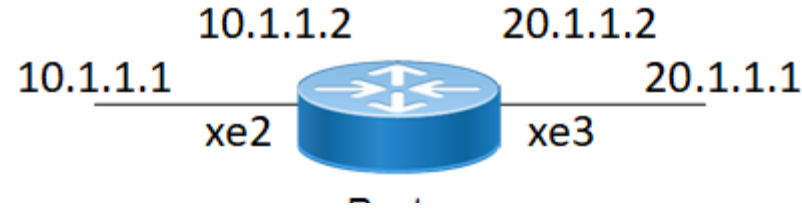

Figure 5-6: Queue color-to-cos map profile configuration

## Configuration queue-color-to-qos map profile

The following steps describe how to configure queue-color-to-cos map profile on configuration mode.

| #configure terminal                                         | Enter configure mode.                                                             |
|-------------------------------------------------------------|-----------------------------------------------------------------------------------|
| (config)#qos enable                                         | Enable QoS globally.                                                              |
| (config)#qos statistics                                     | Enable QoS statistics.                                                            |
| (config)#qos remark cos                                     | Enable QoS remark for CoS bit on global configuration mode.                       |
| (config)#qos profile queue-color-to-cos<br>Profile5         | Enter queue-color-to-cos profile configuration mode                               |
| <pre>(config-ingress-cos-map)#queue 2 color all cos 7</pre> | Map queue 2 to cos 7 for all colors under cos-to-queue profile configuration mode |
| (config-egress-cos-map)#exit                                | Exit queue-color-to-cos configuration mode                                        |
| (config)#qos profile queue-color-to-cos<br>default          | Enter queue-color-to-cos default map profile configuration mode                   |
| (config-egress-cos-map)#queue 3 cos 5                       | Map queue 3 frames to cos 5                                                       |
| (config-egress-cos-map) #exit                               | Exit queue-color-to-cos                                                           |
| (config) #commit                                            | Committing the configured line                                                    |
| (config) #exit                                              | Exit configure mode.                                                              |

### Validation

```
#show running-config qos
qos enable
qos statistics
qos remark cos
!
qos profile queue-color-to-cos default
queue 3 color all cos 5
```

```
!
qos profile queue-color-to-cos Profile5
queue 2 color all cos 7
!
```

### Configuration of Queue-color-to-cos Map Profile on Interface mode

The following steps describe how to configure Queue-color-to-cos map profile on interface mode.

| #configure terminal                                                     | Enter configure mode.                           |
|-------------------------------------------------------------------------|-------------------------------------------------|
| (config)#qos enable                                                     | Enable QoS globally.                            |
| (config) #qos statistics                                                | Enable QoS statistics.                          |
| (config)#interface xe2                                                  | Enter interface mode.                           |
| (config-if) #switchport                                                 | Configure the port as switchport                |
| <pre>(config-if)#qos map-profile queue-color-to-<br/>cos Profile5</pre> | map queue-color-to-cos profile on the interface |
| (config-if)#qos remark cos disable                                      | Disable QoS remark for CoS on interface mode.   |
| (config-if) #exit                                                       | Exit interface mode.                            |
| (config) #commit                                                        | Committing the configured line                  |
| (config) #exit                                                          | Exit configure mode.                            |

Note: When Qos remark for CoS is disabled on interface level, it will only change queue, CoS value won't be changed. If qos remark cos enable is configured on interface level, CoS value is altered accordingly. By default, qos remark cos is enabled on interface level.

#### Validation

```
# show running-config gos
    gos enable
    qos statistics
     1
    qos profile queue-color-to-cos default
     queue 3 color all cos 5
     !
    qos profile queue-color-to-cos Profile5
      queue 2 color all cos 7
     !
     1
    interface xe2
     qos remark cos disable
      qos map-profile queue-color-to-cos Profile5
     !
#show qos-profile type queue-color-to-cos Profile5
profile name: Profile5
profile type: queue-color-to-cos
profile attached to 1 instances
```

#### configured mapping: queue 2 color all cos 7 Detailed mapping:

|       |       | +      | 1 |       |        |        | 1 |       |       |        | _ |
|-------|-------|--------|---|-------|--------|--------|---|-------|-------|--------|---|
| I     | NPUT  | OUTPUT |   | IN    | PUT    | OUTPUT | 1 | INE   | PUT   | OUTPUT |   |
| Queue | Color | cos    | 1 | Queue | Color  | COS    | 1 | Queue | Color | COS    |   |
| 0     | green | 0      | 1 | 0     | yellow | 0      | I | 0     | red   | 0      |   |
| 1     | green | 1      | 1 | 1     | yellow | 1      | Ι | 1     | red   | 1      |   |
| 2     | green | 7      | L | 2     | yellow | 7      | Ι | 2     | red   | 7      |   |
| 3     | green | 3      | L | 3     | yellow | 3      | Ι | 3     | red   | 3      |   |
| 4     | green | 4      | L | 4     | yellow | 4      | Ι | 4     | red   | 4      |   |
| 5     | green | 5      |   | 5     | yellow | 5      | T | 5     | red   | 5      |   |
| 6     | green | 6      |   | 6     | yellow | 6      | T | 6     | red   | 6      |   |
| 7     | green | 7      | L | 7     | yellow | 7      | Ι | 7     | red   | 7      |   |

# CHAPTER 6 Queue-color-to-dscp Map Profile Configuration

This chapter contains a complete sample of configuring queue-color-to-dscp map profile.

# Topology

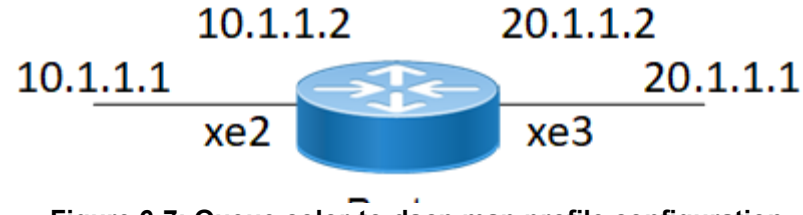

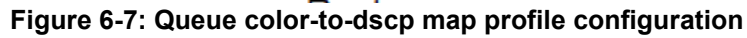

#### Configuration queue-color-to-dscp

The following steps describe how to configure queue-color-to-dscp map profile.

| #configure terminal                                     | Enter configure mode.                                                                                   |
|---------------------------------------------------------|----------------------------------------------------------------------------------------------------|
| (config)#qos enable                                     | Enable QoS globally.                                                                                    |
| (config)#qos statistics                                 | Enable QoS statistics.                                                                                  |
| (config)#qos remark dscp                                | Configure QOS remark DSCP in global configuration mode                                                  |
| (config)#qos profile queue-color-to-dscp<br>Profile6    | Enter queue-color-to-dscp profile configuration mode                                                    |
| (config-egress-dscp-map)#queue 3 color green<br>dscp 48 | Map queue 3 to dscp 48 for green color traffic under queue-<br>color-to-dscp profile configuration mode |
| (config-egress-dscp-map) #exit                          | Exit queue-color-to-dscp map configuration mode                                                         |
| (config)#qos profile queue-color-to-dscp<br>default     | Enter queue-color-to-dscp default map profile configuration mode                                        |
| (config-egress-dscp-map)#queue 5 dscp 32                | Map queue 5 frames to dscp 32                                                                           |
| (config-egress-cos-map) #exit                           | Exit queue-color-to-dscp configuration mode                                                             |
| (config) #commit                                        | Committing the configured line                                                                          |
| (config) #exit                                          | Exit configure mode.                                                                                    |

### Validation

```
qos enable
qos statistics
qos remark dscp
!
qos profile queue-color-to-dscp default
queue 5 color all dscp 32
!
gos profile queue-color-to-dscp Profile6
```

```
queue 3 color green dscp 48
! ?
```

## Configuration of Queue-color-to-dscp Map Profile on Interface mode

The following steps describe how to configure Queue-color-to-dscp map profile on interface mode.

| #configure terminal                                          | Enter configure mode.                            |
|--------------------------------------------------------------|--------------------------------------------------|
| (config)#qos enable                                          | Enable QoS globally.                             |
| (config) #qos statistics                                     | Enable QoS statistics.                           |
| (config)#interface xe2                                       | Enter interface mode.                            |
| (config-if) #switchport                                      | Configure the port as switchport                 |
| (config-if)#qos map-profile queue-color-to-<br>dscp Profile6 | map queue-color-to-dscp profile on the interface |
| (config-if)#qos remark dscp disable                          | Disable QoS remark for DSCP on interface level   |
| (config-if) #exit                                            | Exit interface mode.                             |
| (config) #commit                                             | Committing the configured line                   |
| (config) #exit                                               | Exit configure mode.                             |

Note: When QoS remark for DSCP is disabled on interface level, it will only change queue, CoS value won't be changed. If qos remark dscp enable is configured on interface level, DSCP value is altered accordingly. By default, qos remark dscp is enabled on interface level.

#### Validation

```
# show running-config gos
qos enable
qos statistics
qos remark dscp
Т
qos profile queue-color-to-dscp default
 queue 5 color all dscp 32
I
qos profile queue-color-to-dscp Profile6
 queue 3 color green dscp 48
!
!
T
interface xe2
qos remark dscp disable
 qos map-profile queue-color-to-dscp Profile6
!
#show qos-profile type queue-color-to-dscp Profile6
profile name: Profile6
```

#### profile attached to 1 instances configured mapping: queue 3 color green dscp 48 Detailed mapping:

|       |       | +      | ·             |      |             | +      | 1 |      |           | +      |
|-------|-------|--------|---------------|------|-------------|--------|---|------|-----------|--------|
| INF   | TUY   | OUTPUT | Ì             |      | INPUT       | OUTPUT | Ì |      | INPUT     | OUTPUT |
| Queue | Color | DSCP   | ·  <br> <br>. | Queu | le   Color  | +      |   | Queu | e   Color | +      |
| 0     | green | 0      | Ì             | 0    | '<br>yellow | 0      | i | 0    | red       | 0      |
| 1     | green | 10     | Ι             | 1    | yellow      | 12     | Ι | 1    | red       | 14     |
| 2     | green | 18     |               | 2    | yellow      | 20     |   | 2    | red       | 22     |
| 3     | green | 48     |               | 3    | yellow      | 28     |   | 3    | red       | 30     |
| 4     | green | 34     |               | 4    | yellow      | 36     |   | 4    | red       | 38     |
| 5     | green | 40     |               | 5    | yellow      | 40     |   | 5    | red       | 40     |
| 6     | green | 48     |               | 6    | yellow      | 48     |   | 6    | red       | 48     |
| 7     | green | 56     |               | 7    | yellow      | 56     |   | 7    | red       | 56     |

# CHAPTER 7 Trust DSCP on Layer 2 Interface Configuration

This chapter contains a complete sample of configuring trust DSCP on Layer 2 interface.

### Topology

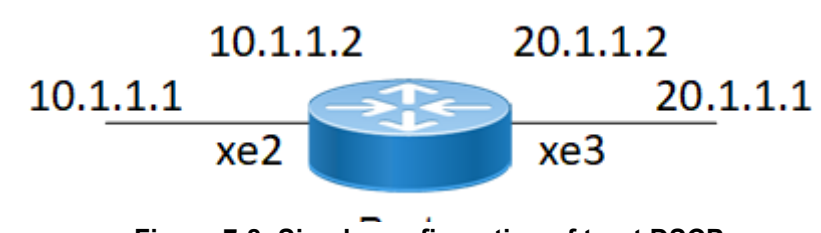

Figure 7-8: Simple configuration of trust DSCP

## **Configuration Trust DSCP on Interface mode**

The following steps describe how to configure trust DSCP on Layer 2 interface.By default, Layer 2 interface will be trust CoS and layer3 interface will be trust DSCP.

| #configure terminal      | Enter configure mode.                      |
|--------------------------|--------------------------------------------|
| (config) #qos enable     | Enable QoS globally.                       |
| (config) #qos statistics | Enable QoS statistics.                     |
| (config) #interface xe2  | Enter interface mode.                      |
| (config-if)#trust dscp   | Configure trust DSCP on the interface xe2. |
| (config-if) #exit        | Exit interface mode.                       |
| (config) #commit         | Committing the configured line             |
| (config) #exit           | Exit configure mode.                       |

### Validation

```
#show running-config qos
qos enable
qos statistics
!
!
interface xe2
trust dscp
```

# CHAPTER 8 Marking/Remarking Configuration

This chapter contains a complete sample of configuring Marking/Remarking.

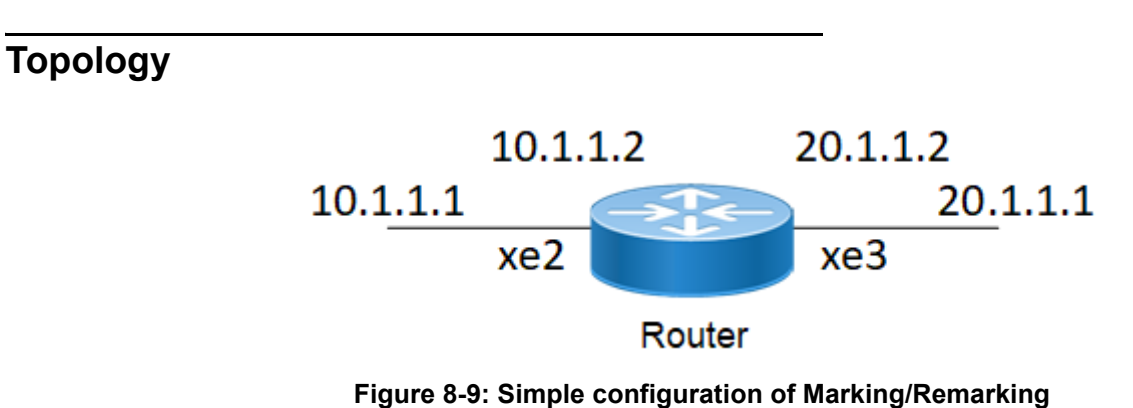

# L2 Interface

The following steps describe how to configure Marking/Remarking.

| #configure terminal                           | Enter configure mode.                        |
|-----------------------------------------------|----------------------------------------------|
| (config)#bridge 1 protocol rstp vlan-bridge   | Configure bridge 1 as RSTP-VLAN aware.       |
| (config)#interface xe2                        | Enter interface mode.                        |
| (config-if)#switchport                        | Configure xe2 as a Layer 2 port.             |
| (config-if)#bridge-group 1                    | Associate bridge to an interface.            |
| (config-if)#switchport mode trunk             | Configure port as a trunk.                   |
| (config-if)#switchport trunk allowed vlan all | Allow all the VLANs on the xe2 interface.    |
| (config-if) #exit                             | Exit the xe2 interface mode.                 |
| (config)#qos enable                           | Enable QoS globally.                         |
| (config)#qos statistics                       | Enable QoS statistics.                       |
| (config)#class-map type qos cmap1             | Enter Class-map mode                         |
| (config-cmap-qos) #match cos 2                | Configure match criteria as CoS with Value 2 |
| (config-cmap-qos)#exit                        | Exit Class-map mode                          |
| (config) #policy-map type qos pmap1           | Enter policy-map mode                        |
| (config-pmap-qos)#class type qos cmap1        | Assign Class cmap1 to Policy-map pmap1       |
| (config-pmap-c-qos) #set cos 5                | Remark cos from cos 2 to cos 5               |
| (config-pmap-c-qos) #exit                     | Exit out of policy-class-map mode            |
| (config-pmap-qos)#exit                        | Exit out of Policy-map mode                  |
| (config)#interface xe2                        | Enter xe2 interface                          |

| <pre>(config-if)#service-policy type qos input pmap1</pre> | Assign service-policy to interface on in-direction          |
|------------------------------------------------------------|-------------------------------------------------------------|
| (config-if) #exit                                          | Exit the xe2 interface mode.                                |
| (config) #commit                                           | Committing the configured line                              |
| (config)#interface xe3                                     | Enter interface mode.                                       |
| (config-if) #switchport                                    | Configure xe3 as a Layer 2 port.                            |
| (config-if)#bridge-group 1                                 | Associate bridge to an interface.                           |
| (config-if)#switchport mode trunk                          | Configure port as a trunk.                                  |
| <pre>(config-if)#switchport trunk allowed vlan all</pre>   | Allow all the VLANs on the xe3 interface.                   |
| (config-if) #exit                                          | Exit the xe3 interface mode.                                |
| (config)#class-map type qos cmap2                          | Enter Class-map mode                                        |
| (config-cmap-qos)#match protocol arp                       | Configure match criteria as protocol with arp               |
| (config-cmap-qos) #exit                                    | Exit Class-map mode                                         |
| (config) #policy-map type qos pmap2                        | Enter policy-map mode                                       |
| (config-pmap-qos)#class type qos cmap2                     | Assign Class cmap2 to Policy-map pmap2                      |
| (config-pmap-c-qos) #set cos 6                             | Remark all frame with ethertype as arp to cos 6             |
| (config-pmap-c-qos) #exit                                  | Exit out of policy-class-map mode                           |
| (config-pmap-qos) #exit                                    | Exit out of Policy-map mode                                 |
| (config)#interface xe3                                     | Enter xe3 interface                                         |
| <pre>(config-if)#service-policy type qos input pmap2</pre> | Assign service-policy to interface on in-direction          |
| (config-if) #exit                                          | Exit out of interface mode                                  |
| (config)#bridge 1 protocol rstp vlan-bridge                | Specify VLAN for bridge 1.                                  |
| (config)#vlan database                                     | Enter the VLAN configuration mode.                          |
| (config-vlan)#vlan 2-3 bridge 1 state enable               | Enable VLAN (2-3) on bridge 1. Specifying the enable state. |
| (config-vlan) #exit                                        | Exit the VLAN configuration mode.                           |
| (config)#interface vlan1.2                                 | Enter interface mode.                                       |
| <pre>(config-if)# ip address 10.1.1.2/24</pre>             | Configure the IP address.                                   |
| (config-if) #exit                                          | Exit the interface mode.                                    |
| (config)#interface vlan1.3                                 | Enter interface mode.                                       |
| <pre>(config-if)# ip address 20.1.1.1/24</pre>             | Configure the IP address.                                   |
| (config-if) #exit                                          | Exit the interface mode.                                    |
| (config) #commit                                           | Committing the configured line                              |

### Validation

Enter the commands listed in the sections below to confirm the configurations.

```
#show running-config qos
qos enable
!
```

```
qos statistics
!
class-map type qos cmap1
match cos 2
!
class-map type qos cmap2
match protocol arp
!
policy-map type qos pmap1
 class type qos cmap1
 set cos 5
 exit
!
policy-map type qos pmap2
 class type qos cmap2
 set cos 6
 exit
1
!
1
interface xe2
 service-policy type qos input pmap1
1
interface xe3
 service-policy type qos input pmap2
!
#show class-map cmap1
  Type qos class-maps
  class-map type qos cmap1
        match cos 2
#show policy-map
Type qos policy-maps
policy-map type qos pmap1
 class type qos cmap1
 set cos 5
 exit
policy-map type qos pmap2
 class type qos cmap2
 set cos 6
  exit
Type queuing policy-maps
_____
policy-map type queuing default default-out-policy
 class type queuing default q0
```

```
priority
 exit
class type queuing default q1
 priority
 exit
class type queuing default q2
 priority
 exit
class type queuing default q3
 priority
 exit
class type queuing default q4
 priority
 exit
class type queuing default q5
 priority
 exit
class type queuing default q6
 priority
 exit
class type queuing default q7
 priority
 exit
#show policy-map interface xe2
Interface xe2
Global statistics status : enabled
Class-map (qos): cmap1 (match all)
match cos 2
set cos 5
     matched
               : 8 packets, 680 bytes
     transmitted : 8 packets, 680 bytes
Service-policy (queuing) output: default-out-policy
Class-map (queuing): q0
priority
                 : 0 packets, 0 bytes
     output
     dropped
                 : 0 packets, 0 bytes
Class-map (queuing): q1
priority
                : 12 packets, 1416 bytes
     output
     dropped : 0 packets, 0 bytes
Class-map (queuing): q2
priority
                 : 0 packets, 0 bytes
     output
     dropped
                 : 0 packets, 0 bytes
Class-map (queuing): q3
priority
     output
               : 0 packets, 0 bytes
     dropped : 0 packets, 0 bytes
```

```
Class-map (queuing): q4
 priority
       output : 0 packets, 0 bytes
      dropped : 0 packets, 0 bytes
Class-map (queuing): q5
 priority
      output : 0 packets, 0 bytes
dropped : 0 packets, 0 bytes
Class-map (queuing): q6
 priority
      output : 0 packets, 0 bytes
dropped : 0 packets, 0 bytes
Class-map (queuing): q7
 priority
       output : 589 packets, 37876 bytes
dropped : 0 packets, 0 bytes
Class-map (queuing): mc-q0
       output : 0 packets, 0 bytes
dropped : 0 packets, 0 bytes
Class-map (queuing): mc-q1
       output : 0 packets, 0 bytes
dropped : 0 packets, 0 bytes
Class-map (queuing): mc-q2
       output : 0 packets, 0 bytes
dropped : 0 packets, 0 bytes
Class-map (queuing): mc-q3
       output : 0 packets, 0 bytes
       dropped : 0 packets, 0 bytes
Class-map (queuing): mc-q4
       output : 0 packets, 0 bytes
dropped : 0 packets, 0 bytes
Class-map (queuing): mc-q5
       output : 0 packets, 0 bytes
dropped : 0 packets, 0 bytes
Class-map (queuing): mc-q6
       output : 7 packets, 448 bytes
dropped : 0 packets, 0 bytes
Class-map (queuing): mc-q7
       output : 12 packets, 852 bytes
       dropped
                  : 0 packets, 0 bytes
Wred Drop Statistics :
_____
 green : 0 packets
 yellow : 0 packets
```

red : 0 packets

```
OcNOS#show policy-map interface xe3
Interface xe3
Type QoS statistics status : enabled
Class-map (qos): cmap2 (match all)
match protocol arp
 set cos 6
      matched : 7 packets, 448 bytes
      transmitted : 7 packets, 448 bytes
Service-policy (queuing) output: default-out-policy
-----
Class-map (queuing): q0
priority
      output : 0 packets, 0 bytes
dropped : 0 packets, 0 bytes
Class-map (queuing): q1
priority
      output : 0 packets, 0 bytes
dropped : 0 packets, 0 bytes
Class-map (queuing): q2
priority
      output : 0 packets, 0 bytes
dropped : 0 packets, 0 bytes
Class-map (queuing): q3
priority
                   : 0 packets, 0 bytes
      output : 0 packets, 0 bytes
dropped : 0 packets, 0 bytes
Class-map (queuing): q4
priority
      output : 0 packets, 0 bytes
dropped : 0 packets, 0 bytes
Class-map (queuing): q5
priority
                : 0 packets, 0 bytes
      output
      dropped : 0 packets, 0 bytes
Class-map (queuing): q6
      output : 0 packets, 0 bytes
dropped : 0 packets
 priority
Class-map (queuing): q7
 priority
                : 699 packets, 59550 bytes
      output
      dropped : 0 packets, 0 bytes
```

```
Class-map (queuing): mc-q0
      output : 0 packets, 0 bytes
dropped : 0 packets, 0 bytes
Class-map (queuing): mc-q1
      output : 0 packets, 0 bytes
dropped : 0 packets, 0 bytes
Class-map (queuing): mc-q2
       output : 0 packets, 0 bytes
       dropped : 0 packets, 0 bytes
Class-map (queuing): mc-q3
      output : 0 packets, 0 bytes
dropped : 0 packets, 0 bytes
Class-map (queuing): mc-q4
      output : 0 packets, 0 bytes
dropped : 0 packets, 0 bytes
Class-map (queuing): mc-q5
      output : 1 packets, 64 bytes
dropped : 0 packets, 0 bytes
Class-map (queuing): mc-q6
      output : 0 packets, 0 bytes
dropped : 0 packets, 0 bytes
Class-map (queuing): mc-q7
      output : 2 packets, 136 bytes
      dropped : 0 packets, 0 bytes
Wred Drop Statistics :
_____
 green : 0 packets
 yellow : 0 packets
 red : 0 packets
```

# L3 Interface

| #configure terminal                | Enter configure mode.                                              |
|------------------------------------|--------------------------------------------------------------------|
| (config)#interface xe3             | Enter interface mode.                                              |
| (config-if)#ip address 10.1.1.1/24 | Assign IP Address on interface to 10.1.1.2 with mask 255.255.255.0 |
| (config-if) #exit                  | Exit out of interface mode                                         |
| (config)#qos enable                | Enable QoS globally.                                               |
| (config) #qos statistics           | Enable QoS statistics.                                             |

| (config)#class-map type qos cmap3                          | Configure class-map of type qos with name cmap3 and enter into Class-map mode                     |
|------------------------------------------------------------|---------------------------------------------------------------------------------------------------|
| (config-cmap-qos)#match dscp 10                            | Configure match criteria as dscp with a value of 10.                                              |
| (config-cmap-qos)#exit                                     | Exit Class-map mode                                                                               |
| (config) #policy-map type qos pmap3                        | Enter policy-map mode                                                                             |
| (config-pmap-qos)#class type qos cmap3                     | Assign Class cmap3 to Policy-map pmap3                                                            |
| (config-pmap-c-qos)#set dscp ef                            | Remark frames with dscp value 10 to dscp 46                                                       |
| (config-pmap-c-qos)#exit                                   | Exit out of policy-class-map mode                                                                 |
| (config-pmap-qos) #exit                                    | Exit out of Policy-map mode                                                                       |
| (config)#interface xe3                                     | Enter xe3 interface                                                                               |
| (config-if)#service-policy type qos input<br>pmap3         | Assign service-policy pmap3 to interface xe3 on in-direction                                      |
| (config-if) #exit                                          | Exit out of interface mode                                                                        |
| (config)#ip access-list 101                                | Configure access-list 101 with action as permit for tcp traffic with destination port as ftp port |
| (config-ip-acl) #permit tcp any any eq ftp                 | Permit for tcp traffic with destination port as ftp port.                                         |
| (config-ip-acl) #exit                                      | Exit access list mode                                                                             |
| (config)#class-map type qos match-any cmap4                | Enter Class-map mode                                                                              |
| (config-cmap-qos)#match access-group 101                   | Configure access-group 101 as match criteria                                                      |
| (config-cmap-qos)#exit                                     | Exit class-map mode                                                                               |
| (config)#policy-map type qos pmap4                         | Enter policy map mode                                                                             |
| (config-pmap-qos)#class cmap4                              | Assign Class cmap4 to Policy-map pmap4                                                            |
| (config-pmap-c-qos)#set precedence 7                       | Remark frames matching access-group 101 to precedence<br>7                                        |
| (config-pmap-c-qos) #exit                                  | Exit out of policy-class-map mode                                                                 |
| (config-pmap-qos)#exit                                     | Exit out of Policy-map mode                                                                       |
| (config)#interface xe2                                     | Enter interface mode.                                                                             |
| (config-if)#ip address 20.1.1.1/24                         | Assign IP Address on interface to 20.1.1.1 with mask 255.255.255.0                                |
| <pre>(config-if)#service-policy type qos input pmap4</pre> | Assign service-policy to interface on in-direction                                                |
| (config) #commit                                           | Committing the configured line                                                                    |

### Validation

Enter the commands listed in the sections below to confirm the configurations.

```
#show running-config qos
qos enable
!
qos statistics
!
class-map type qos cmap3
match dscp af11
!
class-map type qos match-any cmap4
match access-group 101
!
policy-map type qos pmap3
class type qos cmap3
 set dscp ef
 exit
policy-map type qos pmap4
class type qos cmap4
  set precedence network
 exit
!
interface xe2
 service-policy type qos input pmap4
T.
interface xe3
 service-policy type qos input pmap3
#show class-map type qos
  Type qos class-maps
  _____
      class-map type qos match-any class-default
      class-map type qos cmap3
        match dscp af11
      class-map type gos match-any cmap4
        match access-group 101
#show policy-map
Type qos policy-maps
_____
policy-map type qos pmap3
```

```
class type qos cmap3
  set dscp ef
policy-map type qos pmap4
 class type qos cmap4
 set precedence network
Type queuing policy-maps
_____
policy-map type queuing default default-out-policy
 class type queuing default q0
 priority
 class type queuing default q1
 priority
 class type queuing default q2
 priority
 class type queuing default q3
 priority
 class type queuing default q4
 priority
 class type queuing default q5
 priority
 class type queuing default q6
 priority
 class type queuing default q7
priority
#show policy-map interface xe2
Interface xe2
Type Qos statistics status : enabled
_____
 Class-map (qos): cmap4 (match any)
 match access-group 101
 set precedence 7
     matched : 375594046 packets, 25540397168 bytes
Service-policy (queuing) output: default-out-policy
_____
 Class-map (queuing): q0
 priority
     output : 0 packets, 0 bytes
     dropped
               : 0 packets, 0 bytes
 Class-map (queuing): q1
 priority
```

```
output : 0 packets, 0 bytes
dropped : 0 packets, 0 bytes
 Class-map (queuing): q2
priority
     output : 0 packets, 0 bytes
     dropped : 0 packets, 0 bytes
Class-map (queuing): q3
priority
              : 0 packets, 0 bytes
     output
      dropped : 0 packets, 0 bytes
Class-map (queuing): q4
priority
     output : 0 packets, 0 bytes
     dropped : 0 packets, 0 bytes
 Class-map (queuing): q5
 priority
               : 391282612 packets, 25042086656 bytes
     output
     dropped : 0 packets, 0 bytes
Class-map (queuing): q6
priority
      output : 0 packets, 0 bytes
      dropped : 0 packets, 0 bytes
Class-map (queuing): q7
 priority
     output : 4 packets, 256 bytes
      dropped : 0 packets, 0 bytes
Class-map (queuing): mc-q0
     output : 0 packets, 0 bytes
     dropped : 0 packets, 0 bytes
Class-map (queuing): mc-q1
     output : 0 packets, 0 bytes
     dropped : 0 packets, 0 bytes
```

```
Class-map (queuing): mc-q2
     output : 0 packets, 0 bytes
     dropped : 0 packets, 0 bytes
Class-map (queuing): mc-q3
     output : 0 packets, 0 bytes
     dropped : 0 packets, 0 bytes
Class-map (queuing): mc-q4
     output : 0 packets, 0 bytes
     dropped : 0 packets, 0 bytes
Class-map (queuing): mc-q5
     output : 0 packets, 0 bytes
     dropped : 0 packets, 0 bytes
Class-map (queuing): mc-q6
     output : 0 packets, 0 bytes
     dropped : 0 packets, 0 bytes
Class-map (queuing): mc-q7
    output : 0 packets, 0 bytes
     dropped : 0 packets, 0 bytes
Wred Drop Statistics :
_____
green : 0 packets
yellow : 0 packets
red : 0 packets
#show policy-map interface xe3
Interface xe3
Global statistics status : enabled
_____
Class-map (qos): cmap3 (match all)
match dscp af11
 set dscp 46
     matched : 401497149 packets, 25695819008 bytes
Service-policy (queuing) output: default-out-policy
_____
```

```
Class-map (queuing): q0
priority level 1
     output
             : 0 packets, 0 bytes
     dropped : 0 packets, 0 bytes
Class-map (queuing): q1
priority
              : 0 packets, 0 bytes
     output
     dropped : 0 packets, 0 bytes
Class-map (queuing): q2
priority
     output : 0 packets, 0 bytes
     dropped : 0 packets, 0 bytes
Class-map (queuing): q3
priority
              : 0 packets, 0 bytes
     output
     dropped : 0 packets, 0 bytes
Class-map (queuing): q4
priority
     output : 0 packets, 0 bytes
     dropped : 0 packets, 0 bytes
Class-map (queuing): q5
priority
     output : 0 packets, 0 bytes
     dropped : 0 packets, 0 bytes
Class-map (queuing): q6
priority
     output : 0 packets, 0 bytes
     dropped : 0 packets, 0 bytes
Class-map (queuing): q7
priority
     output : 382211720 packets, 25990396484 bytes
     dropped : 0 packets, 0 bytes
Class-map (queuing): mc-q0
     output : 0 packets, 0 bytes
```

```
dropped : 0 packets, 0 bytes
Class-map (queuing): mc-q1
     output : 0 packets, 0 bytes
     dropped : 0 packets, 0 bytes
Class-map (queuing): mc-q2
     output : 0 packets, 0 bytes
     dropped : 0 packets, 0 bytes
Class-map (queuing): mc-q3
     output : 0 packets, 0 bytes
     dropped : 0 packets, 0 bytes
Class-map (queuing): mc-q4
     output : 0 packets, 0 bytes
     dropped : 0 packets, 0 bytes
Class-map (queuing): mc-q5
     output : 0 packets, 0 bytes
     dropped : 0 packets, 0 bytes
Class-map (queuing): mc-q6
     output : 0 packets, 0 bytes
     dropped : 0 packets, 0 bytes
Class-map (queuing): mc-q7
     output : 0 packets, 0 bytes
     dropped : 0 packets, 0 bytes
Wred Drop Statistics :
_____
 green : 0 packets
 yellow : 0 packets
 red : 0 packets
```

# CHAPTER 9 Policing Configuration

# Topology

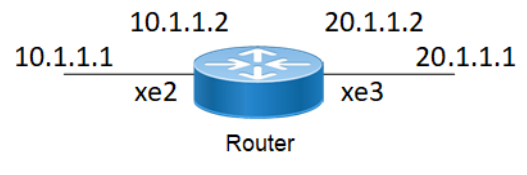

Figure 9-10: Simple configuration of Policing

# L2 Interface

Do the following to configure policing on an L2 interface.

| #configure terminal                                                                                                    | Enter configure mode.                                                                                                    |
|----------------------------------------------------------------------------------------------------|----------------------------------------------------------------------------------------------------|
| (config)#bridge 1 protocol mstp                                                                                                    | Configure bridge 1 as mstp aware.                                                                                                    |
| (config)#interface xe2                                                                                                    | Enter interface mode.                                                                                                    |
| (config-if)#switchport                                                                                                    | Configure xe2 as a Layer 2 port.                                                                                                    |
| (config-if)#bridge-group 1                                                                                                    | Associate bridge to an interface.                                                                                                    |
| (config-if)#switchport mode trunk                                                                                                    | Configure port as a trunk.                                                                                                    |
| <pre>(config-if)#switchport trunk allowed vlan all</pre>                                                                                      | Allow all the VLANs on the xe2 interface.                                                                                                    |
| (config-if)#exit                                                                                                    | Exit the xe2 interface mode.                                                                                                    |
| (config)#qos enable                                                                                                    | Enable QoS globally.                                                                                                    |
| (config) #qos statistics                                                                                                    | Enable QoS statistics.                                                                                                    |
| (config)#class-map type qos 1234                                                                                                    | Enter Class-map mode                                                                                                    |
| (config-cmap-qos)#match cos 3                                                                                                    | Configure match criteria as CoS with Value 3                                                                                                    |
| (config-cmap-qos)#exit                                                                                                    | Exit Class-map mode                                                                                                    |
| (config)#policy-map type qos 1234                                                                                                    | Enter policy-map mode                                                                                                    |
| (config-pmap-qos)#class type qos 1234                                                                                                    | Assign Class 1234 to Policy-map 1234                                                                                                    |
| <pre>(config-pmap-c-qos))# police cir 2 mbps pir 3 mbps bc 2 mbytes be 2 mbytes conform transmit exceed set-cos-transmit 1 violate drop</pre> | Police access-list 102 frames @ Committed information<br>rate 2 mbps, committed bust 2 mbyte, peak information rate<br>3 mbps, peak burst 2 mbytes when traffic is > CIR and <=<br>PIR then Set the class of service (CoS) field to 1, if traffic<br>violate the action then drop the frames. |
| (config-pmap-c-qos) #exit                                                                                                    | Exit out of policy-class-map mode                                                                                                    |
| (config-pmap-qos)#exit                                                                                                    | Exit out of Policy-map mode                                                                                                    |
| (config)#interface xe2                                                                                                    | Enter xe2 interface                                                                                                    |
| (config-if)#service-policy type qos input 1234                                                                                                | Assign service-policy to interface on in-direction                                                                                                    |
| (config) #interface xe3                                                                                                    | Enter interface mode.                                                                                                    |
| (config-if)#switchport                                                                                                    | Configure xe3 as a Layer 2 port.                                                                                                    |
|                                                                                                    |                                                                                                    |

| (config-if)#bridge-group 1                                                                                                    | Associate bridge to an interface.                                                                                                    |
|----------------------------------------------------------------------------------------------------|----------------------------------------------------------------------------------------------------|
| (config-if)#switchport mode trunk                                                                                                    | Configure port as a trunk.                                                                                                    |
| (config-if)#switchport trunk allowed vlan all                                                                                                 | Allow all the VLANs on the xe3 interface.                                                                                                    |
| (config-if) #exit                                                                                                    | Exit the xe3 interface mode.                                                                                                    |
| (config)#mac access-list 102                                                                                                    | Configure mac access-list with action                                                                                                    |
| (config-mac-acl)#permit host 0000.0101.1010<br>host 0000.0202.2020                                                                            | Permit when frames matches Source mac address<br>00:00:01:01:10:10 and destination mac address<br>00:00:02:02:20:20                                                                                                    |
| (config-mac-acl)#exit                                                                                                    | Exit mac access-list mode                                                                                                    |
| (config)#class-map type qos match-any 2345                                                                                                    | Enter Class-map mode                                                                                                    |
| (cmap-qos-match-any-mode) #match access-group 102                                                                                             | Configure match criteria as access-group 102                                                                                                    |
| (cmap-qos-match-any-mode) #exit                                                                                                    | Exit Class-map mode                                                                                                    |
| (config) #policy-map type qos 2345                                                                                                    | Enter policy-map mode                                                                                                    |
| (config-pmap-qos)#class type qos 2345                                                                                                    | Assign Class 2345 to Policy-map 2345                                                                                                    |
| <pre>(config-pmap-c-qos))# police cir 2 mbps pir 3 mbps bc 2 mbytes be 2 mbytes conform transmit exceed set-cos-transmit 1 violate drop</pre> | Police access-list 102 frames @ Committed information<br>rate 2 mbps, committed bust 2 mbytes, peak information<br>rate 3 mbps, peak burst 2 mbytes when traffic is > CIR and<br><= PIR, then set the class of service (CoS) field to 1, if<br>traffic violate the action, then drop the frames. |
| (config-pmap-qos) #exit                                                                                                    | Exit Policy-class mode                                                                                                    |
| (config-pmap-qos)#exit                                                                                                    | Exit Policy-map mode                                                                                                    |
| (config)#interface xe3                                                                                                    | Enter interface mode.                                                                                                    |
| (config-if)#service-policy type qos input 2345                                                                                                | Assign service-policy 2345 to interface on in-direction                                                                                                    |
| (config-if) #commit                                                                                                    | Committing the configured line                                                                                                    |
| (config-if) #exit                                                                                                    | Exit interface mode                                                                                                    |

### Validation

```
#show running-config qos
qos enable
!
qos statistics
!
class-map type qos 1234
match cos 2
!
class-map type qos match-any 2345
match access-group 102
!
policy-map type qos 1234
class type qos 1234
police cir 2 mbps pir 3 mbps bc 2 mbytes be 2 mbytes conform transmit exceed set-cos-
transmit 1 violate drop
```

```
exit
policy-map type qos 2345
 class type qos 2345
 police cir 2 mbps pir 3 mbps bc 2 mbytes be 2 mbytes conform transmit exceed set-cos-
transmit 1 violate drop
  exit
1
interface xe2
 service-policy type qos input 1234
T.
interface xe3
 service-policy type gos input 2345
#show class-map type qos
 Type qos class-maps
  class-map type qos 1234
        match cos 2
     class-map type qos match-any 2345
        match access-group 102
     class-map type gos match-any class-default
#show policy-map type qos
Type qos policy-maps
_____
policy-map type qos 1234
class type qos 1234
 police cir 2 mbps pir 3 mbps bc 2 mbytes be 2 mbytes conform transmit exceed set-cos-
transmit 1 violate drop
  exit
policy-map type qos 2345
 class type qos 2345
 police cir 2 mbps pir 3 mbps bc 2 mbytes be 2 mbytes conform transmit exceed set-cos-
transmit 1 violate drop
 exit
#show policy-map interface xe2
Interface xe2
Global statistics status : enabled
Service-policy (qos) input
                            : 1234
_____
Class-map (qos): 1234 (match all)
```

```
match cos 3
police cir 2 mbps pir 3 mbps bc 2 mbytes be 2 mbytes conform transmit exceed set-cos-
transmit 1 violate drop
              : 7419394 packets, 504519132 bytes
     matched
     dropped : 7409793 packets, 503866264 bytes
Service-policy (queuing) output: default-out-policy
_____
Class-map (queuing): q0
priority
     output
              : 0 packets, 0 bytes
     dropped : 0 packets, 0 bytes
Class-map (queuing): q1
priority
     output
              : 7222 packets, 491096 bytes
     dropped : 0 packets, 0 bytes
Class-map (queuing): q2
priority
     output : 14444 packets, 982192 bytes
     dropped
               : 0 packets, 0 bytes
Class-map (queuing): q3
priority
              : 0 packets, 0 bytes
     output
     dropped : 0 packets, 0 bytes
Class-map (queuing): q4
priority
     output : 0 packets, 0 bytes
     dropped
               : 0 packets, 0 bytes
Class-map (queuing): q5
priority
     output : 0 packets, 0 bytes
     dropped : 0 packets, 0 bytes
Class-map (queuing): q6
priority
     output
              : 0 packets, 0 bytes
     dropped : 0 packets, 0 bytes
```

```
Class-map (queuing): q7
priority
     output : 2 packets, 246 bytes
     dropped : 0 packets, 0 bytes
Class-map (queuing): mc-q0
     output : 0 packets, 0 bytes
     dropped : 0 packets, 0 bytes
Class-map (queuing): mc-q1
     output : 0 packets, 0 bytes
     dropped : 0 packets, 0 bytes
Class-map (queuing): mc-q2
     output : 0 packets, 0 bytes
     dropped : 0 packets, 0 bytes
Class-map (queuing): mc-q3
     output : 0 packets, 0 bytes
     dropped : 0 packets, 0 bytes
Class-map (queuing): mc-q4
     output : 0 packets, 0 bytes
     dropped : 0 packets, 0 bytes
Class-map (queuing): mc-q5
     output : 0 packets, 0 bytes
     dropped : 0 packets, 0 bytes
Class-map (queuing): mc-q6
     output : 0 packets, 0 bytes
     dropped : 0 packets, 0 bytes
Class-map (queuing): mc-q7
     output : 0 packets, 0 bytes
     dropped : 0 packets, 0 bytes
Wred Drop Statistics :
_____
green : 0 packets
```

```
yellow : 0 packets
red : 0 packets
#show policy-map interface xe3
Interface xe3
Global statistics status : enabled
Service-policy (qos) input : 2345
_____
Class-map (qos): 2345 (match any)
match access-group 102
police cir 2 mbps pir 3 mbps bc 2 mbytes be 2 mbytes conform transmit exceed set-cos-
transmit 1 violate drop
              : 16218780 packets, 1102879420 bytes
     matched
Service-policy (queuing) output: default-out-policy
_____
Class-map (queuing): q0
priority
     output : 0 packets, 0 bytes
     dropped : 0 packets, 0 bytes
Class-map (queuing): q1
priority
              : 0 packets, 0 bytes
     output
     dropped : 0 packets, 0 bytes
Class-map (queuing): q2
priority
     output : 0 packets, 0 bytes
     dropped
              : 0 packets, 0 bytes
Class-map (queuing): q3
priority
     output : 0 packets, 0 bytes
     dropped : 0 packets, 0 bytes
Class-map (queuing): q4
priority
     output
              : 0 packets, 0 bytes
     dropped : 0 packets, 0 bytes
```

```
Class-map (queuing): q5
 priority
              : 18527 packets, 1259836 bytes
     output
     dropped : 0 packets, 0 bytes
 Class-map (queuing): q6
priority
     output : 0 packets, 0 bytes
     dropped : 0 packets, 0 bytes
Class-map (queuing): q7
priority
             : 5 packets, 615 bytes
     output
     dropped : 0 packets, 0 bytes
Class-map (queuing): mc-q0
     output : 0 packets, 0 bytes
     dropped : 0 packets, 0 bytes
Class-map (queuing): mc-q1
     output : 0 packets, 0 bytes
     dropped : 0 packets, 0 bytes
Class-map (queuing): mc-q2
     output : 0 packets, 0 bytes
     dropped : 0 packets, 0 bytes
Class-map (queuing): mc-q3
     output : 0 packets, 0 bytes
             : 0 packets, 0 bytes
     dropped
Class-map (queuing): mc-q4
     output : 0 packets, 0 bytes
     dropped : 0 packets, 0 bytes
Class-map (queuing): mc-q5
     output : 0 packets, 0 bytes
     dropped : 0 packets, 0 bytes
Class-map (queuing): mc-q6
```

| 01                     | ıtput      | :  | 0 | packets, | 0 | bytes |
|------------------------|------------|----|---|----------|---|-------|
| dı                     | ropped     | :  | 0 | packets, | 0 | bytes |
|                        |            |    |   |          |   |       |
|                        |            |    |   |          |   |       |
| Class-ma               | ap (queuin | g) | : | mc-q7    |   |       |
| 01                     | utput      | :  | 0 | packets, | 0 | bytes |
| dı                     | ropped     | :  | 0 | packets, | 0 | bytes |
|                        |            |    |   |          |   |       |
|                        |            |    |   |          |   |       |
| Wred Drop Statistics : |            |    |   |          |   |       |
|                        |            |    |   |          |   |       |
| green                  | : 0 packe  | ts |   |          |   |       |
| yellow                 | : 0 packe  | ts |   |          |   |       |
| red                    | : 0 packe  | ts |   |          |   |       |

# CHAPTER 10 Bandwidth Configuration

This chapter contains a complete sample of configuring Bandwidth.

# Topology

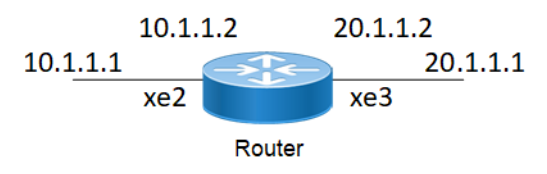

Figure 10-11: Simple configuration of Bandwidth

# L2/L3 Interface

The following steps describe how to configure bandwidth.

| #configure terminal                              | Enter configure mode.                                                                                                    |
|--------------------------------------------------|----------------------------------------------------------------------------------------------------|
| (config)#qos enable                              | Enable QoS globally.                                                                                                    |
| (config)#qos statistics                          | Enable QoS statistics.                                                                                                    |
| (config) #commit                                 | Committing the configuration                                                                                                  |
| (config) #policy-map type queuing default P1     | Configure policy-map of type queuing as default with name P1, and enter into policy-map mode                                  |
| (config-pmap-que)#class type queuing default q2  | Configure class-map of type queuing as default for q0 and enter into class-map mode                                           |
| (config-pmap-c-que) #bandwidth percent 70        | Configure minimum bandwidth as 70 percent of total bandwidth available on interface                                           |
| (config-pmap-c-que) #exit                        | Exit out of policy-class mode                                                                                                 |
| (config-pmap-que)#class type queuing default cq2 | Attach class cq2 to Policy-map P1                                                                                             |
| (config-pmap-c-que)#bandwidth percent 30         | Configure minimum bandwidth as 30 percent of remaining<br>bandwidth available on interface after all allocations are<br>done. |
| (config-pmap-c-que) #exit                        | Exit out of policy-class mode                                                                                                 |
| (config-pmap-que)#exit                           | Exit out of Policy-map mode                                                                                                   |
| (config)#class-map type qos cl                   | Enter Class-map mode                                                                                                    |
| (config-cmap-qos)#match dscp 10                  | Configure match criteria as dscp 10                                                                                           |
| (config-cmap-qos)#match cos 3                    | Configure match criteria as cos 3                                                                                             |
| (config-cmap-qos)#exit                           | Exit out of class-map mode                                                                                                    |
| (config)#class-map type qos c2                   | Enter Class-map mode                                                                                                    |
| (config-cmap-qos)#match dscp 22                  | Configure match criteria as dscp 22                                                                                           |
| (config-cmap-qos)#match cos 4                    | Configure match criteria as cos 4                                                                                             |
| (config-cmap-qos)#exit                           | Exit out of class-map mode                                                                                                    |

| (config) #policy-map type qos pmap1                        | Configure policy-map with name pmap1 and enter policy-<br>map mode |
|------------------------------------------------------------|--------------------------------------------------------------------|
| (config-pmap-qos)#class type qos cl                        | Assign Class c1 to Policy-map pmap1                                |
| (config-pmap-c-qos) #set precedence 2                      | Set precedence to value 2                                          |
| (config-pmap-c-qos) #exit                                  | Exit out of pmap-c mode                                            |
| (config-pmap-qos)#class type qos c2                        | Assign Class c2 to Policy-map pmap1                                |
| (config-pmap-c-qos) #set cos 2                             | Set cos to value 2                                                 |
| (config-pmap-c-qos) #exit                                  | Exit out of pmap-c mode                                            |
| (config) #commit                                           | Committing the configured line                                     |
| (config)#interface xe3                                     | Enter interface mode                                               |
| (config-if)#service-policy type queuing output P1          | Attach service-policy P1 of type queuing on out direction          |
| (config-if) #exit                                          | Exit out of interface mode                                         |
| (config)#interface xe2                                     | Enter interface mode                                               |
| <pre>(config-if)#service-policy type qos input pmap1</pre> | Attach service-policy pmap1 of type qos on in direction            |
| (config-if) #exit                                          | Exit out of interface mode                                         |
| (config)#bridge 1 protocol rstp vlan-bridge                | Specify VLAN for bridge 1.                                         |
| (config)#vlan database                                     | Enter the VLAN configuration mode.                                 |
| (config-vlan) #vlan 2-3 bridge 1 state enable              | Enable VLAN (2-3) on bridge 1. Specifying the enable state.        |
| (config-vlan) #exit                                        | Exit the VLAN configuration mode.                                  |
| (config)#interface vlan1.2                                 | Enter interface mode.                                              |
| (config-if)# ip address 10.1.1.2/24                        | Configure the IP address.                                          |
| (config-if) #exit                                          | Exit the interface mode.                                           |
| (config)#interface vlan1.3                                 | Enter interface mode.                                              |
| <pre>(config-if)# ip address 20.1.1.1/24</pre>             | Configure the IP address.                                          |
| (config-if) #exit                                          | Exit the interface mode.                                           |
| (config)#interface xe2                                     | Enter interface mode.                                              |
| (config-if)#switchport                                     | Configure xe2 as a Layer 2 port.                                   |
| (config-if)#bridge-group 1                                 | Associate the interface with bridge group 1.                       |
| (config-if)#switchport mode trunk                          | Configure port as a trunk.                                         |
| <pre>(config-if)#switchport trunk allowed vlan all</pre>   | Allow all the VLANs on the xe3 interface.                          |
| (config-if)#exit                                           | Exit the interface mode.                                           |
| (config)#interface xe3                                     | Enter interface mode.                                              |
| (config-if)#switchport                                     | Configure xe3 as a Layer 2 port.                                   |
| (config-if)#bridge-group 1                                 | Associate the interface with bridge group 1.                       |
| (config-if)#switchport mode trunk                          | Configure port as a trunk.                                         |
| <pre>(config-if)#switchport trunk allowed vlan all</pre>   | Allow all the VLANs on the xe3 interface.                          |
| (config-if) #exit                                          | Exit the interface mode.                                           |
| (config)#commit                                            | Committing the configuration                                       |
```
#show running-config qos
qos enable
1
qos statistics
T
class-map type qos cl
match dscp af11
match cos 2
T
class-map type qos c2
match dscp af23
match cos 4
!
policy-map type qos pmap1
 class type qos cl
  set precedence
 immediate
 exit
 class type qos
  c2
   set cos 2
   exit
!
policy-map type queuing default P1
class type queuing default cq1
  priority
 bandwidth percent 70
  exit
 class type queuing default q3
  priority
 bandwidth percent 30
  exit
!
!
T.
interface xe2
 service-policy type qos input pmap1
1
interface xe3
 service-policy type queuing output P1
!
#show policy-map interface xe2
Interface xe2
```

```
Type QoS statistics status : enabled
Class-map (qos): c1 (match all)
match dscp af11
match cos 3
 set precedence 2
Class-map (qos): c2 (match all)
match dscp af23
match cos 4
 set cos 2
Type Queuing policy-map : default-out-policy
Class-map (queuing): q0
priority
               : 0 packets, 0 bytes
: 0 packets, 0 bytes
     output
     dropped
Class-map (queuing): q1
priority
                : 0 packets, 0 bytes
: 0 packets. 0 bytes
     output
                       : 0 packets, 0 bytes
     dropped
Class-map (queuing): q2
priority
                 : 0 packets, 0 bytes
    output
     dropped
                       : 0 packets, 0 bytes
Class-map (queuing): q3
priority
     output
                       : 0 packets, 0 bytes
     dropped
                       : 0 packets, 0 bytes
Class-map (queuing): q4
priority
                       : 0 packets, 0 bytes
     output
                       : 0 packets, 0 bytes
     dropped
Class-map (queuing): q5
priority
                       : 0 packets, 0 bytes
     output
     dropped
               : 0 packets, 0 bytes
Class-map (queuing): q6
priority
     output
                       : 6 packets, 724 bytes
                        : 0 packets, 0 bytes
     dropped
```

```
Class-map (queuing): q7
priority
                      : 0 packets, 0 bytes
     output
     dropped
                      : 0 packets, 0 bytes
Class-map (queuing): mc-q0
     output : 0 packets, 0 bytes
     dropped : 0 packets, 0 bytes
Class-map (queuing): mc-q1
     output : 0 packets, 0 bytes
     dropped : 0 packets, 0 bytes
Class-map (queuing): mc-q2
     output : 0 packets, 0 bytes
     dropped : 0 packets, 0 bytes
Class-map (queuing): mc-q3
     output : 0 packets, 0 bytes
     dropped
               : 0 packets, 0 bytes
Class-map (queuing): mc-q4
     output : 0 packets, 0 bytes
               : 0 packets, 0 bytes
     dropped
Class-map (queuing): mc-q5
     output : 0 packets, 0 bytes
     dropped : 0 packets, 0 bytes
Class-map (queuing): mc-q6
     output : 0 packets, 0 bytes
     dropped : 0 packets, 0 bytes
Class-map (queuing): mc-q7
     output : 1 packets, 90 bytes
     dropped : 0 packets, 0 bytes
Wred/Tail Drop Statistics :
_____
green : 0 packets
yellow : 0 packets
red : 0 packets
#show policy-map interface xe3
Interface xe3
Type Queuing policy-map : P1
```

#### **Bandwidth Configuration**

```
Class-map (queuing): q0
priority
                : 0 packets, 0 bytes
     output
     dropped
                     : 0 packets, 0 bytes
Class-map (queuing): q1
priority
                     : 0 packets, 0 bytes
    output
     dropped
               : 0 packets, 0 bytes
Class-map (queuing): q2
priority
bandwidth percent 70
                     : 0 packets, 0 bytes
     output
     dropped : 0 packets, 0 bytes
Class-map (queuing): q3
priority
bandwidth percent 30
     output
                     : 0 packets, 0 bytes
     dropped
                     : 0 packets, 0 bytes
Class-map (queuing): q4
priority
                : O packets, O bytes
     output
     dropped
                     : 0 packets, 0 bytes
Class-map (queuing): q5
priority
                     : 0 packets, 0 bytes
     output
     dropped
                     : 0 packets, 0 bytes
Class-map (queuing): q6
priority
                     : 0 packets, 0 bytes
     output
     dropped
              : 0 packets, 0 bytes
Class-map (queuing): q7
priority
                 : 0 packets, 0 bytes
     output
     dropped : 0 packets, 0 bytes
Class-map (queuing): mc-q0
     output : 0 packets, 0 bytes
     dropped : 0 packets, 0 bytes
Class-map (queuing): mc-q1
     output : 0 packets, 0 bytes
     dropped : 0 packets, 0 bytes
```

```
Class-map (queuing): mc-q2
     output : 0 packets, 0 bytes
     dropped : 0 packets, 0 bytes
Class-map (queuing): mc-q3
     output
             : 0 packets, 0 bytes
     dropped : 0 packets, 0 bytes
Class-map (queuing): mc-q4
     output : 0 packets, 0 bytes
     dropped : 0 packets, 0 bytes
Class-map (queuing): mc-q5
             : 0 packets, 0 bytes
     output
     dropped : 0 packets, 0 bytes
Class-map (queuing): mc-q6
     output : 0 packets, 0 bytes
     dropped : 0 packets, 0 bytes
Class-map (queuing): mc-q7
     output : 0 packets, 0 bytes
     dropped : 0 packets, 0 bytes
Wred/Tail Drop Statistics :
_____
green : 0 packets
yellow : 0 packets
red : 0 packets
```

# CHAPTER 11 Shaping Configuration

This chapter contains a complete sample of configuring Shaping.

## Topology

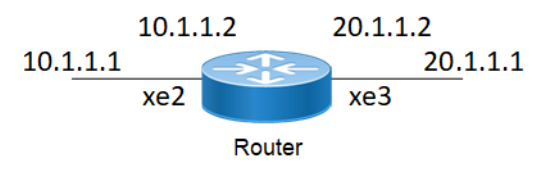

Figure 11-12: Simple configuration of Shaping

### L2/L3 Interface

The following steps describe how to configure Shaping.

| #configure terminal                             | Enter configure mode.                                                                    |
|-------------------------------------------------|------------------------------------------------------------------------------------------|
| (config)#qos enable                             | Enable QoS globally.                                                                     |
| (config)#qos statistics                         | Enable QoS statistics.                                                                   |
| (config) #commit                                | Committing the configuration                                                             |
| (config) #policy-map type queuing default P1    | Configure policy-map of type queuing with name P1, and enter into policy-map mode        |
| (config-pmap-que)#class type queuing default q0 | Configure class type queuing of type default and enter into class map configuration mode |
| (config-pmap-c-que)#shape 200 mbps              | Configure shaping to 200 mbps                                                            |
| (config-pmap-c-que) #exit                       | Exit out of policy-class mode                                                            |
| (config-pmap-que) #exit                         | Exit out of Policy-map mode                                                              |
| (config)#class-map type qos cl                  | Enter Class-map mode                                                                     |
| (config-cmap-qos) #match dscp 10                | Configure match criteria as dscp 10                                                      |
| (config-cmap-qos) #match cos 3                  | Configure match criteria as cos 3                                                        |
| (config-cmap-qos) #exit                         | Exit out of class-map mode                                                               |
| (config)#class-map type qos c2                  | Enter Class-map mode                                                                     |
| (config-cmap-qos) #match dscp 22                | Configure match criteria as dscp 22                                                      |
| (config-cmap-qos) #match cos 4                  | Configure match criteria as cos 4                                                        |
| (config-cmap-qos) #exit                         | Exit out of class-map mode                                                               |
| (config)#policy-map type qos pmap1              | Configure policy-map with name pmap1 and enter policy-<br>map mode                       |
| (config-pmap-qos) #class type qos cl            | Assign Class c1 to Policy-map pmap1                                                      |
| (config-pmap-c-qos)#set queue 2                 | Set queue 2 for frames with either cos 3 or dscp 10                                      |
| (config-pmap-c-qos) #exit                       | Exit out of pmap-c mode                                                                  |
| (config-pmap-qos)#class type qos c2             | Assign Class c2 to Policy-map pmap1                                                      |
|                                                 |                                                                                          |

| (config-pmap-c-qos)#set queue 3                            | Set queue 3 for frames with either cos 4 or dscp 22         |
|------------------------------------------------------------|-------------------------------------------------------------|
| (config-pmap-c-qos) #exit                                  | Exit out of pmap-c mode                                     |
| (config-pmap-qos) #exit                                    | Exit policy-map mode                                        |
| (config)#interface xe3                                     | Enter interface mode                                        |
| (config-if)#service-policy type queuing output P1          | Attach service-policy P1 of type queuing on out direction   |
| (config-if) #exit                                          | Exit out of interface mode                                  |
| (config)#interface xe2                                     | Enter interface mode                                        |
| <pre>(config-if)#service-policy type qos input pmap1</pre> | Attach service-policy pmap1 of type qos on in direction     |
| (config-if) #exit                                          | Exit out of interface mode                                  |
| (config)#bridge 1 protocol rstp vlan-bridge                | Specify VLAN for bridge 1.                                  |
| (config)#vlan database                                     | Enter the VLAN configuration mode.                          |
| (config-vlan)#vlan 2-3 bridge 1 state enable               | Enable VLAN (2-3) on bridge 1. Specifying the enable state. |
| (config-vlan) #exit                                        | Exit the VLAN configuration mode.                           |
| (config)#interface vlan1.2                                 | Enter interface mode.                                       |
| <pre>(config-if) # ip address 10.1.1.2/24</pre>            | Configure the IP address.                                   |
| (config-if) #exit                                          | Exit the interface mode.                                    |
| (config)#interface vlan1.3                                 | Enter interface mode.                                       |
| <pre>(config-if) # ip address 20.1.1.1/24</pre>            | Configure the IP address.                                   |
| (config-if) #exit                                          | Exit the interface mode.                                    |
| (config)#interface xe2                                     | Enter interface mode.                                       |
| (config-if) #switchport                                    | Configure xe2 as a Layer 2 port.                            |
| (config-if) #bridge-group 1                                | Associate the interface with bridge group 1.                |
| (config-if)#switchport mode trunk                          | Configure port as a trunk.                                  |
| <pre>(config-if) #switchport trunk allowed vlan all</pre>  | Allow all the VLANs on the xe3 interface.                   |
| (config-if) #exit                                          | Exit the interface mode.                                    |
| (config)#interface xe3                                     | Enter interface mode.                                       |
| (config-if) #switchport                                    | Configure xe3 as a Layer 2 port.                            |
| (config-if) #bridge-group 1                                | Associate the interface with bridge group 1.                |
| (config-if)#switchport mode trunk                          | Configure port as a trunk.                                  |
| (config-if)#switchport trunk allowed vlan all              | Allow all the VLANs on the xe3 interface.                   |
| (config-if) #exit                                          | Exit the interface mode                                     |
| (config)#commit                                            | Committing the configuration                                |

```
#show policy-map type queuing
```

```
Type queuing policy-maps
```

```
policy-map type queuing default P1
 class type queuing default q0
  shape 200 mbps
 priority
 class type queuing default q1
 priority
 class type queuing default q2
 priority
 class type queuing default q3
  priority
 class type queuing default q4
 priority
 class type queuing default q5
  priority
 class type queuing default q6
 priority
 class type queuing default q7
 priority
policy-map type queuing default default-out-policy
 class type queuing default q0
 priority
 exit
 class type queuing default q1
 priority
 exit
 class type queuing default q2
 priority
 exit
 class type queuing default q3
 priority
  exit
 class type queuing default q4
 priority
 exit
 class type queuing default q5
 priority
  exit
 class type queuing default q6
 priority
  exit
 class type queuing default q7
 priority
  exit
#show policy-map type qos
Type qos policy-maps
_____
```

```
policy-map type qos pmap1
 class type qos cl
   set queue 2
   exit
 class type qos c2
   set queue 3
   exit
#show class-map type queuing
 Type queuing class-maps
 _____
   class-map type queuing q0
 class-map type queuing q1
 class-map type queuing q2
 class-map type queuing q3
 class-map type queuing q4
 class-map type queuing q5
 class-map type queuing q6
    class-map type queuing q7
#show class-map type qos
 Type qos class-maps
     _____
  class-map type qos match-all c1
  match cos 3
  match dscp af11
  class-map type qos match-all c2
   match cos 4
   match dscp af23
#show queuing interface xe2
Egress Queuing for Ethernet xe2 [System]
_____
_____
L0
          L1
                      L2
                                  Group PrioLevel Shape Bandwidth
_____
_____
                                                  200 mbps
q0
                                     _
                                          High
                                                               _
                                                    _
q1
                                     _
                                          High
                                                                _
                                          High
q2
                                     _
                                                    _
                                                                _
```

#### Shaping Configuration

| q3 | - | High | - | - |
|----|---|------|---|---|
| q4 | - | High | - | - |
| q5 | - | High | - | - |
| q6 | - | High | - | - |
| q7 | - | High | - | - |

#show queuing interface xe3

#### Egress Queuing for Ethernet xe3 [System]

| L0                                            | Ll                                         | L2                  | Group | PrioLevel | Shape | Bandwidth |
|-----------------------------------------------|--------------------------------------------|---------------------|-------|-----------|-------|-----------|
| d0                                            |                                            |                     |       | High      |       |           |
| q1                                            |                                            |                     | _     | High      | _     | -         |
| q2                                            |                                            |                     | _     | High      | _     | -         |
| q3                                            |                                            |                     | _     | High      | _     | -         |
| q4                                            |                                            |                     | _     | High      | _     | -         |
| q5                                            |                                            |                     | -     | High      | -     | -         |
| q6                                            |                                            |                     | -     | High      | -     | -         |
| q7                                            |                                            |                     | -     | High      | -     | _         |
| #show poi                                     | licy-map inter                             | face xe3            |       |           |       |           |
| Interface                                     | e xe3                                      |                     |       |           |       |           |
| Type QoS                                      | statistics st                              | atus : enabled      |       |           |       |           |
| Class-may<br>match da<br>match co<br>set quea | p (qos): cl (m<br>scp afll<br>ps 3<br>ue 2 | natch all)          |       |           |       |           |
| Class-maj<br>match da<br>match co<br>set que  | o (qos): c2 (m<br>scp af23<br>os 4<br>ue 3 | natch all)          |       |           |       |           |
| Type Que                                      | uing policy-ma                             | up : default-out-po | licy  |           |       |           |
| Class-map                                     | o (queuing): q                             | 01                  |       |           |       |           |
| out                                           | cput                                       | : 0 packets, 0      | bytes |           |       |           |
| dro                                           | opped                                      | : O packets, O      | bytes |           |       |           |
| Class-map<br>priority                         | o (queuing): q                             | 11                  |       |           |       |           |
| out                                           | cput                                       | : O packets, O      | bytes |           |       |           |
| dro                                           | opped                                      | : O packets, O      | bytes |           |       |           |
| Class-map                                     | o (queuing): c                             | 12                  |       |           |       |           |

```
priority
                       : 0 packets, 0 bytes
     output
     dropped
                      : 0 packets, 0 bytes
Class-map (queuing): q3
priority
     output
                      : 0 packets, 0 bytes
                      : 0 packets, 0 bytes
     dropped
Class-map (queuing): q4
 priority
                      : 0 packets, 0 bytes
     output
                      : 0 packets, 0 bytes
     dropped
Class-map (queuing): q5
priority
                      : 0 packets, 0 bytes
     output
     dropped
                 : O packets, O bytes
Class-map (queuing): q6
priority
     output
                      : 6 packets, 724 bytes
     dropped
               : 0 packets, 0 bytes
Class-map (queuing): q7
priority
                      : 0 packets, 0 bytes
     output
     dropped : 0 packets, 0 bytes
Class-map (queuing): mc-q0
     output : 0 packets, 0 bytes
     dropped : 0 packets, 0 bytes
Class-map (queuing): mc-q1
     output
            : 0 packets, 0 bytes
     dropped : 0 packets, 0 bytes
Class-map (queuing): mc-q2
     output : 0 packets, 0 bytes
     dropped : 0 packets, 0 bytes
Class-map (queuing): mc-q3
     output : 0 packets, 0 bytes
     dropped : 0 packets, 0 bytes
Class-map (queuing): mc-q4
     output : 0 packets, 0 bytes
     dropped : 0 packets, 0 bytes
Class-map (queuing): mc-q5
```

## CHAPTER 12 Scheduling Configuration

This chapter contains a complete sample of configuring weight, strict priority on queues and weight between UC and MC queue

### Topology

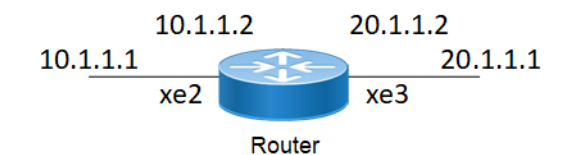

Figure 12-13: Simple configuration of Priority

### Configuring Weight on L2 /L3 Interface

| #configure terminal                                            | Enter configure mode.                           |
|----------------------------------------------------------------|-------------------------------------------------|
| (config)#qos enable                                            | Enable QoS globally.                            |
| (config) #qos statistics                                       | Enable QoS statistics.                          |
| (config) #commit                                               | Committing the configuration                    |
| (config)#policy-map type queuing default<br>default-out-policy | Enter policy-map type queueing default.         |
| (config-pmap-que-def)#class type queuing default q0            | Enter policy-class-map mode.                    |
| (config-pmap-c-que-def) #wrr-queue weight 2                    | Modify strict queue to wrr-queue with weight 2. |
| (config-pmap-c-que-def) #commit                                | Committing the configuration                    |
| (config-pmap-c-que-def) #exit                                  | Exit from policy-class-map mode.                |
| (config-pmap-que-def) #exit                                    | Exit from policy-map mode.                      |
| (config) #exit                                                 | Exit configure mode.                            |
|                                                                |                                                 |

### Validation

```
class type queuing default q2
 priority
 class type queuing default q3
 priority
 class type queuing default q4
 priority
 class type queuing default q5
 priority
 class type queuing default q6
 priority
 class type queuing default q7
 priority
#show queuing interface xe2
Egress Queuing for Ethernet xe2 [System]
       L1 L2 Group PrioLevel Shape Bandwidth
LO
_____
                                 - High -
- High -
- High -
- High -
- High -
- High -
- High -
- High -
                                _
q0
                                                                _
                                                                _
q1
                                                                _
q2
                                                                _
q3
                                                                _
q4
q5
                                                                _
q6
```

### Configuring Strict priority on L2 /L3 Interface

| #configure terminal                                          | Enter configure mode.                                 |
|--------------------------------------------------------------|-------------------------------------------------------|
| (config)#qos enable                                          | Enable QoS globally.                                  |
| (config)#qos statistics                                      | Enable QoS statistics.                                |
| (config) #commit                                             | Committing the configuration                          |
| (config)#policy-map type queuing default p3                  | Enter policy-map type queueing default.               |
| (config-pmap-que-def)#class type queuing default q0          | Enter policy-class-map mode.                          |
| (config-pmap-c-que-def) #priority                            | Configure priority for q0.                            |
| (config-pmap-c-que-def) #commit                              | Committing the configuration                          |
| (config-pmap-c-que-def) #exit                                | Exit from policy-class-map mode.                      |
| (config-pmap-que-def)#exit                                   | Exit from policy-map mode.                            |
| (config)#interface xe2                                       | Enter interface mode.                                 |
| <pre>(config-if)#service-policy type queuing output p3</pre> | Attach policy-map of type queuing on egress interface |
| (config-if) #commit                                          | Committing the configuration                          |
| (config) #exit                                               | Exit configure mode.                                  |

### Validation

```
# show running-config gos
qos enable
qos statistics
!
I.
policy-map type queuing default p3
class type queuing default q0
 priority
 exit
I.
interface xe2
service-policy type queuing output p3
!
# show policy-map type queuing
Type queuing policy-maps
_____
policy-map type queuing default default-out-policy
class type queuing default q0
 priority
class type queuing default q1
 priority
 class type queuing default q2
 priority
 class type queuing default q3
 priority
 class type queuing default q4
 priority
 class type queuing default q5
 priority
 class type queuing default q6
 priority
 class type queuing default q7
 priority
policy-map type queuing default p3
 class type queuing default q0
 priority
class type queuing default q1
 priority
 class type queuing default q2
 priority
 class type queuing default q3
 priority
 class type queuing default q4
 priority
 class type queuing default q5
 priority
 class type queuing default q6
 priority
 class type queuing default q7
 priority
```

### Configuring weight between unicast and multicast queues

| #configure terminal                | Enter configure mode.                         |  |  |  |
|------------------------------------|-----------------------------------------------|--|--|--|
| (config)#qos enable                | Enable QoS globally.                          |  |  |  |
| (config)#qos statistics            | Enable QoS statistics.                        |  |  |  |
| (config)#set qos wrr uc 3 non-uc 1 | Schedule unicast and multicast traffic in 3:1 |  |  |  |
| (config) #commit                   | Committing the configuration                  |  |  |  |
| (config) #exit                     | Exit configure mode.                          |  |  |  |

Note: Unicast weight should be always higher than multicast weight. Between unicast and multicast traffic of different traffic class, scheduling will be as per configuration given in the queueing policy-map attached on the interface.

#### Validation

Enter the commands listed in the sections below to confirm the configurations.

| #sh i<br>qos e<br>qos s<br>set c<br>comm:<br>! | run qos<br>enable<br>statistics<br>qos wrr uc<br>it | 3 noi            | n-uc 1        |      |         |       |          |         |
|------------------------------------------------|-----------------------------------------------------|------------------|---------------|------|---------|-------|----------|---------|
| E - Egress, I<br>* indicates<br>+              | monitor is act:                                     | Size is :<br>ive | in bytes<br>+ | +    |         | +     | -+       | ·-+     |
| +                                              | -+                                                  |                  | Q-512e<br>+   | +    | +       | +     | -+       | ا<br>++ |
| ce1/1                                          | q1                                                  | (E)              | 373152        | 1256 | 1256000 | 15245 | 15241000 |         |
| ce1/1                                          | mc-q1                                               | (E)              | 92352         | 418  | 418000  | 16048 | 16045000 |         |
| ce24/1                                         | pg-q0                                               | (I)              | 419536        | NA   | NA      | NA    | NA       |         |
| ce24/1                                         | pg-q1                                               | (I)              | 468000        | NA   | NA      | NA    | NA       |         |

Note: Unicast weight should be always higher than multicast weight. Between unicast and multicast traffic of different traffic class, scheduling will be as per configuration given in the queueing policy-map attached on the interface.

| #configure terminal                | Enter configure mode.                         |
|------------------------------------|-----------------------------------------------|
| (config)#qos enable                | Enable QoS globally.                          |
| (config) #qos statistics           | Enable QoS statistics.                        |
| (config)#set qos wrr uc 1 non-uc 1 | Schedule unicast and multicast traffic in 1:1 |
| (config) #commit                   | Committing the configuration                  |
| (config) #exit                     | Exit configure mode.                          |

#### Validation

```
#show running-configuration qos
qos enable
qos statistics
set qos wrr uc 1 non-uc 1
commit
```

!

#show policy-map

Type queuing policy-maps

policy-map type queuing default default-out-policy class type queuing default q0 priority class type queuing default q1 priority class type queuing default q2 priority class type queuing default q3 priority class type queuing default q4 priority class type queuing default q5 priority class type queuing default q6 priority class type queuing default q7 priority

#show interface counters queue-stats
E - Egress, I - Ingress, Q-Size is in bytes

\* indicates monitor is active

| Interface | / Queue/Class-ma | ıp  | Q-Size | Tx pkts | Tx bytes | Dropped pkts | Dropped bytes |
|-----------|------------------|-----|--------|---------|----------|--------------|---------------|
| cpu       | bpdu             | (E) | 0      | 1       | 68       | 0            | 0             |
| ce1/1     | q1               | (E) | 424320 | 0       | 0        | 16817        | 16814000      |
| ce1/1     | q7               | (E) | 0      | 1       | 64       | 0            | 0             |
| ce1/1     | mc-q2            | (E) | 102336 | 1710    | 1710000  | 15059        | 15055000      |
| ce24/1    | q7               | (E) | 0      | 1       | 64       | 0            | 0             |
| ce24/1    | pg-q1            | (I) | 509600 | NA      | NA       | NA           | NA            |
| ce24/1    | pg-q2            | (I) | 103584 | NA      | NA       | NA           | NA            |

By default, default-out-policy with priority on all queues is applied on cel/1, hence receiving only q2 multicast traffic

#show interface counters queue-stats
E - Egress, I - Ingress, Q-Size is in bytes

\* indicates monitor is active

| Interface | Queue/Class-map | +<br>> | Q-Size | Tx pkts | Tx bytes | Dropped pkts | Dropped bytes | - |
|-----------|-----------------|--------|--------|---------|----------|--------------|---------------|---|
| cpu       | bpdu (          | (E)    | 0      | 1       | 68       | 0            | 0             |   |
| ce1/1     | q1              | (E)    | 424320 | 816     | 816000   | 15279        | 15276000      |   |
| ce1/1     | q7              | (E)    | 0      | 1       | 64       | 0            | 0             |   |
| ce1/1     | mc-q1           | (E)    | 106080 | 816     | 816000   | 15229        | 15226000      |   |
| ce24/1    | q7              | (E)    | 0      | 1       | 64       | 0            | 0             |   |
| ce24/1    | pg-q1           | (I)    | 513344 | NA      | NA       | NA           | NA            |   |
|           |                 |        |        |         |          |              |               |   |

| #configure terminal                                            | Enter configure mode.                   |  |  |
|----------------------------------------------------------------|-----------------------------------------|--|--|
| (config)#qos enable                                            | Enable QoS globally.                    |  |  |
| (config) #qos statistics                                       | Enable QoS statistics.                  |  |  |
| (config)#policy-map type queuing default<br>default-out-policy | Enter policy-map type queueing default. |  |  |
| (config-pmap-que-def)#class type queuing default q0            | Enter policy-class-map mode.            |  |  |

| (config-pmap-c-que-def)#wrr-queue weight 2            | Modify strict queue to wrr-queue with weight 2. |
|-------------------------------------------------------|-------------------------------------------------|
| (config-pmap-c-que-def)#class type queuing default q1 |                                                 |
| (config-pmap-c-que-def) #wrr-queue weight 2           |                                                 |
| (config-pmap-c-que-def)#class type queuing default q2 |                                                 |
| (config-pmap-c-que-def) #wrr-queue weight 4           |                                                 |
| (config-pmap-c-que-def) #exit                         | Exit from policy-class-map mode.                |
| (config-pmap-que-def) #exit                           | Exit from policy-map mode.                      |
| (config) #exit                                        | Exit configure mode.                            |

#show policy-map

Type queuing policy-maps

policy-map type queuing default default-out-policy class type queuing default q0 wrr-queue weight 2 class type queuing default q1 wrr-queue weight 2 class type queuing default q2 wrr-queue weight 4 class type queuing default q3 priority class type queuing default q4 priority class type queuing default q5 priority class type queuing default q6 priority class type queuing default q7 priority

# CHAPTER 13 WRED Configuration

This chapter contains a complete sample of configuring WRED.

### Topology

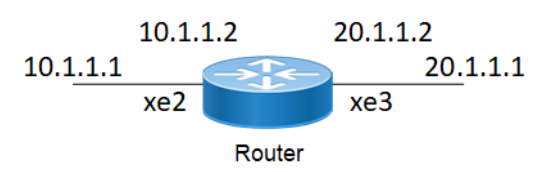

Figure 13-14: Simple configuration of WRED

### L2/L3 Interface

The following steps describe how to configure WRED.

| #configure terminal                                                                | Enter configure mode.                                                                                |
|------------------------------------------------------------------------------------|----------------------------------------------------------------------------------------------------|
| (config)#qos enable                                                                | Enable QoS globally.                                                                                 |
| (config) #qos statistics                                                           | Enable QoS statistics.                                                                               |
| (config) #commit                                                                   | Committing the configuration                                                                         |
| (config)#class-map type qos match-all C1                                           | Configure class-map of type qos with name C1, and enter into class-map mode                          |
| (config-cmap-que)#match cos 1                                                      | Configure match cos value 1                                                                          |
| (config-cmap-que) #exit                                                            | Exit out of class-map mode                                                                           |
| (config) #policy-map type qos pl                                                   | Configure plicy-map of type qos with name p1, and enter into policy-map mode                         |
| (config-cmap-que)#class type qos C1                                                | Enter class-map configuration mode                                                                   |
| <pre>(config-pmap-c-qos) # police cir 100 mbps pir<br/>200 mbpsexit</pre>          | Configure police rate of cir 100 mbps and pir 200 mbpsExit out of class-map mode                     |
| (config-pmap-c-qos) #exit                                                          | Exit out of policy-class mode                                                                        |
| (config-pmap-qos)#exit                                                             | Exit out of policy-class mode                                                                        |
| (config)#policy-map type queuing default p3                                        | Configure policy-map of type queuing with name p3, and enter into policy-map mode                    |
| (config-pmap-que-def)#class type queuing default q0                                | Enter class type of type queuing default configuration mode for q0                                   |
| (config-pmap-c-que-def) #wrr-queue weight 10                                       | Configure WRR weight of 10                                                                           |
| (config-pmap-c-que-def)#random-detect min-<br>threshold 50 max-threshold 80 kbytes | Configure WRED for minimum threshold of 50 kbytest and maximum threshold of 80 kbytes of queue size. |
| (config-pmap-c-que-def) #random-detect weight 1                                    | Configure random-detect weight 1                                                                     |
| (config-pmap-c-que-def) #exit                                                      | Exit out of class configuration mode                                                                 |
| (config-pmap-que-def) #exit                                                        | Exit out of configuration mode                                                                       |
| (config)#interface xe3                                                             | Enter interface mode                                                                                 |
|                                                                                    |                                                                                                    |

#### WRED Configuration

| (config-if)#service-policy type queuing output P3         | Attach service-policy p3 of type queuing on out direction   |
|-----------------------------------------------------------|-------------------------------------------------------------|
| (config-if) #exit                                         | Exit out of interface mode                                  |
| (config)#interface xe2                                    | Enter interface mode                                        |
| <pre>(config-if) #service-policy type qos input p1</pre>  | Attach service-policy p1 of type qos on in direction        |
| (config-if) #exit                                         | Exit out of interface mode                                  |
| (config)#bridge 1 protocol rstp vlan-bridge               | Specify VLAN for bridge 1.                                  |
| (config)#vlan database                                    | Enter the VLAN configuration mode.                          |
| (config-vlan)#vlan 2-3 bridge 1 state enable              | Enable VLAN (2-3) on bridge 1. Specifying the enable state. |
| (config-vlan) #exit                                       | Exit the VLAN configuration mode.                           |
| (config)#interface vlan1.2                                | Enter interface mode.                                       |
| <pre>(config-if) # ip address 10.1.1.2/24</pre>           | Configure the IP address.                                   |
| (config-if) #exit                                         | Exit the interface mode.                                    |
| (config)#interface vlan1.3                                | Enter interface mode.                                       |
| <pre>(config-if) # ip address 20.1.1.1/24</pre>           | Configure the IP address.                                   |
| (config-if) #exit                                         | Exit the interface mode.                                    |
| (config)#interface xe2                                    | Enter interface mode.                                       |
| (config-if) #switchport                                   | Configure xe2 as a Layer 2 port.                            |
| (config-if) #bridge-group 1                               | Associate the interface with bridge group 1.                |
| (config-if) #switchport mode trunk                        | Configure port as a trunk.                                  |
| <pre>(config-if) #switchport trunk allowed vlan all</pre> | Allow all the VLANs on the xe3 interface.                   |
| (config-if) #exit                                         | Exit the interface mode.                                    |
| (config)#interface xe3                                    | Enter interface mode.                                       |
| (config-if) #switchport                                   | Configure xe3 as a Layer 2 port.                            |
| (config-if) #bridge-group 1                               | Associate the interface with bridge group 1.                |
| (config-if) #switchport mode trunk                        | Configure port as a trunk.                                  |
| <pre>(config-if) #switchport trunk allowed vlan all</pre> | Allow all the VLANs on the xe3 interface.                   |
| (config-if) #exit                                         | Exit the interface mode.                                    |
| (config) #commit                                          | Committing the configuration                                |

### Validation

Enter the commands below to confirm the configurations.

```
#show running-config qos
os enable
qos statistics
!
class-map type qos match-all 1
!
class-map type qos match-all C1
match cos 1
!
```

```
policy-map type qos p1
 class type qos C1
  police cir 100 mbps pir 200 mbps
  exit
!
!
policy-map type queuing default p3
 class type queuing default q0
 wrr-queue weight 10
  random-detect weight 1
  random-detect min-threshold 50 max-threshold 80 kbytes drop-probability 80
  exit
!
interface xe2
 service-policy type qos input p1
Т
interface xe3
service-policy type queuing output p3
#show policy-map interface xe2
Interface xe2
Type QoS statistics status : enabled
Class-map (qos): C1 (match all)
match cos 1
 police cir 100 mbps pir 200 mbps
Type Queuing policy-map : default-out-policy
Class-map (queuing): q0
 priority
                         : 0 packets, 0 bytes
      output
      dropped
                         : 0 packets, 0 bytes
Class-map (queuing): q1
 priority
                         : 0 packets, 0 bytes
      output
                          : 0 packets, 0 bytes
      dropped
Class-map (queuing): q2
 priority
                          : 0 packets, 0 bytes
      output
                         : 0 packets, 0 bytes
      dropped
Class-map (queuing): q3
 priority
                         : 0 packets, 0 bytes
      output
      dropped
                         : 0 packets, 0 bytes
```

```
Class-map (queuing): q4
priority
                : O packets, O bytes
     output
    dropped
               : 0 packets, 0 bytes
Class-map (queuing): q5
priority
                      : 0 packets, 0 bytes
     output
     dropped
               : 0 packets, 0 bytes
Class-map (queuing): q6
priority
                      : 6 packets, 724 bytes
     output
     dropped : 0 packets, 0 bytes
Class-map (queuing): q7
priority
                      : 0 packets, 0 bytes
     output
     dropped : 0 packets, 0 bytes
Class-map (queuing): mc-q0
     output : 0 packets, 0 bytes
     dropped : 0 packets, 0 bytes
Class-map (queuing): mc-q1
     output : 0 packets, 0 bytes
     dropped : 0 packets, 0 bytes
Class-map (queuing): mc-q2
     output : 0 packets, 0 bytes
dropped : 0 packets, 0 bytes
Class-map (queuing): mc-q3
     output : 0 packets, 0 bytes
     dropped : 0 packets, 0 bytes
Class-map (queuing): mc-q4
     output : 0 packets, 0 bytes
dropped : 0 packets, 0 bytes
Class-map (queuing): mc-q5
     output : 0 packets, 0 bytes
     dropped : 0 packets, 0 bytes
Class-map (queuing): mc-q6
     output : 0 packets, 0 bytes
     dropped : 0 packets, 0 bytes
Class-map (queuing): mc-q7
     output : 1 packets, 90 bytes
```

```
dropped
              : 0 packets, 0 bytes
Wred/Tail Drop Statistics :
_____
green : 0 packets
yellow : 0 packets
red
     : 0 packets
#show policy-map interface xe3
Interface xe3
Type Queuing policy-map : p3
Class-map (queuing): q0
wrr-queue weight 10
 random-detect min-threshold 50 kbytes max-threshold 80 kbytes drop-probability 80
weight 8
      output
                         : 0 packets, 0 bytes
     dropped
                         : 0 packets, 0 bytes
Class-map (queuing): q1
 priority
     output
                         : 0 packets, 0 bytes
                         : 0 packets, 0 bytes
     dropped
Class-map (queuing): q2
priority
     output
                         : 0 packets, 0 bytes
     dropped
                         : 0 packets, 0 bytes
Class-map (queuing): q3
priority
     output
                         : 0 packets, 0 bytes
                         : 0 packets, 0 bytes
      dropped
Class-map (queuing): q4
priority
                         : 0 packets, 0 bytes
     output
                         : 0 packets, 0 bytes
      dropped
Class-map (queuing): q5
priority
                        : 0 packets, 0 bytes
      output
     dropped
                         : 0 packets, 0 bytes
Class-map (queuing): q6
priority
     output
                        : 0 packets, 0 bytes
     dropped
                         : 0 packets, 0 bytes
Class-map (queuing): q7
 priority
```

#### WRED Configuration

```
output: 0 packets, 0 bytesdropped: 0 packets, 0 bytes
Class-map (queuing): mc-q0
     output : 0 packets, 0 bytes
dropped : 0 packets, 0 bytes
Class-map (queuing): mc-q1
    output : 0 packets, 0 bytes
dropped : 0 packets, 0 bytes
Class-map (queuing): mc-q2
     output : 0 packets, 0 bytes
     dropped : 0 packets, 0 bytes
Class-map (queuing): mc-q3
     output : 0 packets, 0 bytes
     dropped : 0 packets, 0 bytes
Class-map (queuing): mc-q4
     output : 0 packets, 0 bytes
     dropped : 0 packets, 0 bytes
Class-map (queuing): mc-q5
     output : 0 packets, 0 bytes
     dropped : 0 packets, 0 bytes
Class-map (queuing): mc-q6
     output : 0 packets, 0 bytes
     dropped : 0 packets, 0 bytes
Class-map (queuing): mc-q7
    output : 0 packets, 0 bytes
    dropped : 0 packets, 0 bytes
Wred/Tail Drop Statistics :
_____
green : 0 packets
yellow : 0 packets
red : 0 packets
#show queuing interface xe1/2
Egress Queuing for Ethernet ce2/1 [System]
_____
LО
          L1
                       L2
                                     Group PrioLevel Shape Bandwidth
_____
q0
                                             High
                                                       _
                                           High -
High -
High -
                                            High
                                                      -
q1
q2
                                        -
                                                                    _
                                        _
                                                                    _
q3
```

### WRED Configuration

| q4 | _ | High | _ | _ |
|----|---|------|---|---|
| q5 | - | High | - | - |
| q6 | - | High | - | - |
| q7 | - | High | - | - |

# CHAPTER 14 Tail-Drop Configuration

### Topology

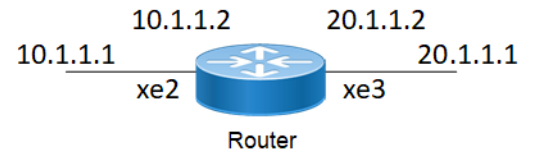

Figure 14-15: Simple configuration of Tail-Drop

### **Configuring Tail-Drop**

The following steps describe how to configure Tail-Drop.

### Configuration on L2/L3 Interfaces

Do the following to configure Tail-Drop on a queue.

| #configure terminal                                 | Enter configure mode.                                                            |
|-----------------------------------------------------|----------------------------------------------------------------------------------|
| (config)#gos_enable                                 | Enable QoS globally.                                                             |
| (config) # qos statistics                           | Enable QoS statistics.                                                           |
| (config) #commit                                    | Committing the configuration                                                     |
| (config)#class-map type qos match-all C1            | Configure class-map of type qos with name C1, and enter into class-map mode      |
| (config-cmap-qos) #match cos 1                      | match cos value 1                                                                |
| (config-cmap-qos)#exit                              | Exit out of class map                                                            |
| (config) #policy-map type qos pl                    | Enter policy-map configuration mode of type qos                                  |
| (config-cmap-que)#class type qos C1                 | Enter class-map configuration mode                                               |
| (config-cmap-que)# police cir 100 mbps pir 200 mbps | Configure police rate of cir 100 mbps and pir 200 mbps                           |
| (config-pmap-c-que) #exit                           | Exit out of policy-class mode                                                    |
| (config-pmap-qos)#exit                              | Exit out of policy-class mode                                                    |
| (config) #policy-map type queuing default p3        | Configure policy-map of type queuing with name p3 and enter into policy-map mode |
| (config-cmap-que)#class type queuing default q1     | Enter class type of type queuing default configuration mode for q1               |
| (config-pmap-c-que)#shape percent 20                | Configure shaping to 20 percent of bandwidth available on interface              |
| (config-pmap-c-que) #exit                           | Exit out of policy-class mode                                                    |
| (config-pmap-que)#class type queuing default q2     | Enter class type of type queuing default configuration mode for q2               |

| (config-pmap-c-que)#bandwidth 25000 kbps          | Configure bandwidth to 25000 kbps                                  |
|---------------------------------------------------|--------------------------------------------------------------------|
| (config-pmap-c-que)#queue-limit 99 packets        | Configure tail-drop to 99 packets                                  |
| (config-pmap-c-que) #exit                         | Exit out of policy-class mode                                      |
| (config-pmap-que)#class type queuing default q3   | Enter class type of type queuing default configuration mode for q3 |
| (config-pmap-c-que) #queue-limit 101 packets      | Configure tail-drop to 101 packets                                 |
| (config-pmap-c-que) #exit                         | Exit out of policy-class mode                                      |
| (config-pmap-que) #exit                           | Exit out of policy-map mode                                        |
| (config)#interface xe2                            | Enter interface mode                                               |
| (config-if)#service-policy type queuing output p3 | Attach service-policy p3 of type queuing on out direction          |
| (config-if)#exit                                  | Exit out of interface mode                                         |
| (config)#interface xe3                            | Enter interface mode                                               |
| (config-if)#service-policy type qos input p1      | Attach service-policy p1 of type qos on in direction               |
| (config-if) #exit                                 | Exit out of interface mode                                         |
| (config)#bridge 1 protocol rstp vlan-bridge       | Specify VLAN for bridge 1.                                         |
| (config)#vlan database                            | Enter the VLAN configuration mode.                                 |
| (config-vlan) #vlan 2-3 bridge 1 state enable     | Enable VLAN (2-3) on bridge 1. Specifying the enable state.        |
| (config-vlan) #exit                               | Exit the VLAN configuration mode.                                  |
| (config)#interface vlan1.2                        | Enter interface mode.                                              |
| (config-if)# ip address 10.1.1.2/24               | Configure the IP address.                                          |
| (config-if) #exit                                 | Exit the interface mode.                                           |
| (config)#interface vlan1.3                        | Enter interface mode.                                              |
| <pre>(config-if)# ip address 20.1.1.1/24</pre>    | Configure the IP address.                                          |
| (config-if) #exit                                 | Exit the interface mode.                                           |
| (config)#interface xe2                            | Enter interface mode.                                              |
| (config-if)#switchport                            | Configure xe2 as a Layer 2 port.                                   |
| (config-if)#bridge-group 1                        | Associate the interface with bridge group 1.                       |
| (config-if)#switchport mode trunk                 | Configure port as a trunk.                                         |
| (config-if)#switchport trunk allowed vlan all     | Allow all the VLANs on the xe3 interface.                          |
| (config-if) #exit                                 | Exit the interface mode.                                           |
| (config)#interface xe3                            | Enter interface mode.                                              |
| (config-if) #switchport                           | Configure xe3 as a Layer 2 port.                                   |
| (config-if)#bridge-group 1                        | Associate the interface with bridge group 1.                       |
| (config-if)#switchport mode trunk                 | Configure port as a trunk.                                         |
| (config-if)#switchport trunk allowed vlan all     | Allow all the VLANs on the xe3 interface.                          |
| (config-if) #exit                                 | Exit the interface mode.                                           |
| (config)#commit                                   | Committing the configuration                                       |

Enter the commands below to confirm the configurations.

```
#show running-config qos
qos enable
1
qos statistics
T
class-map type qos match-all C1
match cos 1
!
policy-map type qos p1
class type qos C1
 police cir 100 mbps pir 200 mbps
 exit
!
!
policy-map type queuing default p3
class type queuing default q1
 shape percent 20
 priority
 exit
 class type queuing default q2 \,
 priority
 queue-limit 99 packets
 bandwidth 25000 kbps
 exit
 class type queuing default q3
 priority
 queue-limit 101 packets
 exit
#show class-map
Type qos class-maps
  _____
      class-map type qos match-all C1
        match cos 1
      class-map type qos match-any class-default
  Type queuing class-maps
  _____
      class-map type queuing q0
      class-map type queuing q1
      class-map type queuing q2
```

```
class-map type queuing q3
      class-map type queuing q4
     class-map type queuing q5
      class-map type queuing q6
     class-map type queuing q7
 Type Vlan-Queuing class-maps
#show policy-map
Type qos policy-maps
_____
policy-map type qos p1
 class type qos C1
 police cir 100 mbps pir 200 mbps
Type queuing policy-maps
_____
policy-map type queuing default default-out-policy
 class type queuing default q0
 priority
 class type queuing default q1
 priority
 class type queuing default q2
 priority
 class type queuing default q3
 priority
 class type queuing default q4
 priority
 class type queuing default q5
 priority
 class type queuing default q6
 priority
 class type queuing default q7
 priority
policy-map type queuing default p3
class type queuing default q0
 priority
class type queuing default q1
 shape percent 20
```

```
priority
 class type queuing default q2
  priority
  queue-limit 99 packets
 bandwidth 25000 kbps
 class type queuing default q3
  priority
  queue-limit 101 packets
 class type queuing default q4
 priority
 class type queuing default q5
 priority
 class type queuing default q6
  priority
 class type queuing default q7
 priority
#show policy-map interface xe2
QoS statistics status : enabled
Class-map (qos): C1 (match all)
 match cos 1
 police cir 100 mbps pir 200 mbps
Type Queuing policy-map : default-out-policy
Class-map (queuing): q0
 priority
      output
                         : 0 packets, 0 bytes
                          : 0 packets, 0 bytes
      dropped
Class-map (queuing): q1
 priority
      output
                         : 0 packets, 0 bytes
      dropped
                          : 0 packets, 0 bytes
Class-map (queuing): q2
 priority
                          : 0 packets, 0 bytes
      output
      dropped
                          : 0 packets, 0 bytes
Class-map (queuing): q3
 priority
      output
                         : 0 packets, 0 bytes
      dropped
                         : 0 packets, 0 bytes
Class-map (queuing): q4
 priority
```

#### Tail-Drop Configuration

output : 0 packets, 0 bytes dropped : 0 packets, 0 bytes Class-map (queuing): q5 priority output: 0 packets, 0 bytesdropped: 0 packets, 0 bytes Class-map (queuing): q6 priority output: 6 packets, 724 bytesdropped: 0 packets, 0 bytes dropped Class-map (queuing): q7 priority : 0 packets, 0 bytes output dropped : 0 packets, 0 bytes Class-map (queuing): mc-q0 output : 0 packets, 0 bytes dropped : 0 packets, 0 bytes Class-map (queuing): mc-q1 output : 0 packets, 0 bytes dropped : 0 packets, 0 bytes Class-map (queuing): mc-q2 output : 0 packets, 0 bytes dropped : 0 packets, 0 bytes Class-map (queuing): mc-q3 output : 0 packets, 0 bytes dropped : 0 packets, 0 bytes Class-map (queuing): mc-q4 output : 0 packets, 0 bytes dropped : 0 packets, 0 bytes Class-map (queuing): mc-q5 output : 0 packets, 0 bytes dropped : 0 packets, 0 bytes Class-map (queuing): mc-q6 output : 0 packets, 0 bytes dropped : 0 packets, 0 bytes Class-map (queuing): mc-q7 output : 1 packets, 90 bytes dropped : 0 packets, 0 bytes

```
Wred/Tail Drop Statistics :
_____
green : 0 packets
yellow : 0 packets
red : 0 packets
#show policy-map interface xe3
Type Queuing policy-map : p3
Class-map (queuing): q0
priority
     output
                       : 0 packets, 0 bytes
     dropped
                       : 0 packets, 0 bytes
Class-map (queuing): q1
 shape percent 20
priority
                       : 0 packets, 0 bytes
     output
                       : 0 packets, 0 bytes
     dropped
Class-map (queuing): q2
priority
queue-limit 99 packets
bandwidth 25000 kbps
     output
                        : 0 packets, 0 bytes
     dropped
                       : 0 packets, 0 bytes
Class-map (queuing): q3
priority
 queue-limit 101 packets
                       : 0 packets, 0 bytes
     output
                       : 0 packets, 0 bytes
     dropped
Class-map (queuing): q4
priority
                      : O packets, O bytes
     output
                       : 0 packets, 0 bytes
     dropped
Class-map (queuing): q5
priority
     output
                       : 0 packets, 0 bytes
                        : 0 packets, 0 bytes
     dropped
Class-map (queuing): q6
priority
                       : 0 packets, 0 bytes
     output
     dropped
                       : 0 packets, 0 bytes
Class-map (queuing): q7
```

```
priority
             : 0 packets, 0 bytes
: 0 packets, 0 bytes
    output
     dropped
Class-map (queuing): mc-q0
    output : 0 packets, 0 bytes
    dropped : 0 packets, 0 bytes
Class-map (queuing): mc-q1
     output : 0 packets, 0 bytes
     dropped : 0 packets, 0 bytes
Class-map (queuing): mc-q2
     output : 0 packets, 0 bytes
     dropped : 0 packets, 0 bytes
Class-map (queuing): mc-q3
     output : 0 packets, 0 bytes
     dropped : 0 packets, 0 bytes
Class-map (queuing): mc-q4
    output : 0 packets, 0 bytes
     dropped : 0 packets, 0 bytes
Class-map (queuing): mc-q5
     output : 0 packets, 0 bytes
     dropped : 0 packets, 0 bytes
Class-map (queuing): mc-q6
    output : 0 packets, 0 bytes
dropped : 0 packets, 0 bytes
Class-map (queuing): mc-q7
    output : 0 packets, 0 bytes
    dropped : 0 packets, 0 bytes
Wred/Tail Drop Statistics :
_____
green : 0 packets
yellow : 0 packets
red : 0 packets
OcNOS#show queuing interface xe2
Egress Queuing for Ethernet xe2 [System]
L0 L1 L2 Group PrioLevel Shape Bandwidth
_____
_____
                                           High -
High -
High -
                                        _
q0
q1
                                        _
                                                                     _
q2
                                        _
                                                                     _
```
# Tail-Drop Configuration

| q3 | - | High | - | - |
|----|---|------|---|---|
| q4 | - | High | - | - |
| q5 | - | High | - | _ |
| qб | - | High | - | _ |
| q7 | - | High | - | _ |
|    |   |      |   |   |

#### OcNOS#show queuing interface xe3

#### Egress Queuing for Ethernet xe3 [System]

| LO | L1 | L2 | Group | PrioLevel | Shape      | Bandwidth  |
|----|----|----|-------|-----------|------------|------------|
| q0 |    |    |       | High      | -          |            |
| q1 |    |    | -     | High      | 20 percent | -          |
| q2 |    |    | -     | High      | -          | 25000 kbps |
| q3 |    |    | -     | High      | -          | -          |
| q4 |    |    | -     | High      | -          | -          |
| q5 |    |    | -     | High      | -          | -          |
| q6 |    |    | -     | High      | -          | -          |
| q7 |    |    | -     | High      | -          | -          |
|    |    |    |       |           |            |            |

# CHAPTER 15 FP Rules Queuing Configuration

This chapter contains basic information about cpu-queue properties and complete sample configuration for cpu-queue properties.

DUT has many CPU queues for management/classification of control traffic and provides rate limiters for control plane protection. Different types of CPU port bound packets are queued in different cpu-queues each with different properties like rate, queue-limit, monitoring status and drop status.

# Topology

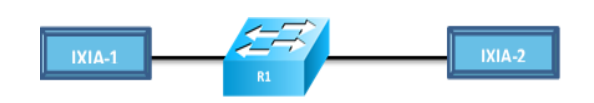

Figure 15-16: Simple configuration of CPU Queuing

# **Default Values**

```
R1#show cpu-queue details
* - Can not configure the parameter
               Rate In PPS
Cpu queue
                                                                   Monitor Status
                                         Lossy Status
Name Configured Default
                                                           Configured Default
                                   Configured Default
_____ _ ___
                                   _____
                                                _____ ___ ___
_____
                       32000
                                        _
                                                                          monitor
sflow
              _
                                                *lossv
                                                                 _
              _
                       1500
                                        _
                                                 lossless
                                                                 _
bgp
                                                                          monitor
                                                                 _
vrrp
               _
                       500
                                        _
                                                 lossless
                                                                          monitor
                       500
                                        _
                                                 lossless
                                                                 _
ldp-rsvp
                                                                          monitor
                       500
                                                 lossless
rip
               _
                                        _
                                                                 _
                                                                          monitor
              _
                       2000
                                        _
                                                 lossless
                                                                 _
ospf
                                                                          monitor
dhcp
                       100
                                        _
                                                 lossy
                                                                 _
                                                                          no-
monitor
nd
               _
                       6000
                                        _
                                                 lossless
                                                                 _
                                                                          monitor
               _
                       500
                                        _
                                                                 _
mpls
                                                 lossy
                                                                          no-
monitor
                       4000
                                        _
                                                *lossy
                                                                 _
                                                                         *no-
pim
               _
monitor
                       6000
                                                                          monitor
                                        _
                                                 lossless
                                                                 _
arp
                                                *lossy
                                                                         *no-
iqmp
               _
                       4000
                                        _
                                                                 _
monitor
                       10000
                                                 lossless
bpdu
                                        _
                                                                 _
                                                                          monitor
                       500
CCM
               _
                                        _
                                                 lossy
                                                                          no-
monitor
bfd
                       2000
                                        _
                                                 lossy
                                                                          no-
monitor
                       1000
                                                 lossy
                                                                          no-
ptp
monitor
isis
                       500
                                                 lossless
                                                                          monitor
trill-isis
                       1000
                                                 lossless
                                                                          monitor
                                                                         *no-
acl
                       200
                                                *lossy
                                                                 _
               _
                                        _
monitor
                       500
vxlan
                                                 lossy
               _
                                        _
                                                                 _
                                                                          monitor
```

Note: Enable feature before validating cpu-queue for that protocol.

Monitor option will generate operational log, if it reaches above 90%. Log generation will stop, when it goes below 90%.

- 1. 2001 Jan 07 22:29:03.345 : R1 : HSL : NOTIF : [CPU\_RATE\_HIGH\_4]: Average CPU queue rate for bpdu is 90% (540 pkts/sec).
- 2001 Jan 07 22:29:08.346 : R1 : HSL : NOTIF : [CPU\_QUEUE\_RECOVERED\_4]: CPU queue rate for bpdu is back to normal. Current average rate is 89%.

Lossless option will drop the traffic at ingress interface. We can use "show interface counters indiscard-stats" to verify the drop. Packets will be incremented in IBP Discards column.

Lossy option will drop the traffic at cpu. We can use "show interface cpu counters queue-stats" to verify the drop.

# **Configuring CPU Queuing Lossless**

Do the following to configure CPU queuing on an interface.

| #configure terminal                                      |                                                                                  |
|----------------------------------------------------------|----------------------------------------------------------------------------------|
| (config)#bridge 1 protocol rstp                          | Configure Bridge 1                                                               |
| (config)#int xe52/2                                      |                                                                                  |
| (config) #switchport                                     | Configure interface as L2                                                        |
| (config-cmap-qos)#bridge-group 1                         | Configure bridge 1 in interface                                                  |
| (config-cmap-qos)#int xe52/3                             |                                                                                  |
| (config-cmap-qos)#switchport                             | Configure interface as L2                                                        |
| (config)#bridge-group 1                                  | Configure bridge 1 in interface                                                  |
| (config-cmap-qos)#exit                                   |                                                                                  |
| (config)#cpu-queue bpdu rate 600 lossless no-<br>monitor | Configure bpdu cpu-queue with rate of 600 pps and lossless and no-monitor option |
| (config) #commit                                         | Committing the configuration                                                     |

# Validation

Enter the commands listed in the sections below to confirm the configurations.

```
R1 (config) #do show running-config | inc cpu
cpu-queue bpdu rate 600 lossless no-monitor
R1(config)#
R1(config) #do show cpu-queue details
* - Can not configure the parameter
Cpu queue
              Rate In PPS
                                      Lossy Status
                                                            Monitor Status
Name Configured Default Configured Default Configured Default
_____
sflow
                     32000
                                            *lossy
                                                                   monitor
             _
                                    _
                                                           _
                                            lossless
             _
                     1500
                                    _
                                                           -
                                                                   monitor
bgp
             _
                                            lossless
                                                           _
                     500
                                                                   monitor
vrrp
```

| ldp-rsvp<br>rip<br>ospf<br>dhcp                                                                                                    | -<br>-<br>-                                      | 500<br>500<br>2000<br>100                                                                                                    | -<br>-<br>-                                                                                                | lossless<br>lossless<br>lossless<br>lossy                                                                                                    | -<br>-<br>-                                                                                               | monitor<br>monitor<br>monitor<br>no- |
|----------------------------------------------------------------------------------------------------|--------------------------------------------------|----------------------------------------------------------------------------------------------------|----------------------------------------------------------------------------------------------------|----------------------------------------------------------------------------------------------------|----------------------------------------------------------------------------------------------------|--------------------------------------|
| nd<br>mpls<br>monitor                                                                                                    | -                                                | 6000<br>500                                                                                                    | -                                                                                                    | lossless<br>lossy                                                                                                    | -                                                                                                    | monitor<br>no-                       |
| pim<br>monitor                                                                                                    | -                                                | 4000                                                                                                    | -                                                                                                    | *lossy                                                                                                    | -                                                                                                    | *no-                                 |
| arp<br>igmp<br>monitor                                                                                                    | -                                                | 6000<br>4000                                                                                                    | -                                                                                                    | lossless<br>*lossy                                                                                                    | -                                                                                                    | monitor<br>*no-                      |
| bpdu 600<br>ccm<br>monitor                                                                                                    | _                                                | 10000<br>500                                                                                                    | lossless<br>-                                                                                              | lossless<br>lossy                                                                                                    | no-monitor<br>-                                                                                           | monitor<br>no-                       |
| bfd<br>monitor                                                                                                    | -                                                | 2000                                                                                                    | -                                                                                                    | lossy                                                                                                    | -                                                                                                    | no-                                  |
| ptp<br>monitor                                                                                                    | -                                                | 1000                                                                                                    | -                                                                                                    | lossy                                                                                                    | -                                                                                                    | no-                                  |
| isis                                                                                                    | -                                                | 500                                                                                                    | -                                                                                                    | lossless                                                                                                    | -                                                                                                    | monitor                              |
| trill-isis                                                                                                    | -                                                | 1000                                                                                                    | -                                                                                                    | lossless                                                                                                    | -                                                                                                    | monitor                              |
| acl<br>monitor                                                                                                    | -                                                | 200                                                                                                    | _                                                                                                    | *lossy                                                                                                    | -                                                                                                    | *no-                                 |
| vxlan                                                                                                    | -                                                | 500                                                                                                    | -                                                                                                    | lossy                                                                                                    | -                                                                                                    | monitor                              |
| R1(config)#do<br>R1(config)#do                                                                                                    | clear :<br>clear :                               | interface cpu<br>interface cour                                                                                                    | counters<br>nters                                                                                          |                                                                                                    |                                                                                                    |                                      |
| R1(config)#do                                                                                                    | show in                                          | nterface count                                                                                                    | ters rate                                                                                                  |                                                                                                    |                                                                                                    |                                      |
|                                                                                                    |                                                  |                                                                                                    | +                                                                                                    |                                                                                                    |                                                                                                    |                                      |
| +<br>  Interfac                                                                                                    | ce                                               | Rx bps                                                                                                    | Rx p                                                                                                    | ops   Tx                                                                                                    | bps                                                                                                    | Tx pps                               |
| +<br>  Interfac<br> <br>+                                                                                                    | ce                                               | Rx bps                                                                                                    | Rx p                                                                                                    | ps   Tx                                                                                                    | bps                                                                                                    | Tx pps                               |
| +<br>  Interfac<br> <br>++<br>pol                                                                                                    | ce                                               | Rx bps                                                                                                    | +<br>  Rx p<br>+                                                                                           | ps   Tx<br>+<br>2980                                                                                                    | bps  <br>                                                                                                 | Tx pps                               |
| +<br>  Interfac<br> <br>++<br>po1<br>po2                                                                                                    | ce<br>                                           | Rx bps<br><br>436<br>768714                                                                                                    | +<br>  Rx p<br>+<br>0<br>1372                                                                              | pps   Tx<br>+<br>2980<br>769045                                                                                                    | bps  <br>                                                                                                 | Tx pps<br>                           |
| +<br>  Interfac<br> <br>++<br>po1<br>po2<br>xe52/1                                                                                                    | ce<br>                                           | Rx bps<br><br>436<br>768714<br>0                                                                                                    | 0<br>1372<br>0                                                                                             | pps   Tx<br>+<br>2980<br>769045<br>44                                                                                                    | bps  <br>                                                                                                 | Tx pps<br>                           |
| +<br>  Interfac<br> <br>++<br>po1<br>po2<br>xe52/1<br>xe52/2                                                                                                    | ce<br>                                           | Rx bps<br>436<br>768714<br>0                                                                                                    | 0<br>1372<br>0                                                                                             | pps   Tx<br>2980<br>769045<br>44<br>263                                                                                                    | bps  <br>                                                                                                 | Tx pps<br>3                          |
| +<br>  Interfac<br>+<br>po1<br>po2<br>xe52/1<br>xe52/2<br>xe52/3                                                                                                    | ce                                               | Rx bps<br>436<br>768714<br>0<br>669424827                                                                                                    | 0<br>1372<br>0<br>99971                                                                                    | ps   Tx<br>2980<br>769045<br>44<br>263<br>263                                                                                                  | bps  <br>                                                                                                 | Tx pps<br>                           |
| +<br>  Interfac<br>+<br>po1<br>po2<br>xe52/1<br>xe52/2<br>xe52/3<br>xe53/1                                                                                                    | ce                                               | Rx bps<br>436<br>768714<br>0<br>669424827<br>33                                                                                                    | 0<br>1372<br>0<br>99971<br>0                                                                               | ps   Tx<br>2980<br>769045<br>44<br>263<br>263<br>788                                                                                           | bps  <br><br>5<br>137<br>0<br>0<br>0<br>1                                                                 | Tx pps<br>                           |
| +<br>  Interfac<br>+<br>po1<br>po2<br>xe52/1<br>xe52/2<br>xe52/3<br>xe53/1<br>xe53/2                                                                                                    | ce                                               | Rx bps<br>436<br>768714<br>0<br>669424827<br>33<br>33                                                                                               | 0<br>1372<br>0<br>99971<br>0<br>0                                                                          | ps   Tx<br>2980<br>769045<br>44<br>263<br>263<br>788<br>719                                                                                    | bps  <br><br>5<br>137<br>0<br>0<br>0<br>1<br>1                                                            | Tx pps<br>3                          |
| +<br>  Interfac<br>+<br>po1<br>po2<br>xe52/1<br>xe52/2<br>xe52/3<br>xe53/1<br>xe53/2<br>xe53/3                                                                                                    | ce<br>                                           | Rx bps<br>436<br>768714<br>0<br>669424827<br>33<br>33<br>336                                                                                        | Rx p<br>+<br>0<br>1372<br>0<br>99971<br>0<br>0<br>0<br>0<br>0<br>0<br>0<br>0<br>0<br>0<br>0<br>0<br>0      | pps   Tx<br>2980<br>769045<br>44<br>263<br>263<br>788<br>719<br>702                                                                            | bps  <br><br>5<br>137<br>0<br>0<br>0<br>1<br>1<br>1                                                       | Tx pps<br>3                          |
| +<br>  Interfac<br>+<br>pol<br>po2<br>xe52/1<br>xe52/2<br>xe52/3<br>xe53/1<br>xe53/2<br>xe53/3<br>xe53/4                                                                                                    | ce                                               | Rx bps<br>436<br>768714<br>0<br>669424827<br>33<br>33<br>336<br>33                                                                                  | Rx p<br>+<br>0<br>1372<br>0<br>99971<br>0<br>0<br>0<br>0<br>0                                              | pps   Tx<br>2980<br>769045<br>44<br>263<br>263<br>788<br>719<br>702<br>769                                                                     | bps  <br><br>5<br>137<br>0<br>0<br>1<br>1<br>1<br>1<br>1                                                  | Tx pps<br>3                          |
| +<br>  Interfac<br>+<br>pol<br>po2<br>xe52/1<br>xe52/2<br>xe52/3<br>xe53/1<br>xe53/2<br>xe53/3<br>xe53/4<br>xe54/1                                                                                                    | ce                                               | Rx bps<br>436<br>768714<br>0<br>669424827<br>33<br>33<br>336<br>33<br>192176                                                                        | Rx p<br>+<br>0<br>1372<br>0<br>99971<br>0<br>0<br>0<br>0<br>343                                            | pps   Tx<br>2980<br>769045<br>44<br>263<br>263<br>788<br>719<br>702<br>769<br>192014                                                           | bps  <br><br>5<br>137<br>0<br>0<br>0<br>1<br>1<br>1<br>1<br>1<br>342                                      | Tx pps<br>3                          |
| +<br>  Interfac<br>+<br>po1<br>po2<br>xe52/1<br>xe52/2<br>xe52/3<br>xe53/1<br>xe53/2<br>xe53/3<br>xe53/4<br>xe54/1<br>xe54/2                                                                                                    | ce                                               | Rx bps<br>436<br>768714<br>0<br>669424827<br>33<br>33<br>336<br>33<br>192176<br>192166                                                              | Rx p<br>0<br>1372<br>0<br>99971<br>0<br>0<br>0<br>0<br>343<br>343                                          | pps   Tx<br>2980<br>769045<br>44<br>263<br>263<br>788<br>719<br>702<br>769<br>192014<br>192292                                                 | bps  <br><br>5<br>137<br>0<br>0<br>0<br>1<br>1<br>1<br>1<br>1<br>1<br>342<br>343                          | Tx pps<br>3                          |
| +<br>  Interfac<br>+<br>po1<br>po2<br>xe52/1<br>xe52/2<br>xe52/3<br>xe53/1<br>xe53/2<br>xe53/3<br>xe53/4<br>xe54/1<br>xe54/2<br>xe54/3                                                                                             | ce                                               | Rx bps<br>436<br>768714<br>0<br>669424827<br>33<br>336<br>33<br>192176<br>192166<br>192150                                                          | Rx p<br>0<br>1372<br>0<br>0<br>99971<br>0<br>0<br>0<br>343<br>343<br>343                                   | pps   Tx<br>2980<br>769045<br>44<br>263<br>263<br>788<br>719<br>702<br>769<br>192014<br>192292<br>192348                                       | bps  <br>                                                                                                 | Tx pps<br>3                          |
| +<br>  Interfac<br>+<br>po1<br>po2<br>xe52/1<br>xe52/2<br>xe52/3<br>xe53/1<br>xe53/2<br>xe53/3<br>xe53/4<br>xe54/1<br>xe54/2<br>xe54/3<br>xe54/4                                                                                   | ce                                               | Rx bps<br>436<br>768714<br>0<br>669424827<br>33<br>336<br>33<br>192176<br>192166<br>192150<br>192204                                                | Rx p<br>0<br>1372<br>0<br>0<br>99971<br>0<br>0<br>0<br>343<br>343<br>343<br>343<br>343                     | pps   Tx<br>2980<br>769045<br>44<br>263<br>263<br>788<br>719<br>702<br>769<br>192014<br>192292<br>192348<br>192390                             | bps  <br>                                                                                                 | Tx pps<br>3                          |
| +<br>i Interface<br>+<br>pol<br>po2<br>xe52/1<br>xe52/2<br>xe52/3<br>xe53/1<br>xe53/2<br>xe53/3<br>xe53/4<br>xe54/1<br>xe54/2<br>xe54/3<br>xe54/4<br>R1 (config) #do                                                               | show in                                          | Rx bps<br>436<br>768714<br>0<br>669424827<br>33<br>336<br>33<br>192176<br>192166<br>192150<br>192204<br>hterface cpu o                              | Rx p<br>0<br>1372<br>0<br>99971<br>0<br>0<br>0<br>343<br>343<br>343<br>343<br>343<br>343                   | pps   Tx<br>2980<br>769045<br>44<br>263<br>263<br>788<br>719<br>702<br>769<br>192014<br>192292<br>192348<br>192390<br>te                       | bps  <br><br>5<br>137<br>0<br>0<br>0<br>1<br>1<br>1<br>1<br>1<br>1<br>342<br>343<br>343<br>343            | Tx pps<br>3                          |
| +<br>Interface<br>+<br>pol<br>po2<br>xe52/1<br>xe52/2<br>xe52/3<br>xe53/1<br>xe53/2<br>xe53/3<br>xe53/4<br>xe54/1<br>xe54/2<br>xe54/4<br>R1 (config) #do<br>Load interval:                                                         | show in<br>30 sec                                | Rx bps<br>436<br>768714<br>0<br>669424827<br>33<br>33<br>336<br>33<br>192176<br>192166<br>192150<br>192204<br>nterface cpu o<br>cond                | Rx p<br>0<br>1372<br>0<br>99971<br>0<br>0<br>0<br>0<br>0<br>0<br>0<br>343<br>343<br>343<br>34              | pps   Tx<br>2980<br>769045<br>44<br>263<br>263<br>788<br>719<br>702<br>769<br>192014<br>192292<br>192348<br>192390<br>te                       | bps  <br><br>5<br>137<br>0<br>0<br>0<br>1<br>1<br>1<br>1<br>1<br>1<br>342<br>343<br>343<br>343            | Tx pps<br>3                          |
| +<br>  Interfac<br>+<br>po1<br>po2<br>xe52/1<br>xe52/2<br>xe52/3<br>xe53/1<br>xe53/2<br>xe53/3<br>xe53/4<br>xe54/1<br>xe54/2<br>xe54/3<br>xe54/4<br>R1 (config) #do<br>Load interval:                                              | show in<br>30 sec                                | Rx bps<br>436<br>768714<br>0<br>669424827<br>33<br>33<br>336<br>33<br>192176<br>192166<br>192150<br>192204<br>hterface cpu o<br>cond                | Rx p<br>0<br>1372<br>0<br>99971<br>0<br>0<br>0<br>0<br>343<br>343<br>343<br>343<br>counters ra             | pps   Tx<br>2980<br>769045<br>44<br>263<br>263<br>788<br>719<br>702<br>769<br>192014<br>192292<br>192348<br>192390<br>te                       | bps  <br>                                                                                                 | Tx pps                               |
| +<br>-<br>-<br>-<br>-<br>-<br>-<br>-<br>-<br>-<br>-<br>-<br>-<br>-                                                                                                    | show in<br>: 30 sec<br>:= (%)                    | Rx bps<br>436<br>768714<br>0<br>669424827<br>33<br>33<br>336<br>33<br>192176<br>192166<br>192150<br>192204<br>hterface cpu of<br>cond<br>Rx bps     | Rx p<br>0<br>1372<br>0<br>99971<br>0<br>0<br>0<br>0<br>0<br>0<br>0<br>343<br>343<br>343<br>34              | pps   Tx<br>2980<br>769045<br>44<br>263<br>263<br>788<br>719<br>702<br>769<br>192014<br>192292<br>192348<br>192390<br>te<br>                   | bps  <br><br>5<br>137<br>0<br>0<br>1<br>1<br>1<br>1<br>1<br>1<br>1<br>342<br>343<br>343<br>343<br>343<br> | Tx pps<br>3<br>Tx pps                |
| +<br>-<br>-<br>-<br>-<br>-<br>-<br>-<br>-<br>-<br>-<br>-<br>-<br>-                                                                                                    | show in<br>: 30 sec<br>e(%)                      | Rx bps<br>436<br>768714<br>0<br>669424827<br>33<br>33<br>336<br>33<br>192176<br>192166<br>192150<br>192204<br>hterface cpu o<br>cond<br>Rx bps      | Rx p<br>0<br>1372<br>0<br>99971<br>0<br>0<br>0<br>0<br>343<br>343<br>343<br>343<br>counters ra<br>  Rx p   | pps   Tx<br>2980<br>769045<br>44<br>263<br>263<br>788<br>719<br>702<br>769<br>192014<br>192292<br>192348<br>192390<br>te<br>pps   Tx           | bps  <br>                                                                                                 | Tx pps<br>3<br>Tx pps<br>Tx pps      |
| +<br>  Interfac<br>+<br>po1<br>po2<br>xe52/1<br>xe52/2<br>xe52/3<br>xe53/1<br>xe53/2<br>xe53/3<br>xe53/4<br>xe54/1<br>xe54/2<br>xe54/3<br>xe54/4<br>R1(config) #do<br>Load interval:<br>+<br>CPU Queue                             | show in<br>: 30 sec<br>= (%)                     | Rx bps<br>436<br>768714<br>0<br>669424827<br>33<br>33<br>336<br>33<br>192176<br>192166<br>192150<br>192204<br>hterface cpu o<br>cond<br>Rx bps      | Rx p<br>0<br>1372<br>0<br>99971<br>0<br>0<br>0<br>343<br>343<br>343<br>343<br>343<br>counters ra<br>  Rx p | pps   Tx<br>2980<br>769045<br>44<br>263<br>263<br>788<br>719<br>702<br>769<br>192014<br>192292<br>192348<br>192390<br>te                       | bps  <br><br>5<br>137<br>0<br>0<br>1<br>1<br>1<br>1<br>1<br>1<br>342<br>343<br>343<br>343<br>             | Tx pps<br>3<br>Tx pps<br>Tx pps      |
| +<br>i Interface<br>po1<br>po2<br>xe52/1<br>xe52/2<br>xe52/3<br>xe53/1<br>xe53/2<br>xe53/3<br>xe53/4<br>xe54/1<br>xe54/2<br>xe54/3<br>xe54/4<br>R1(config) #do<br>Load interval:<br>+<br>CPU Queue<br>+<br>hw-bfd                  | <pre>show in 30 sec e(%) ( N/A)</pre>            | Rx bps<br>436<br>768714<br>0<br>0<br>669424827<br>33<br>33<br>336<br>33<br>192176<br>192166<br>192150<br>192204<br>hterface cpu o<br>cond<br>Rx bps | Rx p<br>0<br>1372<br>0<br>99971<br>0<br>0<br>0<br>343<br>343<br>343<br>343<br>343<br>343                   | pps   Tx<br>2980<br>769045<br>44<br>263<br>263<br>788<br>719<br>702<br>769<br>192014<br>192292<br>192348<br>192390<br>te<br>pps   Tx<br>101679 | bps  <br>                                                                                                 | Tx pps<br>3<br>Tx pps<br>4           |
| +<br>  Interfac<br>+<br>po1<br>po2<br>xe52/1<br>xe52/2<br>xe52/3<br>xe53/1<br>xe53/2<br>xe53/3<br>xe53/4<br>xe54/1<br>xe54/2<br>xe54/3<br>xe54/4<br>R1(config) #do<br>Load interval:<br>+<br>-<br>-<br>+<br>hw-bfd<br>bpdu<br>bpdu | show in<br>: 30 sec<br>: (%)<br>( N/A)<br>(100%) | Rx bps<br>436<br>768714<br>0<br>669424827<br>33<br>336<br>33<br>192176<br>192166<br>192150<br>192204<br>nterface cpu o<br>cond<br>Rx bps            | Rx p<br>0<br>1372<br>0<br>99971<br>0<br>0<br>0<br>343<br>343<br>343<br>343<br>343<br>343                   | pps   Tx<br>2980<br>769045<br>44<br>263<br>263<br>788<br>719<br>702<br>769<br>192014<br>192292<br>192348<br>192390<br>te<br>pps   Tx<br>       | bps  <br><br>5<br>137<br>0<br>0<br>0<br>1<br>1<br>1<br>1<br>1<br>342<br>343<br>343<br>343<br>343<br>      | Tx pps<br>3<br>Tx pps<br>Tx pps<br>4 |

( 0응) -bqp 44 0 R1(config)#do show interface cpu counters rate Load interval: 30 second + CPU Queue(%) | Rx bps | Rx pps | Tx bps | Tx pps \_\_\_\_\_+ + hw-bfd (N/A) -1015741372433465599 \_ bpdu \_ ( 99%) -( 0%) -39 ospf \_ 0 ( 0응) -\_ 44 bqp 0 R1(config)#do show interface cpu counters queue-sta E - Egress, I - Ingress, Q-Size is in bytes \_\_\_\_\_ | Queue/Class-map | Q-Size | Tx pkts | Tx bytes | Dropped pkts | Dropped bytes | +----------+ (E) 0 130582 9663068 hw-bfd 0 0 (E) 2706080 57086 bpdu 41576707 0 0 2 arp (E) O 136 0 0 35 ospf (E) O 4658 0 0 bgp (E) O 95 7030 0 0 R1(config)#do show interface counters indiscard-stats \_\_\_\_\_+ | Interface | Port Block Drops | Vlan Discards | ACL/QOS Drops | Policy Discards | EGR Port Unavail | IBP Discards | Total Discards | \_\_\_\_\_+ xe52/3 0 0 0 0 13080579 0 13080579 Configuring cpu-queue with lossy \_\_\_\_\_

# **Configuring CPU Queuing Lossy**

Do the following to configure CPU queuing on an interface.

| #configure terminal                                   |                                                                               |
|-------------------------------------------------------|-------------------------------------------------------------------------------|
| (config)#cpu-queue bpdu rate 500 lossy no-<br>monitor | Configure bpdu cpu-queue with rate of 500 pps and lossy and no-monitor option |
| (config)#commit                                       | Committing the configuration                                                  |
| (config)#exit                                         |                                                                               |

# Validation

Enter the commands listed in the sections below to confirm the configurations.

R1 (config) #do clear interface cpu counters
R1 (config) #do clear interface counters
R1 (config) #do show running-config | inc cpu
cpu-queue bpdu rate 500 lossy no-monitor
R1 (config) #do show cpu-queue details

\* - Can not configure the parameter
 Cpu queue
 Rate In PPS

| pu queue | Rate       | In PPS     | Lossy      | Status    | Monit      | or Status   |               |            |
|----------|------------|------------|------------|-----------|------------|-------------|---------------|------------|
| ame      | Configured | Default    | Configured | Default   | Configured | Default     |               |            |
|          |            |            |            |           |            |             |               |            |
| flow     | -          | 32000      | -          | *lossy    | -          | monitor     |               |            |
| db       | -          | 1500       | -          | lossless  | -          | monitor     |               |            |
| rrp      | -          | 500        | -          | lossless  | -          | monitor     |               |            |
| dp-rsvp  | -          | 500        | -          | lossless  | -          | monitor     |               |            |
| ip       | -          | 500        | -          | lossless  | -          | monitor     |               |            |
| spf      | -          | 2000       | -          | lossless  | -          | monitor     |               |            |
| hcp      | -          | 100        | -          | lossy     | -          | no-monitor  |               |            |
| d        | -          | 6000       | -          | lossless  | -          | monitor     |               |            |
| pls      | -          | 500        | -          | lossy     | -          | no-monitor  |               |            |
| im       | -          | 4000       | -          | *lossy    | -          | *no-monitor |               |            |
| rp       | -          | 6000       | -          | lossless  | -          | monitor     |               |            |
| gmp      | -          | 4000       | -          | *lossy    | -          | *no-monitor |               |            |
| pdu      | 500        | 10000      | lossy      | lossless  | no-monitor | monitor     |               |            |
| cm       | -          | 500        | -          | lossy     | -          | no-monitor  |               |            |
| fd       | -          | 2000       | -          | lossy     | -          | no-monitor  |               |            |
| tp       | -          | 1000       | -          | lossy     | -          | no-monitor  |               |            |
| sis      | -          | 500        | -          | lossless  | -          | monitor     |               |            |
| rill-isi | s -        | 1000       | -          | lossless  | -          | monitor     |               |            |
| cl       | -          | 200        | -          | *lossy    | -          | *no-monitor |               |            |
| xlan     | -          | 500        | -          | lossy     | -          | monitor     |               |            |
| R1       | (config)   | #do sho    | w interfa  | ice count | ers rate   | 2           |               |            |
| +-       |            |            | +          |           | +          | +           |               | +          |
| +        |            |            |            |           |            |             |               |            |
| 1        | Inte       | erface     | I F        | x bps     | l Rx       | l sag       | Tx bps        | l Tx pps   |
| i        |            |            |            |           | ,          | 11-         |               | 1 11 11 11 |
| +-       |            |            | +          |           | +          | +           |               | +          |
| +        |            |            |            |           |            |             |               |            |
| 'n       | 01         |            | 700        |           | 0          |             | 2071          | Б          |
| р        | 01         |            | 700        |           | 0          |             | 2974          | J          |
| р        | 02         |            | /6935      | 5         | 13/3       |             | /69260        | 13/3       |
| Х        | e52/1      |            | 0          |           | 0          |             | 11            | 0          |
| x        | e52/2      |            | 0          |           | 0          |             | 248           | 0          |
|          | -52/3      |            | 66056      | 1071      | 100000     | 1           | 219           | Õ          |
| Х        | EJZ/3      |            | 00950      | 040/I     | TUUUUU     | 1           | 240           | U          |
| Х        | e53/1      |            | 98         |           | Û          |             | 8/1           | 1          |
| Х        | e53/2      |            | 98         |           | 0          |             | 692           | 1          |
| v        | e53/3      |            | 485        |           | 0          |             | 699           | 1          |
|          | 053/4      |            | 00         |           | 0<br>0     |             | 710           | 1          |
| Х        | EJJ/4      |            | 70         |           | 0          |             | 1 1 0 0 0 0 0 | 1          |
| Х        | e54/1      |            | 19264      | /         | 343        |             | 192322        | 343        |
| Х        | e54/2      |            | 19196      | 55        | 342        |             | 192280        | 343        |
| x        | e54/3      |            | 19246      | 56        | 343        |             | 192278        | 343        |
|          | -51/1      |            | 10220      | 5         | 313        |             | 192/16        | 3/3        |
| X        |            |            | 19223      |           | 545        |             | 192410        | 545        |
| RI       | (coniig)   | #do sho    | w interfa  | ice cpu c | counters   | rate        |               |            |
| Lo       | ad inter   | rval: 30   | second     |           |            |             |               |            |
| +-       |            |            |            |           | +          | +           |               | +          |
| +        |            |            |            |           |            |             |               |            |
| l l      | CPII       | )110110(%) | л I        | x hps     | l Rv       | nns I       | Tx hns        | Type       |
|          | 010 \$     | zucuc ( 0) | 1 1        | ~~~~~     | 1 1/2      | , LL2       | 172 000       | 1 IV PP3   |
| 1        |            |            |            |           |            |             |               |            |

| +                                                                                                    |                                                                                             |                                                                                                    |                                                                                                    |                                                                                                 |                                                                                                    |                                          |                                                               |                             |
|----------------------------------------------------------------------------------------------------|---------------------------------------------------------------------------------------------|----------------------------------------------------------------------------------------------------|----------------------------------------------------------------------------------------------------|-------------------------------------------------------------------------------------------------|----------------------------------------------------------------------------------------------------|------------------------------------------|---------------------------------------------------------------|-----------------------------|
| +<br>hw-bfd                                                                                                    | (                                                                                           | N/A) -                                                                                                    | -                                                                                                    |                                                                                                 | 10150                                                                                                    | 5                                        | 1371                                                          |                             |
| bpdu                                                                                                    | (                                                                                           | 99%) -                                                                                                    | -                                                                                                    |                                                                                                 | 34554                                                                                                    | 7                                        | 499                                                           |                             |
| ospf                                                                                                    | (                                                                                           | 0응) -                                                                                                    | -                                                                                                    |                                                                                                 | 74                                                                                                    |                                          | 0                                                             |                             |
| bgp                                                                                                    | (                                                                                           | 0응) -                                                                                                    | -                                                                                                    |                                                                                                 | 44                                                                                                    |                                          | 0                                                             |                             |
| R1(conf:                                                                                                    | ig)#do sł                                                                                   | now interf                                                                                                    | face cpu coun                                                                                                    | ters rate                                                                                       |                                                                                                    |                                          |                                                               |                             |
| Load int                                                                                                    | terval: 3                                                                                   | 30 second                                                                                                    |                                                                                                    |                                                                                                 |                                                                                                    |                                          |                                                               |                             |
| +                                                                                                    |                                                                                             | +                                                                                                    | +-                                                                                                    |                                                                                                 | +                                                                                                    |                                          | -+                                                            |                             |
| CPI                                                                                                    | J Queue (                                                                                   | ?)                                                                                                    | Rx bps                                                                                                    | Rx pps                                                                                          | T                                                                                                    | x bps                                    | Tx                                                            | pps                         |
| +                                                                                                    |                                                                                             | +                                                                                                    | +-                                                                                                    |                                                                                                 | +                                                                                                    |                                          | -+                                                            |                             |
| -<br>hw-bfd                                                                                                    | (                                                                                           | N/A) -                                                                                                    | -                                                                                                    |                                                                                                 | 10150                                                                                                    | 5                                        | 1371                                                          |                             |
| bpdu                                                                                                    | (                                                                                           | 998) -                                                                                                    | -                                                                                                    |                                                                                                 | 34554                                                                                                    | 7                                        | 499                                                           |                             |
| fqzo                                                                                                    | (                                                                                           | 0%) -                                                                                                    | -                                                                                                    |                                                                                                 | 74                                                                                                    |                                          | 0                                                             |                             |
| bap                                                                                                    | (                                                                                           | ()응) -                                                                                                    | _                                                                                                    |                                                                                                 | 44                                                                                                    |                                          | 0                                                             |                             |
| R1(conf:                                                                                                    | ig)#do sł                                                                                   | now cpu-qu                                                                                                    | eue details                                                                                                    | t o 10                                                                                          |                                                                                                    |                                          |                                                               |                             |
| R1 (conf:<br>cpu-queu<br>R1 (confi                                                                                                    | ig)#do sł<br>ue bpdu 1<br>ig)#                                                              | now cpu-qu<br>rate 500 ]                                                                                                    | aeue details<br>.ossy no-moni                                                                                                    | tor                                                                                             |                                                                                                    |                                          |                                                               |                             |
| R1 (conf:<br>cpu-queu<br>R1 (conf:<br>R1 (conf:                                                                                       | ig)#do sł<br>ue bpdu 1<br>ig)#<br>ig)#                                                      | now cpu-qu<br>rate 500 ]                                                                                                    | eue details<br>ossy no-moni                                                                                                    | tor                                                                                             |                                                                                                    |                                          |                                                               |                             |
| R1 (conf:<br>cpu-quet<br>R1 (conf:<br>R1 (conf:<br>onfig)#do shot                                                                     | ig)#do sł<br>ue bpdu i<br>ig)#<br>ig)#<br>w interface o                                     | now cpu-qu<br>rate 500 ]                                                                                                    | aeue details<br>lossy no-moni<br><sup>ueue-stats</sup>                                                                                                  | tor                                                                                             |                                                                                                    |                                          |                                                               |                             |
| R1 (conf:<br>cpu-queu<br>R1 (conf:<br>R1 (conf:<br>onfig)#do shot<br>Egress, I - In                                                   | ig)#do sł<br>ue bpdu p<br>ig)#<br>ig)#<br>w interface o<br>ngress, Q-Siz                    | now cpu-qu<br>rate 500 ]<br>cpu counters q<br>ze is in bytes                                                                   | ueue details<br>ossy no-moni<br>ueue-stats                                                                                                    | tor                                                                                             |                                                                                                    |                                          | +                                                             |                             |
| R1 (conf:<br>cpu-queu<br>R1 (conf:<br>R1 (conf:<br>onfig)#do shou<br>Egress, I - II<br>Queue/Class-ma                                 | ig)#do sł<br>ue bpdu 1<br>ig)#<br>ig)#<br>w interface (<br>ngress, Q-Siz<br><br>ap   Q-Size | now cpu-qu<br>rate 500 ]<br>cpu counters q<br>ze is in bytes<br>                                                               | ueue details<br>lossy no-moni<br>ueue-stats<br>I Tx bytes                                                                                               | tor                                                                                             |                                                                                                    | Dropped byte                             | +<br>es  <br>+                                                |                             |
| R1 (conf:<br>cpu-queu<br>R1 (conf:<br>R1 (conf:<br>onfig)#do shou<br>Egress, I - In<br>Queue/Class-ma<br>fd                           | ig) #do sł<br>ue bpdu n<br>ig) #<br>w interface o<br>ngress, Q-Siz<br><br>ap   Q-Size<br>   | now cpu-qu<br>rate 500 ]<br>cpu counters q<br>ze is in bytes<br>                                                               | ueue details<br>lossy no-moni<br>ueue-stats<br>  Tx bytes<br>5787984                                                                                    | tor<br>I Dropped<br>0                                                                           | i pkts  <br>0                                                                                                    | Dropped byte                             | +<br>es  <br>+                                                |                             |
| R1 (conf:<br>cpu-queu<br>R1 (conf:<br>R1 (conf:<br>onfig)#do shor<br>Egress, I - In<br>Queue/Class-ma<br>fd                           | ig) #do sł<br>ue bpdu n<br>ig) #<br>ig) #<br>w interface (<br>ngress, Q-Siz<br>             | now cpu-qu<br>rate 500 ]<br>cpu counters q<br>ze is in bytes<br>+                                                              | ueue details<br>ossy no-moni<br>ueue-stats<br>  Tx bytes<br>5787984<br>27124511<br>136                                                                  | tor                                                                                             | i pkts  <br>                                                                                                    | Dropped byte                             | +<br>es  <br>+                                                |                             |
| R1 (conf:<br>cpu-queu<br>R1 (conf:<br>R1 (conf:<br>onfig)#do shor<br>Egress, I - In<br>Queue/Class-ma<br>fd                           | ig) #do sł<br>ue bpdu n<br>ig) #<br>ig) #<br>winterface (<br>ngress, Q-Siz<br>              | now cpu-qu<br>rate 500 ]<br>cpu counters q<br>ze is in bytes<br>+                                                              | ueue details<br>.ossy no-moni<br>ueue-stats<br>  Tx bytes<br>5787984<br>27124511<br>136<br>3070                                                         | tor                                                                                             | i pkts  <br>0<br>65<br>0<br>0                                                                                      | Dropped byte                             | +<br>es  <br>+                                                |                             |
| R1 (conf:<br>cpu-queu<br>R1 (conf:<br>R1 (conf:<br>onfig)#do shot<br>Egress, I - In<br>Queue/Class-ma<br>fd                           | ig) #do sł<br>ue bpdu n<br>ig) #<br>winterface (<br>ngress, Q-Si:<br>+                      | now cpu-qu<br>rate 500 ]<br>cpu counters q<br>ze is in bytes<br>                                                               | ueue details<br>.ossy no-moni<br>ueue-stats<br>                                                                                                    | tor<br>Dropped<br>0<br>7818876<br>0<br>0<br>0<br>0<br>0<br>0<br>0<br>0<br>0<br>0<br>0<br>0<br>0 | 1 pkts  <br>0<br>65<br>0<br>0<br>0<br>0                                                                            | Dropped byte                             | +<br>es  <br>+                                                |                             |
| R1 (conf:<br>cpu-quei<br>R1 (conf:<br>R1 (conf:<br>onfig)#do shot<br>Egress, I - Ii<br><br>Queue/Class-ma<br>fd                       | ig) #do sł<br>ue bpdu 1<br>ig) #<br>w interface (<br>ngress, Q-Si:<br>                      | now cpu-qu<br>rate 500 ]<br>cpu counters q<br>ze is in bytes<br>                                                               | ueue details<br>.ossy no-moni<br>ueue-stats<br>  Tx bytes<br>5787984<br>27124511<br>136<br>3070<br>4070<br>card-stats                                   | tor<br>Dropped<br>0<br>7818876<br>0<br>0<br>0<br>0<br>0<br>0<br>0<br>0<br>0<br>0<br>0<br>0<br>0 | ipkts  <br>0<br>65<br>0<br>0<br>0<br>0                                                                             | Dropped byte                             | +<br>es  <br>+                                                |                             |
| R1 (conf:<br>cpu-queu<br>R1 (conf:<br>R1 (conf:<br>onfig)#do shot<br>Egress, I - In<br>Queue/Class-ma<br>fd                           | ig) #do sł<br>ue bpdu 1<br>ig) #<br>w interface (<br>ngress, Q-Si:<br>                      | how cpu-qu<br>rate 500 ]<br>cpu counters q<br>ze is in bytes<br>                                                               | ueue details<br>Lossy no-moni<br>Tx bytes<br>5787984<br>27124511<br>136<br>3070<br>4070<br>card-stats                                                   | tor<br>Dropped<br>0<br>7818876<br>0<br>0<br>0<br>0                                              | 1 pkts  <br>0<br>65<br>0<br>0<br>0                                                                                 | Dropped byte                             | +<br>es  <br>+                                                | +                           |
| R1 (conf:<br>cpu-quei<br>R1 (conf:<br>R1 (conf:<br>onfig)#do shot<br>Egress, I - Ii<br>                                               | ig) #do sł<br>ue bpdu 1<br>ig) #<br>w interface (<br>ngress, Q-Si:<br>                      | how cpu-qu<br>rate 500 ]<br>cpu counters q<br>ze is in bytes<br>  Tx pkts<br>78216<br>39290<br>2<br>21<br>55<br>counters indis | ueue details<br>.ossy no-moni<br>  Tx bytes<br>5787984<br>27124511<br>136<br>3070<br>4070<br>card-stats<br>                                             | tor                                                                                             | ipkts  <br>0<br>65<br>0<br>0<br>0<br>0<br>7<br>0                                                                   | Dropped byte<br>550244016<br>ort Unavail | +<br>es  <br>+<br>IBP Discards                                | +<br>3   To                 |
| R1 (conf:<br>cpu-queu<br>R1 (conf:<br>R1 (conf:<br>onfig)#do shot<br>Egress, I - In<br>Queue/Class-ma<br>d<br>d<br>onfig)#do shot<br> | ig) #do sł<br>ue bpdu 1<br>ig) #<br>w interface (<br>ngress, Q-Si:<br>                      | how cpu-qu<br>rate 500 ]<br>cpu counters q<br>ze is in bytes<br>  Tx pkts<br>                                                  | ueue details<br>LOSSY no-moni<br>Uueue-stats<br>I Tx bytes<br>5787984<br>27124511<br>136<br>3070<br>4070<br>card-stats<br>ards   ACL/QOS Drop           | tor<br>                                                                                         | 1 pkts  <br>0<br>65<br>0<br>0<br>0<br>0<br>1<br>7<br>0                                                             | Dropped byte                             | +<br>es  <br>+<br>IBP Discards                                | t                           |
| R1 (conf:<br>cpu-queu<br>R1 (conf:<br>R1 (conf:<br>onfig)#do shot<br>Egress, I - In<br>Queue/Class-ma<br>d<br>d<br>onfig)#do shot<br> | ig) #do sł<br>ue bpdu 1<br>ig) #<br>w interface (<br>ngress, Q-Si:<br>                      | how cpu-qu<br>rate 500 ]<br>cpu counters q<br>ze is in bytes<br>                                                               | ueue details<br>LOSSY no-moni<br>Uueue-stats<br>I Tx bytes<br>5787984<br>27124511<br>136<br>3070<br>4070<br>card-stats<br>ards   ACL/QOS Drop           | tor<br>                                                                                         | d pkts  <br>0<br>65<br>0<br>0<br>0<br>0<br>0<br>0<br>0<br>0<br>0                                                   | Dropped byte                             | +<br>es  <br>+<br>IBP Discards<br>-+                          |                             |
| R1 (conf:<br>cpu-queu<br>R1 (conf:<br>R1 (conf:<br>onfig)#do shot<br>Egress, I - In<br>Queue/Class-ma<br>d<br>d<br>onfig)#do shot<br> | ig) #do sł<br>ue bpdu 1<br>ig) #<br>w interface (<br>ngress, Q-Si:<br>                      | how cpu-qu<br>rate 500 ]<br>cpu counters q<br>ze is in bytes<br>                                                               | ueue details<br>LOSSY no-moni<br>Uueue-stats<br>I Tx bytes<br>5787984<br>27124511<br>136<br>3070<br>4070<br>card-stats<br>ards   ACL/QOS Drop<br>0<br>0 | tor<br>                                                                                         | d pkts  <br>0<br>65<br>0<br>0<br>0<br>0<br>0<br>0<br>1<br>rds   EGR P<br>1<br>                                     | Dropped byte                             | +<br>es  <br>+<br>IBP Discards<br>-+                          | t<br>4<br>3                 |
| R1 (conf:<br>cpu-queu<br>R1 (conf:<br>R1 (conf:<br>onfig)#do shot<br>Egress, I - II<br>                                               | ig) #do sł<br>ue bpdu i<br>ig) #<br>w interface (<br>ngress, Q-Si:<br>                      | how cpu-qu<br>rate 500 ]<br>cpu counters q<br>ze is in bytes<br>                                                               | ueue details<br>LOSSY no-moni<br>Uueue-stats<br>I Tx bytes<br>5787984<br>27124511<br>136<br>3070<br>4070<br>card-stats<br>ards   ACL/QOS Drop<br>0<br>0 | tor<br>                                                                                         | d pkts  <br>0<br>65<br>0<br>0<br>0<br>0<br>0<br>0<br>0<br>0<br>0<br>0<br>0<br>0<br>0<br>0<br>0<br>1<br>1<br>1<br>1 | Dropped byte                             | +<br>es  <br>+<br>IBP Discards<br>-+<br>0<br>0<br>0           | s   Tot<br>4<br>3<br>2      |
| R1 (conf:<br>cpu-queu<br>R1 (conf:<br>R1 (conf:<br>onfig)#do shot<br>Egress, I - In<br>Queue/Class-ma<br>fd<br>onfig)#do shot<br>     | ig) #do sł<br>ue bpdu 1<br>ig) #<br>w interface (<br>ngress, Q-Si:<br>+                     | how cpu-qu<br>rate 500 ]<br>cpu counters q<br>ze is in bytes<br>                                                               | <pre>leue details<br/>.ossy no-moni<br/>ueue-stats</pre>                                                                                                | tor<br>                                                                                         | d pkts  <br>0<br>65<br>0<br>0<br>0<br>0<br>0<br>1<br>rds   EGR P<br>4<br>3<br>2<br>1                               | Dropped byte                             | +<br>es  <br>+<br>IBP Discards<br>-+<br>0<br>0<br>0<br>0<br>0 | s   To:<br>4<br>3<br>2<br>1 |

1.

# CHAPTER 16 Explicit Congestion Notification (ECN) Configuration

Explicit congestion notification (ECN) enables end-to-end congestion notification between two endpoints on TCP/IP based networks. The two endpoints are an ECN-enabled sender and an ECN-enabled receiver. ECN must be enabled on both endpoints and on all of the intermediate devices between the endpoints for ECN to work properly. Any device in the transmission path that does not support ECN breaks the end-to-end ECN functionality.

WRED drops packets, based on the average queue length exceeding a specific threshold value, to indicate congestion. ECN is an extension to WRED in that ECN marks packets instead of dropping them when the average queue length exceeds a specific threshold value. When configured with the WRED -- Explicit Congestion Notification feature, routers and end hosts would use this marking as a signal that the network is congested and slow down sending packets.

ECN requires an ECN-specific field that has two bits--the ECN-capable Transport (ECT) bit and the CE (Congestion Experienced) bit--in the IP header. The ECT bit and the CE bit can be used to make four ECN field combinations of 00 to 11. The first number is the ECT bit and the second number is the CE bit. The table below lists each of the ECT and CE bit combination settings in the ECN field and what the combinations indicate.

 Table 16-1 explains the output fields.

| ECT Bit | CE Bit | Combination Indicates                               |
|---------|--------|-----------------------------------------------------|
| 0       | 0      | Not- ECN capable                                    |
| 0       | 1      | Endpoints of the transport protocol are ECN capable |
| 1       | 0      | Endpoints of the transport protocol                 |
| 1       | 1      | Congestion experienced                              |

#### Table 16-1: show bfd fields

The ECN field combination 00 indicates that a packet is not using ECN. The ECN field combinations of 01 and 10 called as ECT(1) and ECT(0) respectively. This sets by the data sender to indicate that the endpoints of the transport protocol are ECN-capable. Routers treat those two field combinations identically. Data senders can use either one or both of these two combinations.

# ECN is Enabled

If the number of packets in the queue is below the minimum threshold, packets are transmitted. This happens whether or not ECN is enabled, and this treatment is identical to the treatment a packet receives when WRED only is being used on the network.

If the number of packets in the queue is between the minimum threshold and the maximum threshold, one of the following three scenarios can occur:

If the ECN field on the packet indicates that the endpoints are ECN-capable (that is, the ECT bit is set to 1 and the CE bit is set to 0, or the ECT bit is set to 0 and the CE bit is set to 1)--and the WRED algorithm determines that the packet should have been dropped based on the drop probability--the ECT and CE bits for the packet are changed to 1, and the packet is transmitted. This happens because ECN is enabled and the packet gets marked instead of dropped.

If the ECN field on the packet indicates that neither endpoint is ECN-capable (that is, the ECT bit is set to 0 and the CE bit is set to 0), the packet might be dropped based on the WRED drop probability. This is the identical treatment that a packet receives when WRED is enabled without ECN configured on the router.

If the ECN field on the packet indicates that the network is experiencing congestion (that is, both the ECT bit and the CE bit are set to 1), the packet is transmitted. No further marking is required.

If the number of packets in the queue is above the maximum threshold, packets are dropped based on the drop probability. This is the identical treatment a packet receives when WRED is enabled without ECN configured on the router.

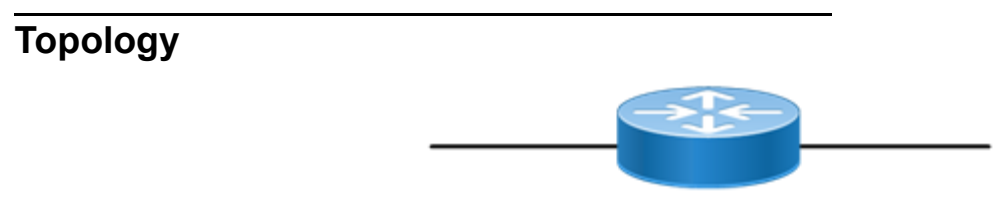

Figure 16-17: Simple configuration of ECN

# **Configuring ECN on L3 Interface**

Do the following to configure ECN on anL3 interface.

| <pre>#configure terminal</pre>                                                                                              | Enter inside configure mode                                                                                                    |
|----------------------------------------------------------------------------------------------------|----------------------------------------------------------------------------------------------------|
| (config)#qos enable                                                                                                    | Enable QoS on configuration mode.                                                                                                    |
| (config)#qos statisticsEnable                                                                                               | QoS statistics on configuration mode.                                                                                                    |
| (config)#class-map match-any cmap                                                                                           | Enter Class-map mode                                                                                                    |
| (cmap-qos-match-any-mode) #match precedence 3                                                                               | Configure match criteria as precedence with Value 3                                                                                           |
| (config-pmap-qos) #policy-map pmap                                                                                          | Enter policy-map mode                                                                                                    |
| (config-pmap-qos)#class cmap                                                                                                | Assign Class cmap to Policy-map pmap                                                                                                    |
| (cmap-qos-match-any-mode) #match precedence 3                                                                               | Configure match criteria as precedence with Value 3                                                                                           |
| (config-pmap-qos) #policy-map pmap                                                                                          | Enter policy-map mode                                                                                                    |
| (config-pmap-qos)#class cmap                                                                                                | Assign Class cmap to Policy-map pmap                                                                                                    |
| <pre>(config-pmap-c-qos) # police cir 328 mbps pir<br/>556 mbps conform transmit exceed transmit<br/>violate transmit</pre> | Police Precedence 3 frames @ Committed information rate<br>of 328 mbps and pir 556 mbps conform transmit exceed<br>transmit violate transmit. |
| (config-pmap-c-qos) #end                                                                                                    | Exit out of policy-class-map mode                                                                                                    |
| #configure terminal                                                                                                    | Enter inside configure mode                                                                                                    |
| (config)#interface xe29                                                                                                    | Enter interface mode                                                                                                    |
| <pre>(config-if)#service-policy type qos input pmap</pre>                                                                   | Assign service-policy to interface on in-direction                                                                                            |
| (config-if) #exit                                                                                                    | Exit interface mode                                                                                                    |
| (config) #policy-map type queuing default xyz                                                                               | Enter policy-map queuing mode                                                                                                    |
| (config-pmap-que-def)#class type queuing default q3                                                                         | Enter class-map type queuing                                                                                                    |
| (config-pmap-c-que-def)#shape percent 80                                                                                    | Configure shape percent 80 in q3                                                                                                    |

| <pre>(config-pmap-c-que-def)# random-detect<br/>minimum-threshold 100 maximum-threshold 200<br/>packets ecn</pre> | Configure ECN with Random Early Detection which<br>includes minimum and maximum threshold in packets |
|----------------------------------------------------------------------------------------------------|----------------------------------------------------------------------------------------------------|
| #configure terminal                                                                                               | Enter configure mode                                                                                 |
| (config) #interface xe30                                                                                          | Enter interface mode                                                                                 |
| (config-if)#service-policy type queuing output xyz                                                                | Attach policy on egress interface                                                                    |
| (config-if) #commit                                                                                               | Committing the configured line                                                                       |
| (config-if) #exit                                                                                                 | Exit configure mode                                                                                  |

# Validation

Enter the commands listed in the sections below to confirm the configurations.

```
OcNOS#show policy-map interface xe30
Interface xe30
Global statistics status : enabled
Service-policy (queuing) output: xyz
-----
Class-map (queuing): q0
 priority level 1
                  : 0 packets, 0 bytes
      output
      dropped : 0 packets, 0 bytes
: 0 packets, 0 bytes
Class-map (queuing): q1
 priority level 1
      output : 0 packets, 0 bytes
dropped : 0 packets, 0 bytes
Class-map (queuing): q2
 priority level 1
      output : 0 packets, 0 bytes
dropped : 0 packets, 0 bytes
Class-map (queuing): q3
 shape percent 80
 priority level 1
 random-detect minimum-threshold 100 maximum-threshold 200 packets ecn
      output : 44808 packets, 67210500 bytes
                   : 10516 packets, 15774000 bytes
      dropped
Class-map (queuing): q4
 priority level 1
      output
                    : 0 packets, 0 bytes
      dropped : 0 packets, 0 bytes
Class-map (queuing): q5
 priority level 1
      output
                  : 0 packets, 0 bytes
      output: 0 packets, 0 bytesdropped: 0 packets, 0 bytes
Class-map (queuing): q6
 priority level 1
      output
                   : 0 packets, 0 bytes
      dropped : 0 packets, 0 bytes
Class-map (queuing): q7
 priority level 1
      output : 0 packets, 0 bytes
dropped : 0 packets, 0 bytes
```

| Class-map (queuing): | mc-q0      |         |
|----------------------|------------|---------|
| output :             | 0 packets, | 0 bytes |
| dropped :            | 0 packets, | 0 bytes |
| Class-map (queuing): | mc-q1      |         |
| output :             | 0 packets, | 0 bytes |
| dropped :            | 0 packets, | 0 bytes |
| Class-map (queuing): | mc-q2      | -       |
| output :             | 0 packets, | 0 bytes |
| dropped :            | 0 packets, | 0 bytes |
| Class-map (queuing): | mc-q3      | 1       |
| output :             | 0 packets, | 0 bytes |
| dropped :            | 0 packets, | 0 bytes |
| Class-map (queuing): | mc-q4      | 1       |
| output :             | 0 packets, | 0 bytes |
| dropped :            | 0 packets, | 0 bytes |
| Class-map (queuing): | mc-q5      | -       |
| output :             | 0 packets, | 0 bytes |
| dropped :            | 0 packets, | 0 bytes |
| Class-map (queuing): | mc-q6      | -       |
| output :             | 0 packets, | 0 bytes |
| dropped :            | 0 packets, | 0 bytes |
| Class-map (queuing): | mc-q7      | -       |
| output :             | 0 packets, | 0 bytes |
| dropped :            | 0 packets, | 0 bytes |
| Wred Drop Statistics | :          | -       |
| green : 0 packets    |            |         |
| yellow : 0 packets   |            |         |
| red : 0 packets      |            |         |

# Topology

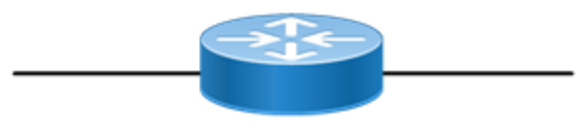

Figure 16-18: Simple configuration of ECN

# **Configuring ECN on L2 Interface**

Do the following to configure ECN on anL2 interface.

| #configure terminal                           | Enter inside configure mode              |
|-----------------------------------------------|------------------------------------------|
| (config)#bridge 1 protocol mstp               | Configure bridge 1 as MSTP aware         |
| (config)#interface xe29                       | Enter interface mode                     |
| (config-if) #switchport                       | Configure xe29 as a layer 2 port         |
| (config-if)#bridge-group 1                    | Associate bridge to an interface         |
| (config-if)#switchport mode trunk             | Configure port as trunk                  |
| (config-if)#switchport trunk allowed vlan all | Allow all the vlan on the interface xe29 |

| (config-if) #exit                                                                                                    | Exit the xe29 interface mode                                                                                                    |
|----------------------------------------------------------------------------------------------------|----------------------------------------------------------------------------------------------------|
| (config)#interface xe30                                                                                                    | Enter interface mode                                                                                                    |
| (config-if) #switchport                                                                                                    | Configure xe30 as a layer 2 port                                                                                                    |
| (config-if)#bridge-group 1                                                                                                 | Associate bridge to an interface                                                                                                    |
| (config-if)#switchport mode trunk                                                                                          | Configure port as trunk                                                                                                    |
| (config-if)#switchport trunk allowed vlan all                                                                              | Allow all the vlan on the interface xe30                                                                                                    |
| (config-if) #exit                                                                                                    | Exit the xe30 interface mode                                                                                                    |
| (config)#qos enable                                                                                                    | Enable QoS on configuration mode                                                                                                    |
| (config) #qos statistics                                                                                                   | Enable QoS statistics on configuration mode                                                                                                   |
| (config)#class-map match-any cmap                                                                                          | Enter Class-map mode                                                                                                    |
| (cmap-qos-match-any-mode) #match precedence 3                                                                              | Configure match criteria as precedence with Value 3                                                                                           |
| (config-pmap-qos)#policy-map pmap                                                                                          | Enter policy-map mode                                                                                                    |
| (config-pmap-qos)#class cmap                                                                                               | Assign Class cmap to Policy-map pmap                                                                                                    |
| <pre>(config-pmap-c-qos)# police cir 328 mbps pir<br/>556 mbps conform transmit exceed transmit<br/>violate transmit</pre> | Police Precedence 3 frames @ Committed information rate<br>of 328 mbps and pir 556 mbps conform transmit exceed<br>transmit violate transmit. |
| (config-pmap-c-qos) #end                                                                                                   | Exit out of policy-class-map mode                                                                                                    |
| #configure terminal                                                                                                    | Enter inside configure mode                                                                                                    |
| (config)#interface xe29                                                                                                    | Enter interface mode                                                                                                    |
| (config-if)#trust dscp                                                                                                    | Configure trust DSCP on the interface xe29                                                                                                    |
| (config-if)#service-policy type qos input pmap                                                                             | Assign service-policy to interface on in-direction                                                                                            |
| (config-if) #exit                                                                                                    | Exit interface mode                                                                                                    |
| (config) #policy-map type queuing default xyz                                                                              | Enter policy-map queuing mode                                                                                                    |
| (config-pmap-que-def)#class type queuing default q3                                                                        | Enter class-map type queuing                                                                                                    |
| (config-pmap-c-que-def)#shape average 900 mbps                                                                             | Configure shape average 900 in q3                                                                                                    |
| <pre>(config-pmap-c-que-def)#random-detect green 1000 2000 yellow 3000 4000 red 5000 6000 bytes ecn</pre>                  | Configure ECN with Random Early Detection which<br>includes minimum and maximum threshold for green,<br>yellow and red packets                |
| (config-pmap-c-que-def) #end                                                                                               | Exit pmap mode                                                                                                    |
| #configure terminal                                                                                                    | Enter configure mode                                                                                                    |
| (config)#interface xe30                                                                                                    | Enter interface mode                                                                                                    |
| (config-if)#service-policy type queuing output xyz                                                                         | Attach policy on egress interface                                                                                                    |
| (config-if) #commit                                                                                                    | Committing the configured line                                                                                                    |
| (config-if) #exit                                                                                                    | Exit configure mode                                                                                                    |
|                                                                                                    |                                                                                                    |

# Validation

Enter the commands listed in the sections below to confirm the configurations.

```
OcNOS#show policy-map interface xe30
```

```
Interface xe30
Global statistics status : enabled
Service-policy (queuing) output: xyz
_____
Class-map (queuing): q0
 priority level 1
      output : 0 packets, 0 bytes
dropped : 0 packets, 0 bytes
Class-map (queuing): q1
 priority level 1
      output : 0 packets, 0 bytes
dropped : 0 packets, 0 bytes
Class-map (queuing): q2
 priority level 1
      output : 0 packets, 0 bytes
dropped : 0 packets, 0 bytes
Class-map (queuing): q3
 shape average 900 mbps
 priority level 1
 random-detect green minimum-threshold 1000 maximum-threshold 2000 yellow
minimu
m-threshold 3000 maximum-threshold 4000 red minimum-threshold 5000 maximum-
thres
hold 6000 bytes ecn
      output : 308318 packets, 462477000 bytes
dropped : 29774 packets, 44661000 bytes
Class-map (queuing): q4
 priority level 1
       output
                    : 0 packets, 0 bytes
      dropped : 0 packets, 0 bytes
Class-map (queuing): q5
 priority level 1
      output : 0 packets, 0 bytes
dropped : 0 packets, 0 bytes
Class-map (queuing): q6
 priority level 1
      output : 0 packets, 0 bytes
dropped : 0 packets, 0 bytes
Class-map (queuing): q7
 priority level 1
      output : 3 packets, 369 bytes
dropped : 0 packets, 0 bytes
Class-map (queuing): mc-q0
       output : 0 packets, 0 bytes
       dropped
                    : 0 packets, 0 bytes
Class-map (queuing): mc-q1
       output : 0 packets, 0 bytes
       dropped : 0 packets, 0 bytes
Class-map (queuing): mc-q2
      output : 0 packets, 0 bytes
dropped : 0 packets, 0 bytes
Class-map (queuing): mc-q3
      output : 0 packets, 0 bytes
dropped : 0 packets, 0 bytes
Class-map (queuing): mc-q4
       output
                 : 0 packets, 0 bytes
```

| <pre>dropped : Class-map (queuing):</pre> | 0 packets, 0 bytes<br>mc-q5 |
|-------------------------------------------|-----------------------------|
| output :                                  | 0 packets, 0 bytes          |
| dropped :                                 | 0 packets, 0 bytes          |
| Class-map (queuing):                      | mc-q6                       |
| output :                                  | 0 packets, 0 bytes          |
| dropped :                                 | 0 packets, 0 bytes          |
| Class-map (queuing):                      | mc-q7                       |
| output :                                  | 0 packets, 0 bytes          |
| dropped :                                 | 0 packets, 0 bytes          |
| Wred Drop Statistics                      | :                           |
|                                           |                             |
| green : O packets                         |                             |
| yellow : O packets                        |                             |
| red : 0 packets                           |                             |

# Quality of Service Command Reference

# CHAPTER 1 Quality of Service Commands

This chapter is a reference for the ingress Quality of Service (QoS) and hierarchical QoS.

- bandwidth
- class-map type qos
- class type qos
- class type queuing
- clear qos statistics
- cpu-queue
- egress cos map
- egress dscp map
- ingress cos map
- ingress dscp map
- ingress exp map
- match access-group
- match cos
- match cos inner
- match dscp
- match ip rtp
- match mac
- match precedence
- match protocol
- match traffic-type
- match vlan
- match vlan inner
- police
- policy-map
- priority
- priority (queuing)
- qos (enable | disable)
- qos map-profile
- qos profile
- qos remark
- qos statistics
- queue-limit
- random-detect
- service-policy type qos
- service-policy type queuing

- set bridge cos
- set bridge dscp
- set cos
- set dscp
- set mpls class
- set precedence
- set qos queue scheduler
- set queue
- shape
- shape rate
- show class-map
- show cpu-queue details
- show policy-map
- show policy-map interface
- show qos-profile
- show qos-profile interface
- show queuing interface
- show running-config qos
- trust dscp
- wrr-queue weight

# bandwidth

Use this command to allocate a minimum percentage of the interface bandwidth to a queue. Use the no command to remove a bandwidth configuration.

# **Command Syntax**

```
bandwidth (<1-100000000> (kbps|mbps|gbps) | percent <1-100>)
no bandwidth
```

# Parameters

| <1-100000000> | Bandwidth value                       |
|---------------|---------------------------------------|
| kbps          | Units in kilobits/sec.                |
| mbps          | Units in megabits/sec.                |
| gbps          | Units in gigabits/sec.                |
| percent       | Specify the percentage from 1 to 100. |

# Default

No default value is specified

# **Command Mode**

Policy-class-map mode

# Applicability

This command was introduced before OcNOS version 1.3.

This command applies only to the Trident II, Trident II+, and Tomahawk platforms.

```
(config) # policy-map type queuing PQOS
(config-pmap-que) # class type queuing 1p7q4t-out-pq1
(config-pmap-c-que) # bandwidth 10 mbps
```

# class-map type qos

Use this command to create a class-map of type qos.

Use the no command to remove a class-map.

Note: Class-map without any match qualification behaves similar to default class by matching all the packets on the interface it is attached via service policy.

In a class-map, adding or deleting match criteria with misconfiguration will have silent exit and will not proceed with operation.

# **Command Syntax**

```
class-map (type qos|) (match-any|match-all|) NAME
no class-map (type qos|) (match-any|match-all|) NAME
```

# Parameters

| NAME      | Specify the class map name (Max Size 32) |
|-----------|------------------------------------------|
| match-any | Match any parameter (boolean OR)         |
| match-all | Match all parameters (boolean AND)       |

# Default

By default, match type is match-all for any class-map

### **Command Mode**

**Configuration Mode** 

# Applicability

This command was introduced before OcNOS version 1.3.

```
#configure terminal
(config)# class-map type qos C_QOS1
```

# class type qos

Use this command to add a QoS class-map to a qos policy map.

Use the no command to remove a QoS class-map from the policy map.

Note: Implicit priority of the classes in a policy-map will be calculated based on the number of matches with VLAN match given lower weight-age over other matches. In case of classes with conflicting matches, it is not guaranteed which class the traffic would hit. Users are recommended to use priority in such cases.

# **Command Syntax**

NAME

```
class (type qos|) (NAME|class-default)
no class (type qos|) (NAME|class-default)
```

# Parameters

Specify the class map name

# Default

By default, class is type qos

# **Command Mode**

Policy-map mode

# Applicability

This command was introduced before OcNOS version 1.3.

```
(config)#
(config)#policy-map type qos PP
(config-pmap-que)#class type qos C_PP_1
```

# class type queuing

Use this command to add a queuing class-map to a queuing policy map.

Use the no command to remove a queuing class-map from the policy map.

# **Command Syntax**

```
class (type queuing default (q0|q1|q2|q3|q4|q5|q6|q7))
no class (type queuing default (q0|q1|q2|q3|q4|q5|q6|q7))
```

# Parameters

<q0-q7> Default queue name

# Default

No default value is specified

# **Command Mode**

Policy Map type queuing Mode

# Applicability

This command was introduced before OcNOS version 1.3.

```
(config)#
(config)#policy-map type queuing default PP
(config-pmap-que)#class type queuing default q0
```

# clear qos statistics

Use this command to clear the quality of service (QoS) statistics.

# **Command Syntax**

```
clear qos statistics (interface IFNAME|) ((type all| type qos| type qos input| type
qos output| type queuing)|)
```

# Parameters

| NAME |      |        | Specify which interface to clear.               |
|------|------|--------|-------------------------------------------------|
| type | all  |        | Clear all statistics from QoS and Queuing types |
| type | qos  |        | Clear all statistics from QoS type.             |
| type | quei | uing   | Clear all statistics from queuing type.         |
| type | qos  | input  | Clear all statistics from QoS input type.       |
| type | qos  | output | 2                                               |

Clear all statistics from QoS output type.

# Default

By default, type QoS, type queuing class statistics on all interfaces will be cleared, if no parameters configured.

# **Command Mode**

Privileged Exec mode

# Applicability

This command was introduced before OcNOS version 1.3.

```
#clear qos statistics
```

# cpu-queue

Use this command to configure create a cpu queue for vxlan.

Use the  ${\tt no}~$  form of this command to remove a cpu queue.

# **Command Syntax**

```
cpu-queue <queue-name> ( (rate <value>|) (lossy|lossless|) (monitor|no-monitor|)
)
no cpu-queue <queue-name> ( (rate|) (lossy|lossless|) (monitor|no-monitor) |)
```

# Parameters

| queue-name | Name of the cpu queue                                                      |
|------------|----------------------------------------------------------------------------|
| rate       | When the packets are uplifted                                              |
| lossy      | If enabled, packets are dropped at cpu-queue when the cpu-queues congested |
| loseless   | If enabled, packets are dropped at ingress port                            |
| monitor    | Enable logging when cpu-queue discards packets                             |
| no-monitor | Disable logging                                                            |

# Default

Default value for vxlan cpu-queue command is 500.

# **Command Mode**

Configure mode

# Applicability

This command was introduced before OcNOS version 1.3.8

```
#configure terminal
(config)#cpu-queue cpu 500
(config-dscp-queue)#exit
```

# egress cos map

Use this command to map a queue value to the CoS value.

Use the no form of this command to remove the map.

- Note: Egress CoS map will be taking effect only when remark CoS is enabled.
- Note: Color is an optional parameter. If not provided, the same map will be set for all colors.
- Note: If ingress qos policy-map is configured with set cos action on ingress interface, set action will take priority over egress cos map and packet will egress out with set cos value.

#### **Command Syntax**

```
queue <0-7> (color (green|yellow|red|all)|) cos <0-7>
no queue <0-7> (color (green|yellow|red|all)|)
```

#### Parameters

| <0-7> | Identifying queue number |
|-------|--------------------------|
| color | (green yellow red all)   |
| <0-7> | CoS value                |

#### Default

By default, CoS to queue mapping is one to one.

# **Command Mode**

Egress cos map mode

# Applicability

This command was introduced in OcNOS version DC 2.0.

This command applies only to the Trident II, Trident II+, and Tomahawk platforms.

#### Example

```
(config) #qos profile queue-color-to-cos default
(config-egress-cos-map) #queue 1 color green cos 5
(config-egress-cos-map) #queue 1 cos 6
```

Color is an optional parameter. So if users do not provide color, for all colors same CoS remarking will be set. If user provides color, then only for that specific color egress map will be changed. If user provides map for all colors as well as without color, map with color will take priority.

(config-egress-cos-map)#no queue 1 color green
(config-egress-cos-map)#no queue 1

If user want to remove all the mapping of queue (for all colors) no need to provide color, else can provide specific color to remove specific map .

# egress dscp map

Use this command to map a queue to a DSCP value.

Use the no form of this command to remove the map.

- Note: Egress DSCP map will be taking effect only when remark DSCP is enabled.
- Note: Color is an optional parameter. If not provided, the same map will be set for all colors.
- Note: If ingress qos policy-map is configured with set dscp/precedence action on ingress interface, set action will take priority over egress dscp map and packet will egress out with set scp/precedence value.

# **Command Syntax**

```
queue <0-7> (color (green|yellow|red|all)|) dscp <0-63>
no queue <0-7> (color (green|yellow|red|all)|)
```

#### Parameters

| <0-7>  | Identifying queue number |
|--------|--------------------------|
| color  | (green yellow red all)   |
| <0-63> | DSCP value               |

# Default

By default, 8 DSCP values are mapped to one queue.

For example: DSCP 0-7 queue 0, DSCP 8-15 queue 1.

#### **Command Mode**

Egress dscp map mode

# Applicability

This command was introduced in OcNOS version DC 2.0

This command applies only to the Trident II, Trident II+, and Tomahawk platforms.

# Example

(config)#qos profile queue-color-to-dscp default (config-egress-dscp-map)#queue 2 color yellow dscp 40 (config-egress-dscp-map)#queue 2 dscp 36

If user specifies color in map then map will be set for that specific color else for all colors same map will be set.

(config-egress-dscp-map)#no queue 2 color yellow (config-egress-dscp-map)#no queue 2

If user want to remove all the mapping of dscp (for all colors) no need to provide color, else can provide specific color to remove specific map.

# ingress cos map

Use this command to map a CoS value to the queue.

Use the no form of this command to remove the map.

# **Command Syntax**

```
cos <0-7> (dei (0|1|all)|) queue <0-7> (color (green|yellow|red)|)
no cos <0-7> (dei (0|1|all)|)
```

# Parameters

| <0-7> | CoS value                         |
|-------|-----------------------------------|
| dei   | Drop Eligible Indicator (0 1 all) |
| <0-7> | Identifying queue number          |
| color | (green yellow red)                |

# Default

By default, CoS to queue mapping is one to one, and DEI 0 will be mapped to color "green" and DEI 1 will be mapped to color "yellow".

# **Command Mode**

Ingress cos map mode

# Applicability

This command was introduced in OcNOS version DC 2.0.

This command applies only to the Trident II, Trident II+, and Tomahawk platforms.

```
(config)#qos profile cos-to-queue default
(config-ingress-cos-map)#cos 1 queue 2
```

# ingress dscp map

Use this command to map a DSCP value to the queue.

Use the no form of this command to remove the map.

Note: Color is an optional parameter. If not provided, it will be set as the default value. Please refer the Configuration Guide for the default value table.

# **Command Syntax**

```
dscp <0-63> queue <0-7> (color (green|yellow|red)|)
no dscp <0-63>
```

#### Parameters

| <0-63> | DSCP value               |
|--------|--------------------------|
| <0-7>  | Identifying queue number |
| color  | (green yellow red)       |

# Default

By default, 8 DSCP values are mapped to one queue. For example: DSCP 0-7 queue 0, DSCP 8-15 queue 1.

# **Command Mode**

Ingress dscp map mode

# Applicability

This command was introduced in OcNOS version DC 2.0.

This command applies only to the Trident II, Trident II+, and Tomahawk platforms.

```
(config) #qos profile dscp-to-queue default
(config-ingress-dscp-map) #dscp 1 queue 2
```

# ingress exp map

Use this command to map a exp value to the queue.

Use the no form of this command to remove the map.

Note: Color is an optional parameter. If not provided, color will be set to green.

# **Command Syntax**

```
exp <0-7> queue <0-7> (color (green|yellow|red)|)
no exp <0-7>
```

# Parameters

| <0-7> | EXP value                |
|-------|--------------------------|
| <0-7> | Identifying queue number |
| color | (green yellow red)       |

# Default

By default, EXP to queue mapping is one to one.

# **Command Mode**

Ingress exp queue map mode

# Applicability

This command was introduced in OcNOS version DC 2.0.

```
(config) #qos profile exp-to-queue default
(config-ingress-exp-queue-map) #exp 1 queue 4 color green
(config-ingress-exp-queue-map) #exp 2 queue 3
```

# match access-group

Use this command to classify the group based on the access group. Use the no command remove access group match criteria from a class map

# **Command Syntax**

match access-group NAME
no match access-group NAME

# Parameters

NAME Specify the access group name

#### Default

No default value is specified

# **Command Mode**

Class-map mode

# Applicability

This command was introduced before OcNOS version 1.3.

#### Examples

(config)#class-map type qos match-any class\_acl
(config)#match access-group my\_acl

# match cos

Use this command to classify the traffic based on cos

Use the no command to remove the match configuration.

Note: The match commands which accept range have silent exit which makes removal of these match configurations easier. For example, classify the traffic based on cos using the command match cos 2,4,6 and remove the match configuration using the command no match cos 2-6.

# **Command Syntax**

match cos WORD
no match cos

# Parameters

| WORD | CoS value or list of specified CoS values. Valid values are from 0 to 7. |
|------|--------------------------------------------------------------------------|
| all  | Delete all matched cos entries.                                          |

# Default

No default value is specified

# **Command Mode**

Class-map mode

# Applicability

This command was introduced before OcNOS version 1.3.

```
(config)#class-map type qos C_QOS1
(config-cmap-qos)#match cos 1
```

# match cos inner

Use this command to classify the traffic based on inner cos.

Use the no command to remove the match configuration.

Note: The match commands which accept range have silent exit which makes removal of these match configurations easier. For example, classify the traffic based on inner cos using the command match cos inner 2,4,6 and remove the match configuration using the command no match cos inner 2-6.

# **Command Syntax**

match cos inner WORD
no match cos inner

# Parameters

| WORD | Inner CoS value or list of specified CoS values. Valid values are from 0 to 7. |
|------|--------------------------------------------------------------------------------|
| all  | Delete all matched cos entries.                                                |

# Default

No default value is specified

# **Command Mode**

Class-map mode

# Applicability

This command was introduced before OcNOS version 1.3.

```
(config)#class-map type qos C_QOS1
(config-cmap-qos)#match cos inner 1
```

# match dscp

Use this command to classify the traffic based on dscp.

Use the no command to remove the configured dscp value.

Note: The match commands which accept range have silent exit which makes removal of these match configurations easier. For example, classify the traffic based on dscp using the command match dscp 2,4,6 and remove the match configuration using the command no match dscp 2-6.

### **Command Syntax**

```
match dscp [WORD | af11 | af12 | af13 | af21 | af22 | af23 | af31| af32 | af33 |
af41 | af42 | af43 | cs1 | cs2 | cs3 | cs4 | cs5 | cs6| cs7 | default | ef]
no match dscp
```

#### **Parameters**

| WORD    | <0-63> List of DSCP values.     |
|---------|---------------------------------|
| af11    | AF11 dscp (001010).             |
| af12    | AF12 dscp (001100)              |
| af13    | AF13 dscp (001110)              |
| af21    | AF21 dscp (010010)              |
| af22    | AF22 dscp (010100)              |
| af23    | AF23 dscp (010110)              |
| af31    | AF31 dscp (011010)              |
| af32    | AF32 dscp (011100)              |
| af33    | AF33 dscp (011110)              |
| af41    | AF41 dscp (100010)              |
| af42    | AF42 dscp (100100)              |
| af43    | AF43 dscp (100110)              |
| csl     | CS1(precedence 1) dscp (001000) |
| cs2     | CS2(precedence 2) dscp (010000) |
| cs3     | CS3(precedence 3) dscp (011000) |
| cs4     | CS4(precedence 4) dscp (100000) |
| cs5     | CS5(precedence 5) dscp (101000) |
| cs6     | CS6(precedence 6) dscp (110000) |
| cs7     | CS7(precedence 7) dscp (111000) |
| default | Default dscp (000000)           |
| ef      | EF dscp (101110)                |
| all     | Delete all matched DSCP values. |

# Default

No default value is specified

# **Command Mode**

Class-map mode

# Applicability

This command was introduced before OcNOS version 1.3.

# Examples

(config)#class-map type qos C\_QOS7 (config-cmap-qos)#match dscp 48-55
# match ip rtp

Use this command to configure a class map to use the Real-Time Protocol (RTP) port as a match criteria.

Use the no command to remove the RTP port as a match criteria.

Note: The match commands which accept range have silent exit which makes removal of these match configurations easier. For example, classify the traffic based on RTP port using the command match ip rtp 5000,7000, 9000 and remove the match configuration using the command no match ip rtp 5000-9000.

## **Command Syntax**

match ip rtp WORD
no match ip rtp

#### Parameters

| WORD | Specify User Datagram Protocol (UDP) or list of UDP ports that are using RTP. Valid |
|------|-------------------------------------------------------------------------------------|
|      | values are from 2000 to 65535.                                                      |

all Delete all matched IP RTP values.

## Default

No default value is specified

## **Command Mode**

Class-map type qos

## Applicability

This command was introduced before OcNOS version 1.3.

```
(config) # class-map my_test
(config-cmap-qos) # match ip rtp 2300
```

## match mac

Use this command to classify based on the mac address (can be source or destination or both)

Use the  $\ \mbox{no}\ \mbox{command}$  to remove the match configuration.

## **Command Syntax**

```
match mac (src |dest ) (XX:XX:XX:XX:XX| XX-XX-XX-XX-XX |XXXX.XXXX)
no match mac (src |dest )
```

#### Parameters

| Mac             | Ethernet mac address          |  |
|-----------------|-------------------------------|--|
| Src             | specifies the source mac      |  |
| Dest            | specifies the destination mac |  |
| xx:xx:xx:xx:    | XX MAC address option 1       |  |
| XX-XX-XX-XX-XX- | XX MAC address option 2       |  |
| xxxx.xxxx.xxxx  | MAC address option 3          |  |

## Default

No default value is specified

## **Command Mode**

Class-map mode

## Applicability

This command was introduced before OcNOS version 1.3.

```
(config)#class-map type qos C_QOS1
(config-cmap-qos)#match mac src 11:22:33:44:55:66
(config-cmap-qos)#match mac dest 3344.5566.7788
```

## match precedence

Use this command to traffic classification based on precedence.

Use the no command to remove the match configuration.

Note: The match commands which accept range have silent exit which makes removal of these match configurations easier. For example, classify the traffic based on precedence using the command match precedence 2, 4, 6 and remove the match configuration using the command no match precedence 2-6.

#### **Command Syntax**

```
match precedence [WORD | critical | flash | flash-override | immediate | internet |
    network | priority | routine]
no match precedence
```

#### **Parameters**

| word           | IP precedence value                      |
|----------------|------------------------------------------|
| critical       | Critical precedence                      |
| flash          | Flash precedence                         |
| flash-override | Flash override precedence                |
| immediate      | Immediate precedence                     |
| internet       | Internetwork control precedence          |
| network        | Network control precedence               |
| priority       | Priority precedence                      |
| routine        | Routine precedence                       |
| all            | Delete all matched IP precedence values. |

## Default

No default value is specified

#### **Command Mode**

Class-map mode

#### Applicability

This command was introduced before OcNOS version 1.3.

```
(config)#class-map type qos match-all my_test
(config)#match precedence 7
```

## match protocol

Use this command to classify traffic based on protocol.

Use the no command to remove the specified protocol as a match criteria.

#### **Command Syntax**

```
match protocol (arp | bridging |cdp | clns | clns-is |clns-es | dhcp | isis | ldp|
    netbios )
no match protocol
```

#### Parameters

| arp      | Address Resolution Protocol (ARP)                  |
|----------|----------------------------------------------------|
| bridging | Bridging                                           |
| cdp      | Cisco Discovery Protocol (CDP)                     |
| clns     | Connection-less Network Service (CLNS)             |
| clns-is  | CLNS Intermediate System                           |
| clns-es  | CLNS end System                                    |
| dhcp     | Dynamic Host Configuration (DHCP)                  |
| isis     | Intermediate system to intermediate system (IS-IS) |
| ldp      | Label Distribution Protocol (LDP)                  |
| netbios  | NetBIOS Extended User Interface (NetBEUI)          |
| all      | Delete all matched protocols.                      |

#### Default

No default value is specified

#### **Command Mode**

Class-map mode

#### Applicability

This command was introduced before OcNOS version 1.3.

```
(config) # class-map my_test
(config-cmap-qos) # match protocol ldp
```

# match traffic-type

Use this command to classify based on traffic-type

Use the no command to remove the match configuration.

Note: Class with match traffic type default will have lower priority over class with other traffic type match.

## **Command Syntax**

```
match traffic-type (l2-uc|l2-uc-unknown|default)
no match traffic-type (l2-uc|l2-uc-unknown|default)
```

#### Parameters

| Traffic-type  | type of traffic to be matched |
|---------------|-------------------------------|
| 12-uc         | L2 Unicast traffic            |
| 12-uc-unknown | Unknown L2 Unicast traffic    |
| default       | All other traffic-types       |

## Default

No default value is specified

## **Command Mode**

Class-map mode

## Applicability

This command was introduced before OcNOS version 1.3.

This command applies only to the Trident II, Trident II+, and Tomahawk platforms.

```
(config)#class-map type qos C_QOS1
(config-cmap-qos)#match traffic-type l2-uc
```

# match vlan

Use this command to classify the traffic based on a VLAN.

Use the no command to remove the match configuration.

Note: The match commands which accept range have silent exit which makes removal of these match configurations easier. For example, classify the traffic based on VLAN using the command match vlan 2,4,6 and remove the match configuration using the command no match vlan 2-6.

## **Command Syntax**

```
match vlan WORD
no match vlan (WORD|all)
```

#### **Parameters**

| not  | Match all except this.                                                                                                    |
|------|----------------------------------------------------------------------------------------------------|
| WORD | Enter VLAN ID <1-4094> or range of VLAN ID's separated by commas. For example, 2 or 2,4-5 or 50,51,52 or 100-120,122-130 etc. |
| all  | Delete all VLAN ID entries.                                                                                                   |

## Default

No default value is specified

#### **Command Mode**

Class-map mode

#### Applicability

This command was introduced before OcNOS version 1.3.

```
(config)#class-map type qos C_QOS1
(config-cmap-qos)#match vlan 1
```

## match vlan inner

Use this command to classify the traffic based on the inner VLAN.

Use the no command to remove the match configuration.

Note: The match commands which accept range have silent exit which makes removal of these match configurations easier. For example, classify the traffic based on the inner VLAN using the command match vlan inner 2, 4, 6 and remove the match configuration using the command no match vlan inner 2-6.

#### **Command Syntax**

```
match vlan inner WORD
no match vlan inner (WORD|all)
```

#### Parameters

| not  | Match all except this.                                                                 |
|------|----------------------------------------------------------------------------------------|
| WORD | Enter VLAN ID <1-4094> or list of VLAN ID's separated by commas. For example, 2,4 etc. |
| all  | Delete all VLAN ID entries.                                                            |

#### Default

No default value is specified

#### **Command Mode**

Class-map mode

#### Applicability

This command was introduced before OcNOS version 1.3.

```
(config)#class-map type qos C_QOS1
(config-cmap-qos)#match vlan inner 1
```

## police

Use this command to configure policing of the data rates for a particular class of traffic.

Use the no command to remove a policing configuration.

Note: Committed Information Rate (CIR) and Peak Information Rate (PIR) can only be whole numbers.

#### **Command Syntax**

```
police (colour-blind | colour-aware |) (cir) (<1-200000000> (kbps|mbps|gbps) |
 percent <1-100>) ((pir (<1-200000000> (kbps|mbps|gbps) | percent <1-100>)))(bc)
 <1-256000> (kbytes|mbytes|ms|us)|) ((be)<1-256000>
  (kbytes|mbytes|ms|us)|)((conform (transmit | set-prec-transmit <0-7> | set-dscp-
 transmit <0-63> | set-cos-transmit <0-7> | set-mpls-class <0-7> )) |) ((exceed
  (drop | set-dscp-transmit <0-63> | set-cos-transmit <0-7> | transmit | set-mpls-
 class <0-7> )) |) ((violate (drop | set-dscp-transmit <0-63> | set-cos-transmit
 <0-7> | transmit | set-mpls-class <0-7> ))|))
```

no police

#### **Parameters**

| colour-blind   | d Do not police on color.                                                                                |  |
|----------------|----------------------------------------------------------------------------------------------------|--|
| colour-aware   | Do police on color.                                                                                      |  |
| cir <1-2000000 | 000>                                                                                                    |  |
|                | Specify Committed information rate.                                                                      |  |
| pir <1-2000000 | 000>                                                                                                    |  |
|                | Peak information rate.                                                                                   |  |
| kbps           | Specify the units of kbps per second.                                                                    |  |
| mbps           | Specify the units of mbps per second.                                                                    |  |
| gbps           | Specify the units of gbps per second.                                                                    |  |
| Percent        | Specify the rate in percent.                                                                             |  |
| bc <1-256000>  |                                                                                                    |  |
|                | Burst rate committed.                                                                                    |  |
| be <1-256000>  | Burst rate extended.                                                                                     |  |
| transmit       | Specify the action of transmitting packets.                                                              |  |
| set-prec-trans | mit                                                                                                    |  |
|                | Sets the IP precedence field to the specified value and transmits the packet.                            |  |
| set-dscp-trans | mit                                                                                                    |  |
|                | Sets the Differentiated Service Code Point (DSCP) field to the specified value and transmits the packet. |  |
| set-cos-transm | it                                                                                                    |  |
|                | Sets the class of service (CoS) field to the specified value and transmits the packet.                   |  |
| set-mpls-class |                                                                                                    |  |
|                | Set the mpls class filed to the give value and tx the packet                                             |  |

| drop    | Specify the action of dropping packets.                                                              |
|---------|----------------------------------------------------------------------------------------------------|
| conform | Sets the action to take when the data rate is within bounds                                          |
| exceed  | Sets the action to take when the data rate is exceeded. Default is drop.                             |
| violate | Sets the action to take when the data rate violates the configured rate values. The default is drop. |

#### Default

| Table | 1-2: | Default | values |
|-------|------|---------|--------|
|-------|------|---------|--------|

| Parameter    | Default     |
|--------------|-------------|
| policer-type | Color-Blind |
| cir          | N/A         |
| pir          | 0           |
| bc           | 0           |
| be           | 0           |
| conform      | Transmit    |
| exceed       | Drop        |
| violate      | Drop        |

#### **Command Mode**

Policy-map mode

## Applicability

This command was introduced before OcNOS version 1.3.

#### Examples

```
(config)# policy-map type qos 2345
(config-pmap-qos)#class type qos 2345
(config-pmap-c-qos)# police cir 2 mbps pir 4 mbps bc 2 mbytes be 4 mbytes conform
transmit exceed set-cos-transmit 1 violate drop
```

## Usage

Traffic policing is based on the concept of *marking* IP packets, and then *metering* the packets in relation to how they are marked. This is called the "Two Rate Three Color Marker (trTCM)" process.

The Two Rate Three Color Marker (trTCM) meters an IP packet stream, and marks its packets as either green, yellow, or red. A packet is marked RED if it exceeds the *Peak Information Rate* (PIR). Otherwise it is marked either YELLOW or GREEN depending on whether it exceeds or does not exceed the Committed Information Rate (CIR). The trTCM is useful, for example, for ingress policing of a service, where a peak rate needs to be enforced separately from a committed rate.

The Meter meters each packet and passes the packet and the metering result to the Marker. The Meter operates in one of two modes – Color-Blind or Color-Aware. In the Color-Blind mode, the Meter assumes that the packet stream is

uncolored. In the Color-Aware mode, the Meter assumes that some preceding entity has pre-colored the incoming packet stream so that each packet is either GREEN, YELLOW, or RED.

The following describes the equations used to determine the BC an BE values:

Note: CIR, PIR, BC, and BE values are all in kbits/sec.

```
=======
```

```
BC = CIR * 5 / 1000;
Range check [64kbytes-256mbytes]
if (BC / 8) < 64)
then BC = 64 * 8;
else if (BC / 8) > 256000)
then BC = 256000 * 8;
```

Same calculation for BE, as well.

Note: If the PIR value is not mentioned in the configuration, then the CIR value itself is considered for BE calculation.

\_\_\_\_\_

```
BE = PIR * 5 / 1000;
Range check [64kbytes-256mbytes]
if (BE / 8) < 64)
then BE = 64 * 8;
else if (BE / 8) > 256000)
then BE = 256000 * 8;
```

For example:

Configure: police CIR 1 mbps Hardware: CIR = 1000kbits/sec , BC = 512kbits, BE = 512kbits

```
Configure: police CIR 1 mbps PIR 200 mbps
Hardware: CIR = 1000kbits/sec, BC = 512kbits, PIR = 200000kbits/sec, BE = 1000kbits
```

For additional information regarding policing, see RFC 2697 and RFC 2698.

# policy-map

Use this command to create a policy map and enter policy-map mode.

Use the no command to remove a policy map.

Note: You cannot delete a policy map if it is attached to an interface.

## **Command Syntax**

```
policy-map {NAME | (type (qos|queuing (|default)) NAME) }
no policy-map {NAME | (type (qos|queuing (|default)) NAME) }
```

## Parameters

| NAME    | Policy map name (maximum 32 characters) |
|---------|-----------------------------------------|
| qos     | QoS policy map                          |
| queuing | Queuing policy map                      |

## Default

No default value is specified

## **Command Mode**

Configuration mode

## Applicability

This command was introduced before OcNOS version 1.3.

```
(config)#
(config)#policy-map type qos PQOS
```

# priority

Use this command to set the user priority for the class attached to this policy-map. Use the no parameter with this command to unset the priority value.

Note: The higher the priority number, higher the priority for the class in a policy-map. User configured priority takes effect over default priority.

## **Command Syntax**

```
priority <1-1000>
no priority
```

## Parameters

```
<1-1000> Priority value
```

## Default

No default value is specified

## **Command Mode**

Policy-class-map mode

## Applicability

This command was introduced before OcNOS version 1.3.

```
#configure terminal
(config)#policy-map pmap1
(config-pmap)#class cmap1
(config-pmap-c)#priority 20
```

# priority (queuing)

Use this command to configure a single output queuing class as the priority queue.

Note: Priority can be set only on default queues (such as queues in the default queuing policy-map).

## **Command Syntax**

priority

#### Parameters

None

## Default

No default value is specified. Higher priority queue will have higher priority always when set.

## **Command Mode**

Policy map-class type queuing mode

## Applicability

This command was introduced before OcNOS version 1.3.

This command applies only to the Trident II, Trident II+, and Tomahawk platforms.

```
#configure terminal
(config)#policy-map type queuing default default-out-policy
(config-pmap-que)#class type queuing default q0
(config-pmap-c-que)#priority
```

# qos (enable | disable)

Use this command to globally enable or disable Quality-of-Service (QoS).

Note: Enabling or disabling QoS is a disruptive operation, stopping all traffic on ports which causes traffic loss.

## **Command Syntax**

qos (enable | disable)

#### Parameters

None

**Default** By default, QoS is disabled

#### **Command Mode**

Configure

#### Applicability

This command was introduced before OcNOS version 1.3.

#### Examples

```
#configure terminal
(config)# qos enable
```

(config) #qos disable

## qos map-profile

Use this command to attach (map) a profile to an interface.

Use the no form of this command to remove a profile.

- Note: By-default, "default" profiles are attached on their supported interfaces (cos-to-queue and queue-to-cos on L2 interfaces and DSCP-to-queue and queue-color-to-DSCP on L3 interfaces).
- Note: You can create and attach your own profile to supported interfaces. After removing a user-defined profiles from an interface, the "default" profile is applied.

#### **Command Syntax**

```
qos map-profile (cos-to-queue | dscp-to-queue | queue-color-to-cos | queue-color-
to-dscp) NAME
no qos map-profile (cos-to-queue | dscp-to-queue | queue-color-to-cos | queue-
```

```
color-to-dscp) NAME
```

#### Parameters

| cos-to-queue        | Profile for CoS to queue map             |
|---------------------|------------------------------------------|
| dscp-to-queue       | Profile for DSCP to queue map            |
| queue-color-to-cos  |                                          |
|                     | Profile for queue color to CoS map       |
| queue-color-to-dscp |                                          |
|                     | Profile for queue color to DSCP map      |
| NAME                | Profile map name (maximum 32 characters) |

#### Default

By default, the default cos-to-queue-profile is applied to an L2 interface, and the default DSCP-to-queue profile is attached to an L3 interface.

#### **Command Mode**

Interface modes

#### Applicability

This command was introduced in OcNOS version DC 2.0.

This command applies only to the Trident II, Trident II+, and Tomahawk platforms.

```
(config-if)#qos map-profile cos-to-queue cos-map
(config-if)#qos map-profile dscp-to-queue dscp-map
(config-if)#qos map-profile queue-color-to-cos egress-cos-map
(config-if)#qos map-profile queue-color-to-dscp q-to-dscp-map
```

## qos profile

Use this command to create new profiles or to update "default" profiles.

Use the no form of this command to remove the "user-defined" profiles, or to undo custom updates in "default" profiles.

#### **Command Syntax**

```
qos profile (cos-to-queue | dscp-to-queue | queue-color-to-cos | queue-color-to-
dscp) (NAME|default)
no qos profile (cos-to-queue | dscp-to-queue | queue-color-to-cos | queue-color-to-
```

```
dscp) (NAME|default)
```

#### Parameters

| cos-to-queue   | Profile for CoS to queue map             |
|----------------|------------------------------------------|
| dscp-to-queue  | Profile for DSCP to queue map            |
| queue-color-to | -cos                                     |
|                | Profile for queue color to CoS map       |
| queue-color-to | -dscp                                    |
|                | Profile for queue color to DSCP map      |
| NAME           | Profile map name (maximum 32 characters) |

#### Default

By default, "default" profile is created for all the profile types. These profiles can only be updated by the user neither be created nor be destroyed.

#### **Command Mode**

Configure modes

#### Applicability

This command was introduced in OcNOS version DC 2.0.

This command applies only to the Trident II, Trident II+, and Tomahawk platforms.

#### Example

To create a new profile:

```
(config)#qos profile cos-to-queue cos-map
(config)#qos profile dscp-to-queue dscp-map
(config)#qos profile queue-color-to-cos egress-cos-map
(config)#qos profile queue-color-to-dscp q-to-dscp-map
```

To update the "default" profile:

```
(config)#qos profile cos-to-queue default
(config)#qos profile dscp-to-queue default
(config)#qos profile queue-color-to-cos default
```

(config)#qos profile queue-color-to-dscp default

## qos remark

Use this command to enable remarking of the Class of service (CoS) and Differentiated Services Control Protocol (DSCP) set by the egress map.

Use the no command to disable remarking of the CoS and DSCP.

## **Command Syntax**

In Config mode :

qos remark (cos|dei|dscp)
no qos remark (cos|dei|dscp)

#### In interface mode:

qos remark (cos|dei|dscp)(enable|disable)
no qos remark (cos|dei|dscp)

#### Parameters

type Remarking type. For example, CoS or DEI (Drop Eligible Indicator bit) or DSCP (enable|disable) Remarking action

#### Default

By default, remarking is disabled.

#### **Command Mode**

Configure mode, Interface mode

## Applicability

This command was introduced in OcNOS version DC 2.0.

This command applies only to the Trident II, Trident II+, and Tomahawk platforms.

#### Examples

((config)#qos remark cos (config)#qos remark dscp (config-if)# qos remark cos disable (config-if)# qos remark cos enable (config-if)# qos remark dscp disable

Interface remarking will take priority over global remarking configurations.

# qos statistics

Use this command to enable Quality of Service (QoS) statistics.

Use the  ${\tt no}$  command to disable QoS statistics

Note: Class-map statistics is cleared whenever the match or action property of the class is modified dynamically.

## **Command Syntax**

```
qos statistics
no qos statistics
```

## Parameters

None

## Default

By default, QoS statistics is disabled

## **Command Mode**

**Configure Mode** 

## Applicability

This command was introduced before OcNOS version 1.3.

```
(config)#qos statistics
(config)#
```

## queue-limit

Use this command to configure tail drop by setting queue limits on egress queues. Use the no command to remove a queue limit.

## **Command Syntax**

```
queue-limit (<1-524288>) (packets | bytes | kbytes)
no queue-limit
```

#### Parameters

<1-524288> Specify queue-limit in packets, bytes, or Kilobytes. Max value for bytes is 524288 Max value for kilobytes is 512 Max value for packets is 600

#### Default

No default value is specified

#### **Command Mode**

Policy-class-map mode

## Applicability

This command was introduced before OcNOS version 1.3.

This command applies only to the Trident II, Trident II+, and Tomahawk platforms.

```
(config) # policy-map type queuing default P1
(config-pmap-que) #class type queuing default q1
(config-pmap-c-que) # queue-limit 1000 packets
```

## random-detect

Use this command to configure weighted random early detection (WRED).

Use the no command to remove a WRED configuration.

Note: Explicit Congestion Notification (ECN) ECN-WRED is independent of WRED and max queue size parameters. With ECN, queue size can be reached until default max queue size is exceeded.

## **Command Syntax**

```
random-detect green (min-threshold|)<1-524288> (max-threshold|)<1-524288> (drop-
probability <1-100>|) yellow (min-threshold|)<1-524288> (max-threshold|)<1-
524288> (drop-probability <1-100>|) red (min-threshold|)<1-524288> (max-
threshold|)<1-524288>) (drop-probability <1-100>|) (packets | bytes |
kbytes) (ecn|)
random-detect (min-threshold|)<1-524288> (max-threshold|)<1-524288> (packets |
bytes | kbytes) (drop-probability <1-100>|) (ecn|)
random-detect weight <0-15>
no random-detect
no random-detect weight
```

## Parameters

| min-threshold   |                                                           |
|-----------------|-----------------------------------------------------------|
|                 | Specify the minimum threshold. In the range of <1-524288> |
| max-threshold   |                                                           |
|                 | Specify the maximum threshold. In the range of <1-524288> |
| drop-probabilit | Y                                                         |
|                 | Specify the probability of dropping. In the range <1-100> |
| Packets, bytes, | kbytes                                                    |
|                 | Specify the thresholds in Packets, Bytes, or Kilobytes.   |
| ecn             | Explicit Congestion Notification                          |
| weight          | Specify the weight level                                  |

## Default

No default value is specified

#### **Command Mode**

Policy-class map mode

## Applicability

This command was introduced before OcNOS version 1.3.

Drop-probability and weight were introduced on OcNOS version DC 2.0.

This command applies only to the Trident II, Trident II+, Trident III, Tomahawk, and Helix platforms.

```
(config)# policy-map type queuing default xyz
(config-pmap-que)#class type queuing default q1
(config-pmap-c-que)#random-detect min-threshold 200 max-threshold 512 kbytes
drop-probability 50 ecn
(config-pmap-c-que)#random-detect weight 10
(config-pmap-c-que)#no random-detect
```

# service-policy type qos

Use this command to attach a service-policy of type qos to the interface. Use the no command to remove a service-policy from an interface.

## **Command Syntax**

```
service-policy type qos (input|output) NAME
no service-policy type qos (input|output) NAME
```

#### **Parameters**

| type | Specify whether the policy map is of type qos.      |
|------|-----------------------------------------------------|
| NAME | Specify the policy map to attach to this interface. |

#### Default

No default value is specified

#### **Command Mode**

Interface mode

#### Applicability

This command was introduced before OcNOS version 1.3.

```
(config)#int xe3
(config-if)#service-policy type qos input PQOS
```

# service-policy type queuing

Use this command to attach a service-policy of type queuing to the interface. Use the no command to remove a service-policy from an interface.

## **Command Syntax**

```
service-policy type queuing output NAME
no service-policy type queuing output NAME
```

#### **Parameters**

| type | Specify whether the policy map is of type queuing.  |
|------|-----------------------------------------------------|
| NAME | Specify the policy map to attach to this interface. |

#### Default

By default, default-out-policy is attached on all interface

#### **Command Mode**

Interface mode

## Applicability

This command was introduced before OcNOS version 1.3.

```
(config)#int xe3
(config-if)#service-policy type queuing output PQOS
```

## set bridge cos

Use this command to set the Class-of-Service (CoS) value for L2 packets only.

Use the no parameter with this command to unset a CoS value.

## **Command Syntax**

```
set bridge cos (<0-7>)
no set bridge cos
```

## Parameters

<0-7> CoS value.

## Default

No default value is specified

## **Command Mode**

Policy-class-map mode

## Applicability

This command was introduced before OcNOS version 1.3.

This command applies only to the Trident II, Trident II+, and Tomahawk platforms.

```
#configure terminal
(config)#policy-map pmap1
(config-pmap)#class cmap1
(config-pmap-c)#set bridge cos 2
```

## set bridge dscp

Use this command to set the DSCP value for L2 packets only.

Use the  $\operatorname{no}$  parameter with this command to unset a DSCP value.

## **Command Syntax**

no set bridge dscp

#### Parameters

| <0-63>  | DSCP value                                    |
|---------|-----------------------------------------------|
| af11    | DSCP (001011) decimal value 11                |
| af12    | DSCP (001100) decimal value 12                |
| af13    | DSCP (001101) decimal value 13                |
| af21    | DSCP (010101) decimal value 21                |
| af22    | DSCP (010110) decimal value 22                |
| af23    | DSCP (010111) decimal value 23                |
| af31    | DSCP (011111) decimal value 31                |
| af32    | DSCP (010000) decimal value 32                |
| af33    | DSCP (010001) decimal value 33                |
| af41    | DSCP (101001) decimal value 41                |
| af42    | DSCP (101010) decimal value 42                |
| af43    | DSCP (101011) decimal value 38                |
| cs1     | (Precedence 1) DSCP (001000) decimal value 8  |
| cs2     | (Precedence 2) DSCP (010000) decimal value 16 |
| cs3     | (Precedence 3) DSCP (011000) ecimal value 24  |
| cs4     | (Precedence 4) DSCP (100000) decimal value 32 |
| cs5     | (Precedence 5) DSCP (101000) decimal value 40 |
| cs6     | (Precedence 6) DSCP (110000) decimal value 48 |
| cs7     | (Precedence 7) DSCP (111000) decimal value 56 |
| default | DSCP (000000) decimal value 0                 |
| ef      | DSCP (101110) decimal value 46                |

## Default

No default value is specified

#### **Command Mode**

Policy-class-map mode

## Applicability

This command was introduced before OcNOS version 1.3.

This command applies only to the Trident II, Trident II+, and Tomahawk platforms.

## Examples

#configure terminal
(config)#policy-map pmap1
(config-pmap)#class cmap1
(config-pmap-c)#set bridge dscp 25

## set cos

Use this command for matching traffic classes set action as change cos in the egress packet to the prescribed value. Use the no command to remove the assigned value from the class.

## **Command Syntax**

set cos <0-7> no set cos

## Parameters

<0-7> Specify CoS value to assign for this class of traffic

## Default

No default value is specified

## **Command Mode**

Policy-map mode

## Applicability

This command was introduced before OcNOS version 1.3.

This command applies only to the Trident II, Trident II+, and Tomahawk platforms.

```
(config) # policy-map my_policy1
(config-pmap-qos) # class traffic_class2
(config-pmap-c-qos) # no set cos
(config-pmap-c-qos) #
```

# set dscp

Use this command for matching traffic classes set action as change DSCP in the egress packet to the prescribed value.

Use the  $\operatorname{no}$  command to remove the assigned value from the class

#### **Command Syntax**

no set dscp

#### Parameters

| <0-63>  | DSCP value                                    |
|---------|-----------------------------------------------|
| af11    | DSCP (001011) decimal value 11                |
| af12    | DSCP (001100) decimal value 12                |
| af13    | DSCP (001101) decimal value 13                |
| af21    | DSCP (010101) decimal value 21                |
| af22    | DSCP (010110) decimal value 22                |
| af23    | DSCP (010111) decimal value 23                |
| af31    | DSCP (011111) decimal value 31                |
| af32    | DSCP (010000) decimal value 32                |
| af33    | DSCP (010001) decimal value 33                |
| af41    | DSCP (101001) decimal value 41                |
| af42    | DSCP (101010) decimal value 42                |
| af43    | DSCP (101011) decimal value 38                |
| csl     | (Precedence 1) DSCP (001000) decimal value 8  |
| cs2     | (Precedence 2) DSCP (010000) decimal value 16 |
| cs3     | (Precedence 3) DSCP (011000) ecimal value 24  |
| cs4     | (Precedence 4) DSCP (100000) decimal value 32 |
| cs5     | (Precedence 5) DSCP (101000) decimal value 40 |
| cs6     | (Precedence 6) DSCP (110000) decimal value 48 |
| cs7     | (Precedence 7) DSCP (111000) decimal value 56 |
| default | DSCP (000000) decimal value 0                 |
| ef      | DSCP (101110) decimal value 46                |

#### Default

No default value is specified

## **Command Mode**

Policy map class mode

## Applicability

This command was introduced before OcNOS version 1.3.

This command applies only to the Trident II, Trident II+, and Tomahawk platforms.

```
#configure terminal
(config)#policy-map pmap1
(config-pmap)#class cmap1
(config-pmap-c)#set dscp af12
```

## set mpls class

Use this command to set mpls class(queue) for the matched packet.

Use the no command to remove the assigned value from the class.

## **Command Syntax**

```
set mpls class <0-7> no set mpls class
```

## Parameters

<0-7>

Specify class value to assign for this traffic.

## Default

No default value is specified

## **Command Mode**

Policy-map type qos

## Applicability

This command was introduced before OcNOS version 1.3.

This command applies only to the Trident II, Trident II+, and Tomahawk platforms.

```
(config) # policy-map my_policy1
(config-pmap-qos) # class traffic_class2
(config-pmap-c-qos) # set mpls class 3
(config-pmap-c-qos) #
```

## set precedence

Use this command for matching traffic classes set action as change precedence in the egress packet to the prescribed value.

Use the no command to leave the precedence value unchanged for the class

## **Command Syntax**

```
set (precedence (<0-7>| critical| flash | flash-override|immediate|internet|
    network| priority| routine))
no set precedence
```

#### Parameters

| <0-7>          | Specify IP precedence value to assign for this class of traffic |
|----------------|-----------------------------------------------------------------|
| critical       | Critical precedence                                             |
| flash          | Flash precedence                                                |
| flash-override | Flash override precedence                                       |
| immediate      | Immediate precedence                                            |
| internet       | Internetwork control precedence                                 |
| network        | Network control precedence                                      |
| priority       | Priority precedence                                             |
| routine        | Routine precedence                                              |

## Default

No default value is specified

## **Command Mode**

Policy-map mode

## Applicability

This command was introduced before OcNOS version 1.3.

This command applies only to the Trident II, Trident II+, and Tomahawk platforms.

```
(config) # policy-map policy1
(config-pmap-qos) # class class2
(config-pmap-c-qos) # set precedence 3
(config-pmap-c-qos) #
```

## set qos queue scheduler

Use this command to change the scheduler mode of Unicast Queue and Non-Unicast queue groups to WRR or SP. Use the no command to disable the set mode, and to change to the default mode

## **Command Syntax**

set qos ((wrr uc <1-128> non-uc <1-128>)|sp)
no set qos (wrr|sp)

## Parameters

| wrr            | Weighted Round Robin Mode |
|----------------|---------------------------|
| uc - <1-128>   | Unicast Queues            |
| non-uc <1-128> | Non-Unicast Queues        |
| sp             | Strict Priority Mode      |

## Default

The default is WRR with 32:2.

## **Command Mode**

**Configure Mode** 

## Applicability

This command was introduced before OcNOS version 1.3.

```
(config) #set qos wrr uc 40 non-uc 30
(config) #no set qos wrr
```

## set queue

Use this command for matching traffic classes set action as change cos in the egress packet to the prescribed value. Use the no command to remove the assigned value from the class.

## **Command Syntax**

set queue <0-7> no set queue

## Parameters

<0-7> Specify queue value to assign for this class of traffic

## Default

No default value is specified

## **Command Mode**

Policy-map mode

## Applicability

'This command was introduced before OcNOS version 1.3.

This command applies only to the Trident II, Trident II+, and Tomahawk platforms.

```
(config) # policy-map my_policy1
(config-pmap-qos) # class traffic_class2
(config-pmap-c-qos) # set queue 4
(config-pmap-c-qos) #
```

# shape

Use this command to configure shaping on an egress queue to impose a maximum rate on it. Use the no command to remove a shaping configuration.

## **Command Syntax**

```
shape (<1-100000000> (kbps|mbps|gbps) | percent <1-100>)
no shape
```

## Parameters

| average | Specify an optional keyword. Shaping is based on an average rate. Average rate for shaping in the range of $<\!1\!-\!1000000000>$ |
|---------|----------------------------------------------------------------------------------------------------|
| kbps    | Specify the units of kbps per second.                                                                                             |
| mbps    | Specify the units of mbps per second.                                                                                             |
| gbps    | Specify the units of gbps per second.                                                                                             |
| percent | Specify the percentage from 1 to 100.                                                                                             |
|         |                                                                                                    |

## Default

No default value is specified

## **Command Mode**

Policy-class-map mode

## Applicability

This command was introduced before OcNOS version 1.3.

```
(config)#policy-map type queuing default my_queue
(config-pmap-que)#class type queuing default q0
(config-pmap-c-que)#shape percent 25
```

## shape rate

Use this command to configure shaping on an egress port to impose a maximum rate on it.

Use the no form of the command to remove a shaping configuration.

## **Command Syntax**

shape rate <1-100000000> (kbps|mbps|gbps) burst SHAPE\_BURST\_RATE
no shape rate

## Parameters

| <1-1000000000> | Average rate for shaping in the following range: |
|----------------|--------------------------------------------------|
|                | 8 kbps to 1000 gbps for Trident3                 |
|                | 1 kbps to 1000 gbps for other XGS platforms      |
| kbps           | Units of kbps per second.                        |
| mbps           | Units of mbps per second.                        |
| gbps           | Units of gbps per second.                        |
|                |                                                  |

SHAPE\_BURST\_RATE

The burst size allowed by the traffic shaper. It determines the maximum amount of data to send or receive before shaping the traffic per the specified rate.

The burst value in kbits in the following range:

<2-1000000> for Trident3 and Tomahwak

<1-1000000> for other XGS platforms

The limitation of 1000000 Kbits (or 1 Gbps) is often a default or practical limit set by the network device or software. This limit ensures that bursts of traffic beyond this size are controlled to prevent network congestion or degradation of service quality. It is the maximum value supported by the hardware.

## Default

N/A

## **Command Mode**

Interface mode

## Applicability

This command was introduced in OcNOS version 1.3.8.

```
(config)#interface xell
(config-if)#shape rate 100 mbps burst 20
```
# show class-map

Use this command to display qos/queuing class maps.

#### **Command Syntax**

show class-map (type (qos|queuing)|) (NAME|)

#### Parameters

NAME Specify the named class map

#### **Command Mode**

Exec mode

#### Applicability

This command was introduced before OcNOS version 1.3.

#### Examples

# show cpu-queue details

Use this command to display details about CPU queue for QoS.

#### **Command Syntax**

show cpu-queue details

#### Parameters

None

#### **Command Mode**

Exec mode

#### Applicability

This command was introduced before OcNOS version 1.3.8

#### Example

#show cpu-queue details

\* - Can not configure the parameter

| Cpu queue Rate In |            | In PPS  | Lossy      | Status   | Monitor Status |             |  |
|-------------------|------------|---------|------------|----------|----------------|-------------|--|
| Name              | Configured | Default | Configured | Default  | Configured     | Default     |  |
| =======           |            |         |            |          |                |             |  |
| sflow             | 10000      | 32000   | -          | *lossy   | no-monitor     | monitor     |  |
| bgp               | -          | 1500    | -          | lossless | -              | monitor     |  |
| vrrp              | -          | 500     | -          | lossless | -              | monitor     |  |
| ldp-rsvp          | -          | 500     | -          | lossless | -              | monitor     |  |
| rip               | -          | 500     | -          | lossless | -              | monitor     |  |
| ospf              | 0          | 2000    | lossy      | lossless | monitor        | monitor     |  |
| dhcp              | -          | 100     | -          | lossy    | -              | no-monitor  |  |
| nd                | 200        | 6000    | lossless   | lossless | monitor        | monitor     |  |
| mpls              | -          | 500     | -          | lossy    | -              | no-monitor  |  |
| pim               | -          | 4000    | -          | *lossy   | -              | *no-monitor |  |
| arp               | 100        | 6000    | lossy      | lossless | no-monitor     | monitor     |  |
| igmp              | -          | 4000    | -          | *lossy   | -              | *no-monitor |  |
| bpdu              | 1000       | 10000   | -          | lossless | monitor        | monitor     |  |
| CCM               | -          | 500     | -          | lossy    | -              | no-monitor  |  |
| bfd               | -          | 2000    | -          | lossy    | -              | no-monitor  |  |
| ptp               | -          | 1000    | -          | lossy    | -              | no-monitor  |  |
| isis              | -          | 500     | -          | lossless | -              | monitor     |  |
| trill-isis        | 5 –        | 1000    | -          | lossless | _              | monitor     |  |
| acl               | -          | 200     | -          | *lossy   | -              | *no-monitor |  |

| vxlan | - | - | 500 | - | lossy | - | monitor |
|-------|---|---|-----|---|-------|---|---------|
|       |   |   |     |   |       |   |         |

Table 1-3 explains the output fields.

#### Table 1-3: show CPU Queue fields

| Entry          | Description                                 |
|----------------|---------------------------------------------|
| CPU queue name | Name of the CPU queue                       |
| Rate In PPS    | At which packets are successfully delivered |
| Lossy Status   | Status of the network lossy or lossless     |
| Monitor Status | Status of the network monitor               |

# show policy-map

Use this command to display qos/queuing policy-map.

#### **Command Syntax**

show policy-map statitics (type (qos|queuing(default))

#### Parameters

| Specify the policy maps of the type qos only.     |
|---------------------------------------------------|
| Displays QoS statistics.                          |
| Specify the policy maps of the type queuing only. |
| Default queue of the port                         |
|                                                   |

#### **Command Mode**

Exec and Configure mode

#### Applicability

This command was introduced before OcNOS version 1.3.

#### Examples

#### Examples

show policy-map statistics type qos

| +                       | Class-map     | Match pkts | Match bytes | Dropped pkts | Dropped Bytes |
|-------------------------|---------------|------------|-------------|--------------|---------------|
| Policy-map: p5<br>xe3/1 | (input)<br>c5 | 213537882  | 14520578356 | -            | -             |
| Policy-map: q5<br>xe3/2 | (input)<br>c5 | 213538483  | 14520618816 | _            | -             |

# show policy-map interface

Use this command to display the statistics and the configurations of the input and output policies that are attached to an interface.

#### **Command Syntax**

show policy-map interface (NAME (input | output | ) (type (qos | queuing)|) | brief)

#### **Parameters**

| NAME  | Interface name.         |  |  |  |
|-------|-------------------------|--|--|--|
| brief | brief policy interface. |  |  |  |

#### **Command Mode**

Exec mode

#### Applicability

This command was introduced before OcNOS version 1.3.

```
#show policy-map interface xe19/1
Interface xe19/1
Global statistics status : enabled
Service-policy (qos) input : p1
Class-map (qos): c1 (match all)
match vlan 2
police cir 2 mbps
      matched : 0 packets, 0 bytes
      dropped : 0 packets, 0 bytes
Class-map (qos): c3 (match all)
 police cir 2 mbps
      matched : 2172408 packets, 2172408000 bytes
      dropped : 2128959 packets, 2128959000 bytes
Service-policy (queuing) output: default-out-policy
_____
Class-map (queuing): q0
priority level 1
bandwidth percent 1
      output : 0 packets, 0 bytes
dropped : 0 packets, 0 bytes
 Class-map (queuing): q1
 priority level 1
```

```
bandwidth percent 1
     output : 0 packets, 0 bytes
dropped : 0 packets, 0 bytes
Class-map (queuing): q2
priority level 1
bandwidth percent 1
     output : 0 packets, 0 bytes
dropped : 0 packets, 0 bytes
Class-map (queuing): q3
priority level 1
bandwidth percent 1
     output : 0 packets, 0 bytes
dropped : 0 packets, 0 bytes
Class-map (queuing): q4
priority level 1
bandwidth percent 1
     output : 0 packets, 0 bytes
     dropped
                 : 0 packets, 0 bytes
Class-map (queuing): q5
priority level 1
bandwidth percent 1
     output : 0 packets, 0 bytes
dropped : 0 packets, 0 bytes
Class-map (queuing): q6
 priority level 1
bandwidth percent 1
     output : 0 packets, 0 bytes
dropped : 0 packets, 0 bytes
Class-map (queuing): q7
priority level 1
bandwidth percent 1
     output : 1445 packets, 92536 bytes
     dropped : 0 packets, 0 bytes
Class-map (queuing): mc-q0
     output : 0 packets, 0 bytes
     dropped
                 : 0 packets, 0 bytes
Class-map (queuing): mc-q1
     output : 0 packets, 0 bytes
dropped : 0 packets, 0 bytes
```

Class-map (queuing): mc-q2 output : 0 packets, 0 bytes dropped : 0 packets, 0 bytes Class-map (queuing): mc-q3 output : 0 packets, 0 bytes dropped : 0 packets, 0 bytes Class-map (queuing): mc-q4 output : 0 packets, 0 bytes dropped : 0 packets, 0 bytes Class-map (queuing): mc-q5 output : 0 packets, 0 bytes dropped : 0 packets, 0 bytes dropped : 0 packets, 0 bytes Class-map (queuing): mc-q6 output : 0 packets, 0 bytes dropped : 0 packets, 0 bytes dropped : 0 packets, 0 bytes dropped : 0 packets, 0 bytes dropped : 0 packets, 0 bytes dropped : 0 packets, 0 bytes

# show qos-profile

Use this command to show the all configured QoS profiles configurations like type, name, maps configured except for the default maps, attached info (to how many interfaces it is attached) etc,

#### **Command Syntax**

```
show qos-profile (type (cos-to-queue | dscp-to-queue | queue-color-to-cos | queue-
color-to-dscp | dscp-to-exp)|) (NAME|)
```

#### Parameters

| cos-to-queue        | Profile for CoS to queue map        |  |  |  |
|---------------------|-------------------------------------|--|--|--|
| dscp-to-queue       | Profile for DSCP to queue map       |  |  |  |
| queue-color-to-cos  |                                     |  |  |  |
|                     | Profile for queue color to CoS map  |  |  |  |
| queue-color-to-dscp |                                     |  |  |  |
|                     | Profile for queue color to DSCP map |  |  |  |
| dscp-to-exp         | Profile for DSCP to exp map         |  |  |  |

exp-to-queue Profile for exp to queue map

NAME Profile map name (maximum 32 characters)

#### **Command Mode**

Exec, config, interface, class-map, policy-map and policy-map-class

#### Applicability

This command was introduced in OcNOS version DC 2.0.

mapping:

|                 |       | _+        |       |                | +           |         |                | -+    |
|-----------------|-------|-----------|-------|----------------|-------------|---------|----------------|-------|
| INPUT<br>OUTPUT |       | OUTPUT    | INPUT |                | OUTPUT<br>+ | ' INPUT |                | <br>+ |
| Queue           | Color | COS<br>-+ | Queu  | e   Color<br>+ | COS<br>+    | Queu    | e   Color<br>+ | COS   |
|                 |       |           | I     |                |             | 1       |                |       |
| 0               | green | 0         | 0     | yellow         | 0           | 0       | red            | 0     |
| 1               | green | 1         | 1     | yellow         | 1           | 1       | red            | 1     |
| 2               | green | 2         | 2     | yellow         | 2           | 2       | red            | 2     |
| 3               | green | 3         | 3     | yellow         | 3           | 3       | red            | 3     |
| 4               | green | 4         | 4     | yellow         | 4           | 4       | red            | 4     |
| 5               | green | 5         | 5     | yellow         | 5           | 5       | red            | 5     |
| 6               | green | 6         | 6     | yellow         | 6           | 6       | red            | 6     |
| 7               | green | 7         | 7     | yellow         | 7           | 7       | red            | 7     |

# show qos-profile interface

Use this command to show the all configured QoS profiles configurations attached on an interface.

#### **Command Syntax**

show qos-profile interface NAME

#### **Parameters**

NAME Profile map name (maximum 32 characters)

#### **Command Mode**

Exec, config, interface, class-map, policy-map and policy-map-class

#### Applicability

This command was introduced in OcNOS-SP version 1.0.

```
(config) #show qos-profile interface xell
profile name: cos-map
profile type: cos-to-queue
mapping:
qos profile cos-to-queue cos-map
cos 0 dei 0 queue 0 color green
cos 0 dei 1 queue 0 color yellow
cos 0 queue 0
cos 1 dei 0 queue 1 color green
cos 1 dei 1 queue 1 color yellow
cos 1 queue 1
cos 2 dei 0 queue 2 color green
cos 2 dei 1 queue 2 color yellow
cos 2 queue 2
cos 3 dei 0 queue 3 color green
cos 3 dei 1 queue 3 color yellow
cos 3 queue 3
cos 4 dei 0 queue 4 color green
cos 4 dei 1 queue 4 color yellow
cos 4 queue 4
cos 5 dei 0 queue 5 color green
cos 5 dei 1 queue 5 color yellow
cos 5 queue 5
cos 6 dei 0 queue 6 color green
```

# show queuing interface

Use this command to dispay the configurations of queues attached to an interface.

#### **Command Syntax**

show queuing interface NAME

#### Parameters

NAME

Interface name.

#### **Command Mode**

Exec & config mode

#### Applicability

This command was introduced before OcNOS version 1.3.

```
# show queuing interface xe1/1
Egress Queuing for Ethernet xe1/1 [System]
_____
 _____
LО
         L1
                   L2
                            Group PrioLevel Shape Bandwidth
_____
_____
                                       High
q0
                                  _
                                              _ _
q1
                                  _
                                       High
                                              _ _
                                       High
q2
                                  _
                                              _ _
                                  _
                                       High
qЗ
                                              _ _
                                   _
                                       High
q4
                                              _ _
q5
                                  _
                                       High
                                              - -
                                       High
q6
                                   _
                                              _ _
q7
                                   _
                                       High
                                              _ _
```

# show running-config qos

Use this command to show the user configured QoS configurations.

#### **Command Syntax**

```
show running-config qos (all|)
```

#### Parameters

all Show all QoS related configuration information including all defaults.

#### **Command Mode**

Exec, config, interface, class-map, policy-map and policy-map-class

#### Applicability

This command was introduced before OcNOS version 1.3.

```
#show running-config qos
gos enable
#show running-config qos ?
 all diplay all gos info including defaults
      Output modifiers
 Output redirection
 >
 <cr>
#show running-config qos all
qos enable
qos profile cos-to-queue default
cos 0 dei 0 queue 0 color green
cos 0 dei 1 queue 0 color yellow
cos 0 queue 0
cos 1 dei 0 queue 1 color green
cos 1 dei 1 queue 1 color yellow
cos 1 queue 1
cos 2 dei 0 queue 2 color green
cos 2 dei 1 queue 2 color yellow
cos 2 queue 2
cos 3 dei 0 queue 3 color green
cos 3 dei 1 queue 3 color yellow
cos 3 queue 3
cos 4 dei 0 queue 4 color green
cos 4 dei 1 queue 4 color yellow
cos 4 queue 4
cos 5 dei 0 queue 5 color green
cos 5 dei 1 queue 5 color yellow
cos 5 queue 5
cos 6 dei 0 queue 6 color green
cos 6 dei 1 queue 6 color yellow
cos 6 queue 6
```

```
cos 7 dei 0 queue 7 color green
cos 7 dei 1 queue 7 color yellow
cos 7 queue 7
qos profile queue-color-to-cos default
queue 0 color green cos 0
queue 0 color yellow cos 0
queue 0 color red cos 0
queue 0 color all cos 0
queue 1 color green cos 1
queue 1 color yellow cos 1
queue 1 color red cos 1
queue 1 color all cos 1
queue 2 color green cos 2
queue 2 color yellow cos 2
queue 2 color red cos 2
queue 2 color all cos 2
queue 3 color green cos 3
queue 3 color yellow cos 3
queue 3 color red cos 3
queue 3 color all cos 3
queue 4 color green cos 4
queue 4 color yellow cos 4
queue 4 color red cos 4
queue 4 color all cos 4
queue 5 color green cos 5
queue 5 color yellow cos 5
queue 5 color red cos 5
queue 5 color all cos 5
queue 6 color green cos 6
queue 6 color yellow cos 6
queue 6 color red cos 6
queue 6 color all cos 6
queue 7 color green cos 7
queue 7 color yellow cos 7
queue 7 color red cos 7
queue 7 color all cos 7
qos profile dscp-to-queue default
dscp 0 queue 0 color green
dscp 1 queue 0 color green
dscp 2 queue 0 color green
dscp 3 queue 0 color green
dscp 4 queue 0 color green
dscp 5 queue 0 color green
dscp 6 queue 0 color green
dscp 7 queue 0 color green
dscp 8 queue 1 color green
dscp 9 queue 1 color green
dscp 10 queue 1 color green
dscp 11 queue 1 color green
dscp 12 queue 1 color yellow
dscp 13 queue 1 color green
dscp 14 queue 1 color red
dscp 15 queue 1 color green
dscp 16 queue 2 color green
dscp 17 queue 2 color green
```

```
dscp 18 queue 2 color green
dscp 19 queue 2 color green
dscp 20 queue 2 color yellow
dscp 21 queue 2 color green
dscp 22 queue 2 color red
dscp 23 queue 2 color green
dscp 24 queue 3 color green
dscp 25 queue 3 color green
dscp 26 queue 3 color green
dscp 27 queue 3 color green
dscp 28 queue 3 color yellow
dscp 29 queue 3 color green
dscp 30 queue 3 color red
dscp 31 queue 3 color green
dscp 32 queue 4 color green
dscp 33 queue 4 color green
dscp 34 queue 4 color green
dscp 35 queue 4 color green
dscp 36 queue 4 color yellow
dscp 37 queue 4 color green
dscp 38 queue 4 color red
dscp 39 queue 4 color green
dscp 40 queue 5 color green
dscp 41 queue 5 color green
dscp 42 queue 5 color green
dscp 43 queue 5 color green
dscp 44 queue 5 color green
dscp 45 queue 5 color green
dscp 46 queue 5 color green
dscp 47 queue 5 color green
dscp 48 queue 6 color green
dscp 49 queue 6 color green
dscp 50 queue 6 color green
dscp 51 queue 6 color green
dscp 52 queue 6 color green
dscp 53 queue 6 color green
dscp 54 queue 6 color green
dscp 55 queue 6 color green
dscp 56 queue 7 color green
dscp 57 queue 7 color green
dscp 58 queue 7 color green
dscp 59 queue 7 color green
dscp 60 queue 7 color green
dscp 61 queue 7 color green
dscp 62 queue 7 color green
dscp 63 queue 7 color green
qos profile queue-color-to-dscp default
queue 0 color green dscp 0
queue 0 color yellow dscp 0
queue 0 color red dscp 0
queue 0 color all dscp 0
queue 1 color green dscp 10
queue 1 color yellow dscp 12
queue 1 color red dscp 14
queue 1 color all dscp 8
queue 2 color green dscp 18
```

```
queue 2 color yellow dscp 20
 queue 2 color red dscp 22
 queue 2 color all dscp 16
 queue 3 color green dscp 26
 queue 3 color yellow dscp 28
 queue 3 color red dscp 30
 queue 3 color all dscp 24
 queue 4 color green dscp 34
 queue 4 color yellow dscp 36
 queue 4 color red dscp 38
 queue 4 color all dscp 32
 queue 5 color green dscp 40
queue 5 color yellow dscp 40
 queue 5 color red dscp 40
 queue 5 color all dscp 40
 queue 6 color green dscp 48
 queue 6 color yellow dscp 48
 queue 6 color red dscp 48
 queue 6 color all dscp 48
 queue 7 color green dscp 56
queue 7 color yellow dscp 56
queue 7 color red dscp 56
queue 7 color all dscp 56
I
policy-map type queuing default default-out-policy
 class type queuing default q0
 priority
 exit
 class type queuing default q1
 priority
  exit
class type queuing default q2
 priority
  exit
 class type queuing default q3
 priority
  exit
 class type queuing default q4
 priority
  exit
 class type queuing default q5
 priority
  exit
 class type queuing default q6
 priority
  exit
 class type queuing default q7
 priority
 exit
I.
interface xe1/1
service-policy type queuing default default-out-policy
I.
interface xe1/2
service-policy type queuing default default-out-policy
I.
interface xe1/3
```

service-policy type queuing default default-out-policy
!
interface xe1/4
service-policy type queuing default default-out-policy
!
interface xe2/1
service-policy type queuing default default-out-policy

# trust dscp

Use this command to use dscp value to decide queue mapping for packets in Layer 2 interfaces.

The no parameter with this command un-sets trust dscp.

#### **Command Syntax**

trust dscp no trust dscp

#### Parameters

None

#### Default

By default, trust dscp is disabled on L2 interface

#### **Command Mode**

Interface mode

#### Applicability

This command was introduced before OcNOS version 1.3.

```
#configure terminal
(config)#int xe1/1
(config-if)#trust dscp
```

# wrr-queue weight

Use this command to set wrr-queue weight for a queue.

Use the priority command to un-set configured wrr configuration.

#### **Command Syntax**

wrr-queue weight <1-127>

#### Parameters

<1-127> wrr queue weight to be configured.

#### Default

No default value is specified

#### **Command Mode**

Policy-class-map queuing Mode

#### Applicability

This command was introduced before OcNOS version 1.3.

```
(config) #policy-map type queuing default default-out-policy
(config-pmap-que-def) # class type queuing default q0
(config-pmap-c-que-def) #wrr-queue weight 2
(config-pmap-c-que-def) #priority
```

# Index

## В

Bandwidth Configuration 71 begin modifier 14 BGP community value command syntax 12 braces command syntax 11

## С

class map 25 criteria 25 class type qos 131 class type queuing 132 classification 24 command abbreviations 10 command completion 10 command line errors 10 help 9 keyboard operations 13 command modes 17 configure 17 exec 17 interface 17 privileged exec 17 router 17 command negation 11 command syntax ? 12 . 12 () 11 {} 11 | 11 A.B.C.D/M 12 AA:NN 12 BGP community value 12 braces 11 conventions 11 curly brackets 11 HH:MM:SS 12 **IFNAME 12** interface name 12 IPv4 address 12 IPv6 address 12 LINE 12 lowercase 11 MAC address 12 monospaced font 11 numeric range 12 parantheses 11 parentheses 11 period 12 question mark 12

square brackets 12 time 12 uppercase 11 variable placeholders 12 vertical bars 11 WORD 12 X:X::X:X 12 X:X::X:X/M 12 XX:XX:XX:XX:XX:XX 12 configure QoS 23 configure mode 17 CoS to Queue Map Configuration 33, 39, 43 CoS value 23 curly brackets command syntax 11

## D

DiffServ architecture 23 DSCP to Queue Map Configuration 29 DSCP value Differentiated Services Code Point 24

# Ε

Enable/Disable Configuration 26 exec command mode 17

## Η

Hierarchical Queuing Configuration 111, 117

# I

IFNAME 12 interface mode 17 IPv4 address command syntax 12 IPv6 address command syntax 12

## L

LINE 12

#### Μ

MAC address command syntax 12 Marking/Remarking Configuration 49 match mac 146 match protocol 148 match vlan 150

#### Ρ

parantheses

command syntax 11 parentheses command syntax 11 period command syntax 12 policer attributes 24 types aggregate 24 individual 24 policing 24 Policing Configuration 63 policy-map 155 priority 157 Priority Configuration 87 privileged exec mode 17

## Q

QoS functionality 23 terminology 23 qos statistics 163 QoS Statistics Configuration 27 question mark command syntax 12 queue-limit 164

### R

router mode 17

# S

scheduling SP 25 **WRR 25** WRR with SP 25 service-policy type gos 167 set bridge cos 169 set precedence 176 Shaping Configuration 79 show commands 14 exclude modifier 15 include modifier 15 redirect modifier 16 show policy-map 184 show policy-map interface 185 square brackets command syntax 12

## Т

Tail-Drop Configuration 101 time command syntax 12 Trust DSCP on Layer 2 Interface Configuration 47

# V

vertical bars command syntax 11

## W

WORD 12 WRED Configuration 93